cisco live!

Let's go

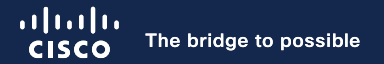

# Troubleshooting UCM calling in the Webex App

Philip Smeuninx, Principal Engineer CX @psmeunin

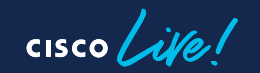

BRKCOL-3818

## Agenda

- Introduction
- Tools
- Registration troubleshooting
- Call flow troubleshooting
- Conclusion

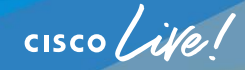

## Introduction

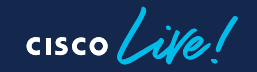

## Topology - On premises registration

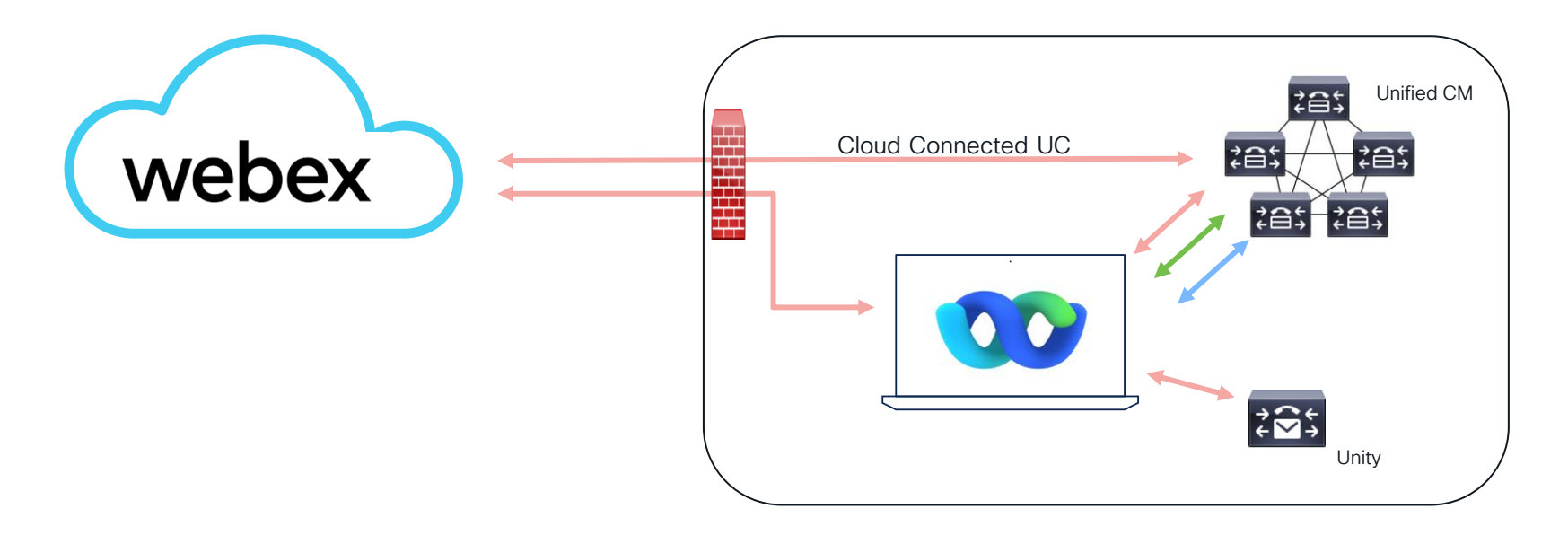

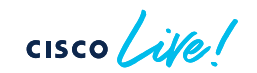

## Topology - Mobile Remote Access

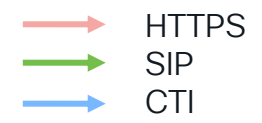

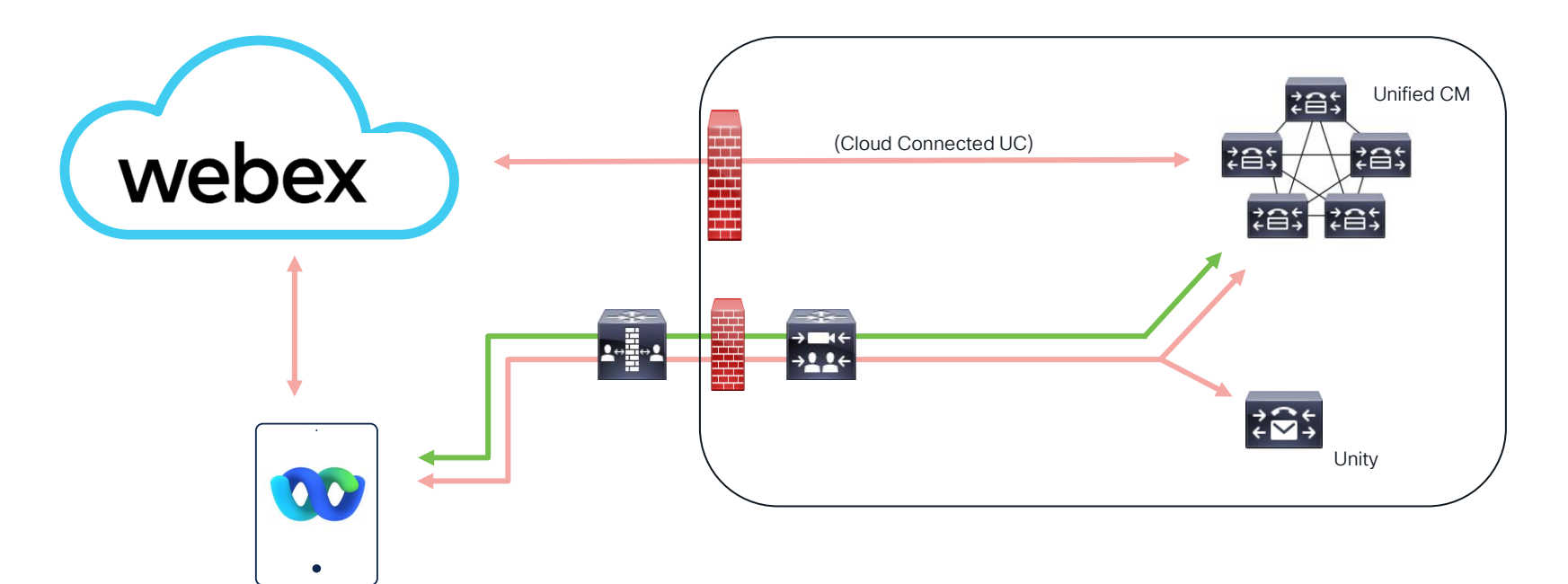

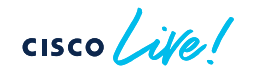

#### Supported Call Solution versions

| Call Solution             | Version                                                                                                    |
|---------------------------|----------------------------------------------------------------------------------------------------|
| Cisco Unified Callmanager | Unified CM Release 12.5(1) and later for SIP Oath encrypted<br>calls support. (CAPF is not supported.)<br>Unified CM Release 12.5(1) SU3 and later for Push<br>Notifications on Android and iOS (APNs)<br>Unified CM release 14.0 or later for MRA failure |
| Expressway                | X8.11.4 or later is required for Calling in Webex<br>(Unified CM)<br>X12.6 or later for Push Notifications.                                                                                                    |

cisco ile!

### Configuration steps

| Configuration step                                       | Where                  |
|----------------------------------------------------------|------------------------|
| 1. Configure UC Services Workflow                        | UCM                    |
| 2. Service Discovery                                     | DNS, Webex Control Hub |
| 3. User Authentication                                   | UCM, Webex Control Hub |
| 4. Phone Configuration for Desktop Clients               | UCM                    |
| 5. Configure Unified CM End Users                        | UCM                    |
| 6. Configure softphone devices                           | UCM                    |
| 7. Configure Push Notifications and Recommended Settings | UCM                    |
| 8. Client Configuration                                  | UCM                    |
| 9. Calling Experience for Users Workflow on Webex        | Webex Control Hub      |
| 10.Configure SIP Address Routing for Your Organization   | Webex Control Hub      |

cisco live!

#### Configuration steps - Auto Registration

| Configuration step                                     | Where                         |
|--------------------------------------------------------|-------------------------------|
| 1. Active Cloud Connected UC                           | Webex Control Hub             |
| 2. Service Discovery                                   | DNS, Webex Control Hub        |
| 3. Enable Auto-provisioning for Webex App              | Webex Control Hub             |
| 4. User-id configuration                               | Webex Control Hub, Unified CM |
| 5. Calling Experience for Users Workflow on Webex      | Webex Control Hub             |
| 6. Configure SIP Address Routing for Your Organization | Webex Control Hub             |

cisco live!

## Tools

cisco live!

#### How to collect Webex app logs?

- 1. Send logs from Webex App to Control Hub
- 2. Collect logs from Webex Control Hub
- 3. Download logs from Webex App to local system

cisco / il

Control Hub > Management > Organisation settings > Help and support information

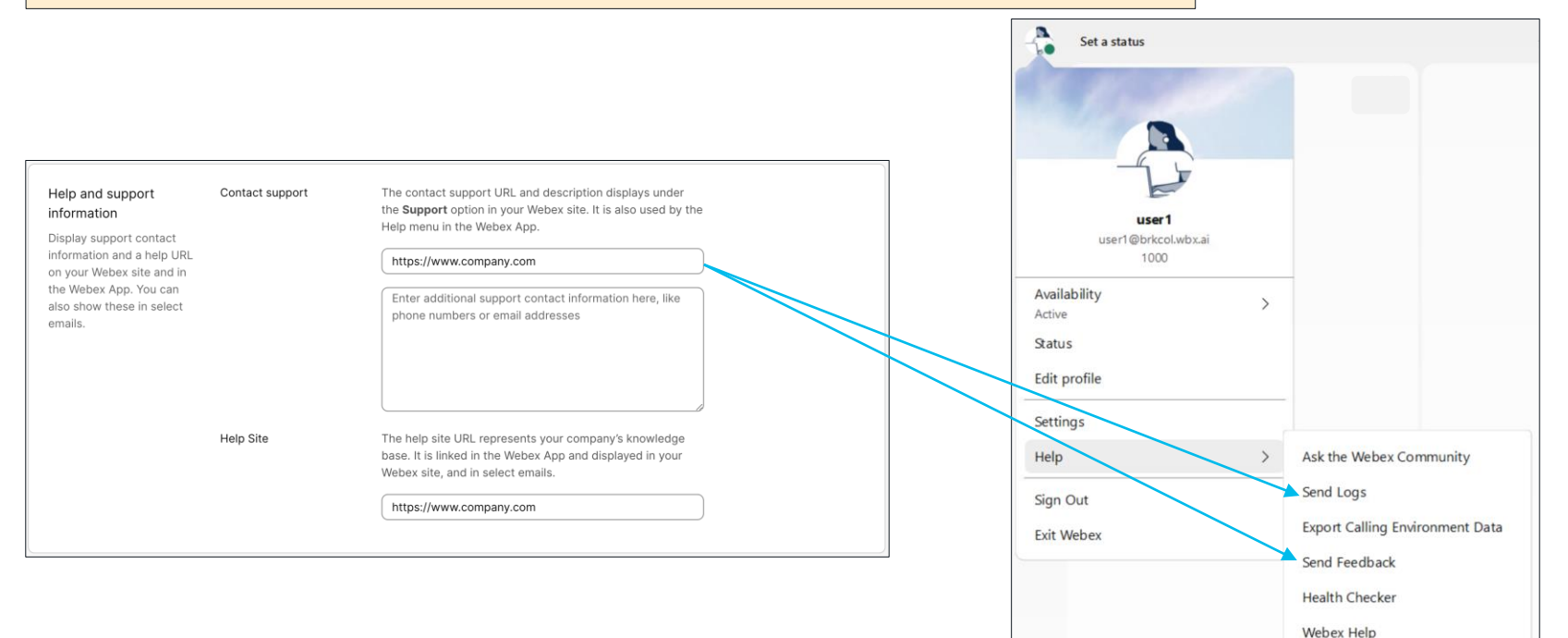

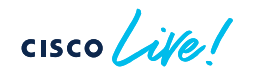

About

Control Hub > Management > Organisation settings > Help and support information

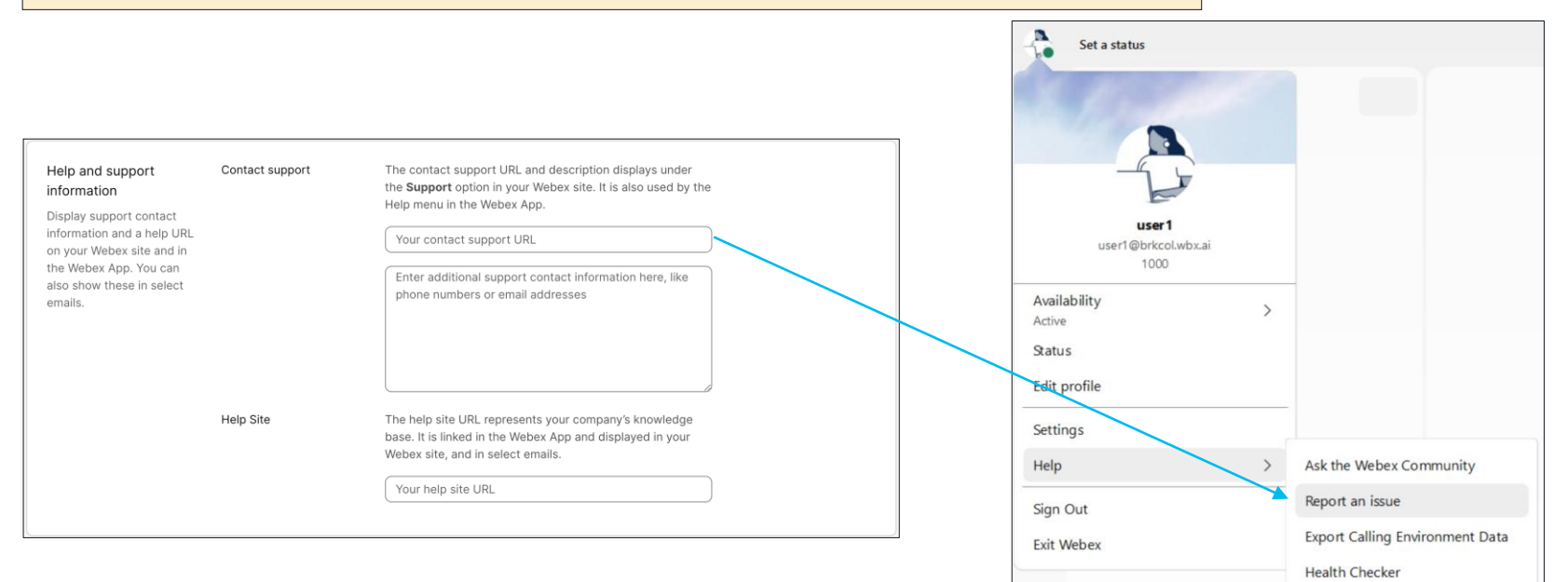

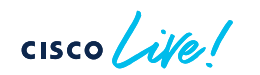

Webex Help About

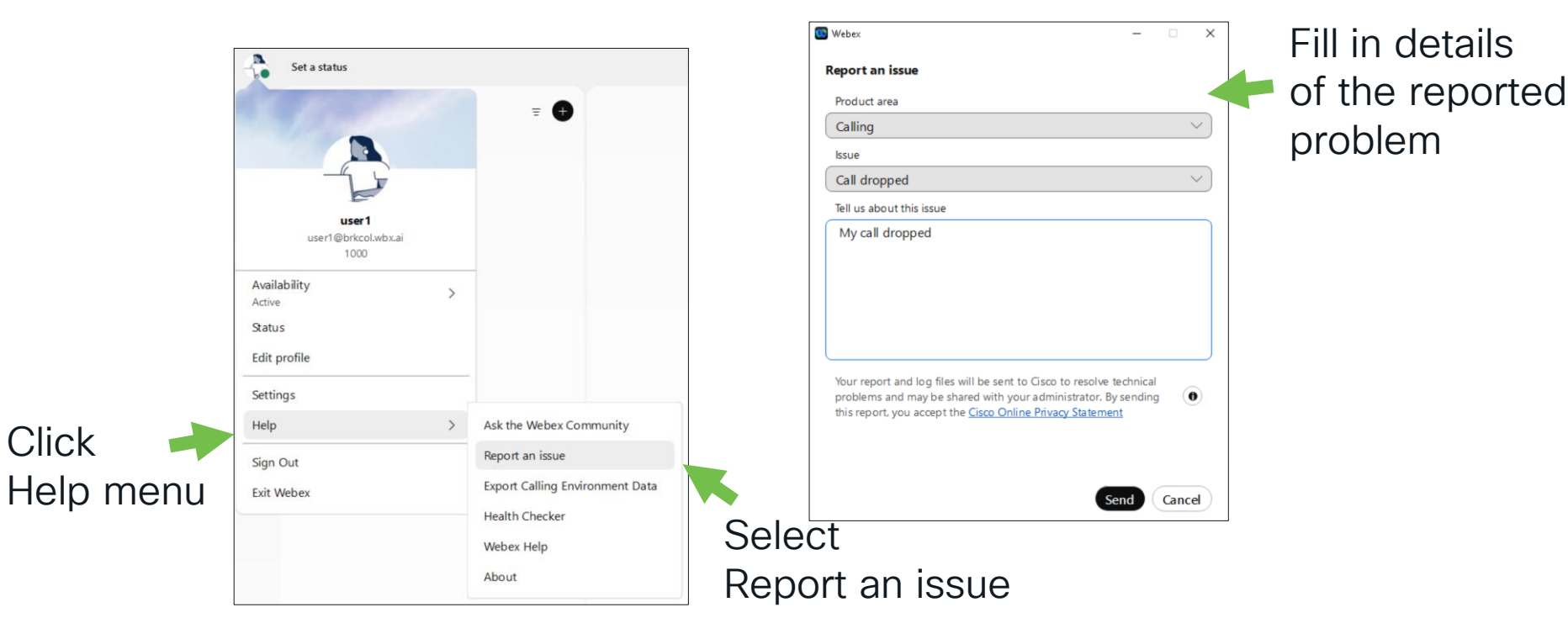

cisco live!

Control Hub > Troubleshooting > Logs

| webex Control Hub                          |               | Q Search        |                |                      |                 | L              | çº 0 e 🔺     |              |                  |
|--------------------------------------------|---------------|-----------------|----------------|----------------------|-----------------|----------------|--------------|--------------|------------------|
| Overview     Alerts centre     Amonitoring | ubleshooting  | .ive meetings 🤄 | ) Status 💿 Vid | leo Mesh 🛛 🔒 A       | dmin activities | ⊜ Connected UC | Logs »       | Ente         | er Feedbackld or |
| Analytics  Troubleshooting  Reports        | 1 Feb 2024 to | 8 Feb 2024      | (GM            | T +01:00) Europe/Bru | ussels V        | 0 records      | Collect logs | user         | r email address  |
| Q user1@brkcol.wbx                         | to iii 8 F    | eb 2024         | (GMT +         | 01:00) Europe/Br     | ussels          | ✓ 2 records    |              | Collect logs |                  |
| Date                                       | User logs     | Email Addr      | Call start ti  | Feedback ID          | Correlation     | Locus ID       | User agent   | Metadata     |                  |
| Feb 08, 2024 9:30:34 a                     | im 🔟          | user1@br        | -              | 9227fa8e             | -               | -              | sparkwin     | ₿            | Download         |
| Feb 01, 2024 2:06:24 p                     | m 🔶 👱         | user1@br        | -              | cb7c7951             | -               | -              | sparkwin     |              | 'User logs'      |

cisco ile

#### Method 2# : Collect logs from Webex Control Hub

#### Control Hub > Troubleshooting > Logs

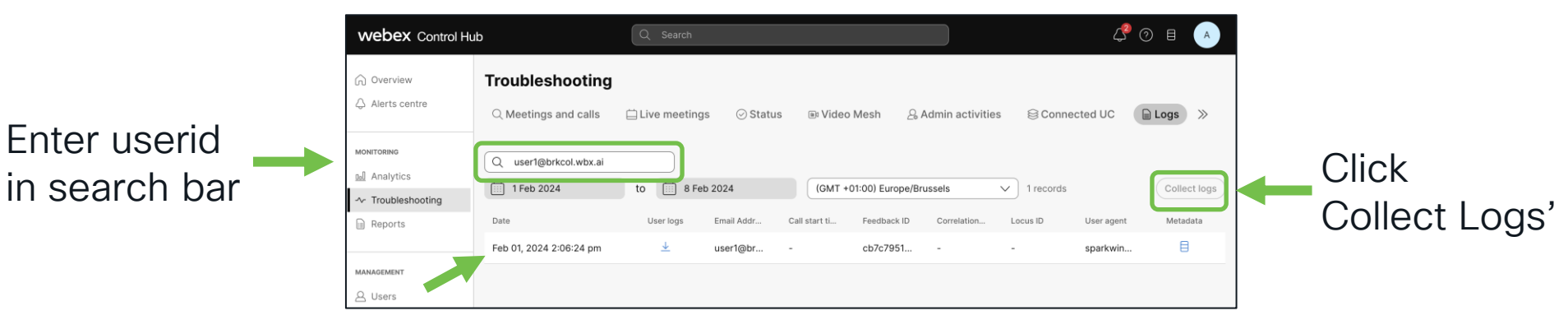

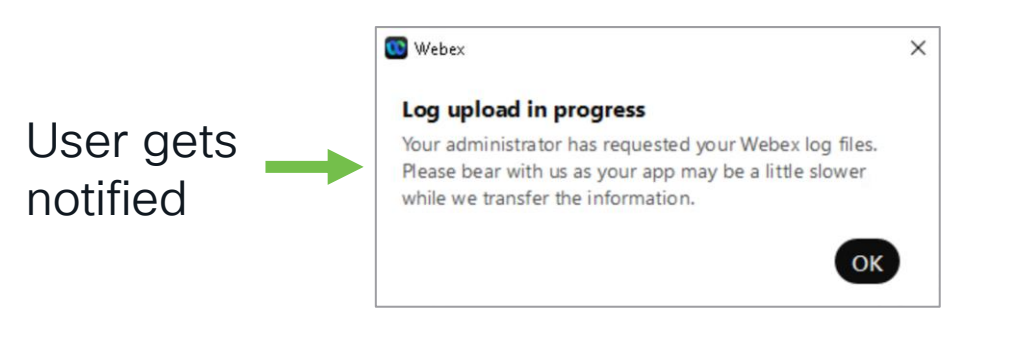

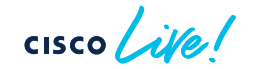

#### Method 3# : Download logs from Webex App

- Click 'Profile and Preferences' (top left)
- Go to Help > Health Checker
- Go to Diagnostics > Export all data (select 'save problem report')
- Includes Calling Environment Data

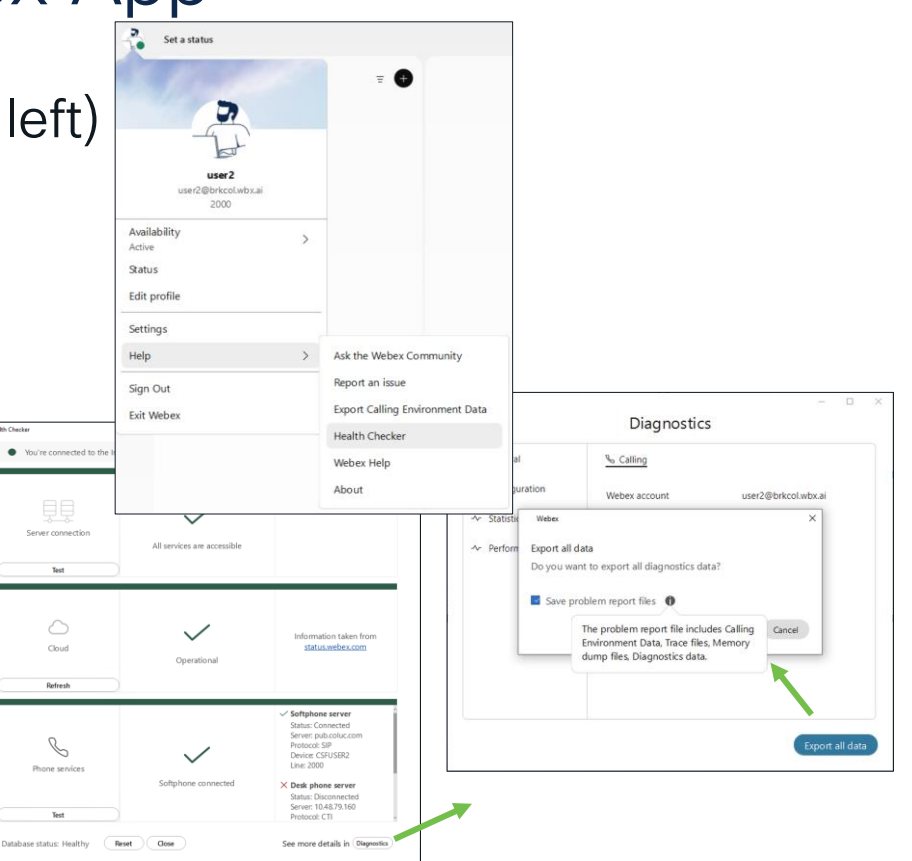

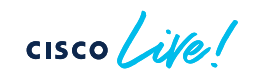

## Webex App - Calling Environment Data

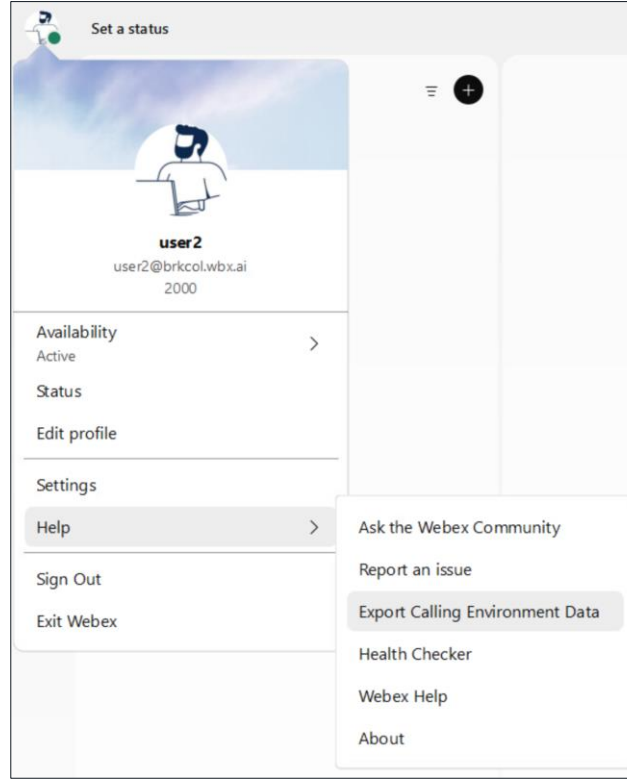

- By default all logs collected have the PII data replaced with hashed valued
- The user must manually export the Calling environment data
- This files contains mapping of PII data and corresponding hashes in JSON
- Export right after logs have been send

Note: Logs collected following method #1 and #2 will NOT include the 'Calling Environment data'

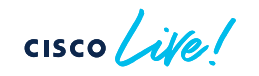

#### Calling environment data file

| "02778545dcf6869c": "user2@brkcol.wbx.ai",                                                                                                    |      |
|----------------------------------------------------------------------------------------------------|------|
| ••••••"04b760d8756a7c38":•"EnableCallPickup,EnableGroupCallPickup,EnableHuntGroup,EnableOtherGroupPickup,PreventDeclineOnHuntCall,                                                                                                    |      |
| ${\tt RemoteDestination} {\tt Editing With MultipleDevices, UserDefined RemoteDestinations, {\tt SelfCareURL, EnableADLockPrevention, ShowSelfCarePortal, the set of the set of the s$   |      |
| RemoteInUsePresencePrimaryLineOnly,EnableCallPark,EnableFecc,EnableE9110nPremLocationPolicy,EnableE911EdgeLocationPolicy,E911Notification                                                                                                    | JRL, |
| ${\tt E911NotificationFrequency,ShowCallAlerts,SoftPhoneModeWindowBehavior,DeskPhoneModeWindowBehavior,EnableClusterCheck,}$                                                                                                    |      |
| ${\tt PeriodicClusterSwitchDetection, {\tt EnableMeetingPowerUp, E911EdgeLocationWhiteList, LocalPushSSIDList, {\tt EnableVideo, {\tt EnableBFCPVideoDesktopShare, the set of the set of the set o$ |      |
| ${\tt EnableNGEPolicy, CucmShareLinePrivacy, CucmCallBargeMode, {\tt EnablePhoneDialerOptionOverMRA, DisableUnencryptedSrtcp, {\tt EnableRecordingTone, the state of the state of t$   |      |
| NearEndRecordingToneVolume,LocalRecordingToneVolume,RecordingToneInterval,RecordingToneDuration,MinorConfigCollection,EnableNAT64,IP_MODE                                                                                                    | ,    |
| Fecc_Start_Port_Range,Fecc_End_Port_Range,ShowPhoneNumberInLineSelection,CtiGatewayURL,RecordingLockDownCodec,SIP_REGISTER_ACK_timer,",                                                                                                    |      |
| •••••"0a6a10d5b5768712":•"SystemServiceEventDescriptions_en-US.xml",                                                                                                    |      |
| ••••• <mark>•0fa6363175bbef08</mark> ":•"/Applications/Webex.app/Contents/Resources/services/SystemService/SystemServiceStrings_en-US.xml",                                                                                                    |      |
| "3e1723b4d64e76f8": "_cisco-udstcp.brkcol.wbx.ai.",                                                                                                    |      |
| "4ba76a8cb05dbe11": "brkcol.wbx.ai.",                                                                                                    |      |
| ••••• <mark>"5cd1d5b6ae414f09":</mark> •"/Applications/Webex.app/Contents/Resources/services/SystemService/SystemServiceEventDescriptions_en-US.xml",                                                                                                    |      |
| "5feceb66ffc86f38":-"0",                                                                                                    |      |
| "6b86b273ff34fce1": "1",                                                                                                    |      |
| ·····"6f1845f880752c7f":·"DESKTOP_MOBILE",                                                                                                    |      |
| ···· <b>72529b60c24bd81f":</b> · <b>"10.227.65.60"</b> ,                                                                                                    |      |
| ····**********************************                                                                                                    |      |
| ·····a4c3ed04a95a3da1":··"done",                                                                                                    |      |
| ·····"d4735e3a265e16ee":-"2",                                                                                                    |      |
| <pre>"db2bd84ff431e3df": "/Applications/Webex.app/Contents/Resources//jabber-config-defaults.xml",</pre>                                                                                                    |      |
| ·····"dfe88090c5ed7ac2":-"TRUE",                                                                                                    |      |
| ····"e3b0c44298fc1c14":-"",                                                                                                    |      |
| •••••"ef49715e5b1f2a25":•"SystemServiceEventDescriptions_",                                                                                                    |      |
| ···· <sup>*</sup> f9b92b59146e94d2":·"_collab-edgetls.brkcol.wbx.ai.",                                                                                                    |      |
| "fcbcf165908dd18a": "false"                                                                                                    |      |
| B                                                                                                    |      |

cisco ile

## Webex App = Calling environment data mapping

\*"64c4c3f7446186ac": "pub.coluc.com",

"570b340fc8466bee": "10.48.79.47",

From current\_log.txt

[csf.sip-call-control] [platform\_print\_sip\_msg] - sipio-sent---> REGISTER sip:{!64c4c3f7446186ac!} SIP/2.0

Via: SIP/2.0/TCP {!d4787d92e6e23091!}:branch=z9hG4bK0000338f

From: <sip: [!81a83544cf93c245!]@ [!64c4c3f7446186ac!]>;tag=db423814f040000200005cdb-00000c16

To: <sip:{!81a83544cf93c245!]@{!64c4c3f7446186ac!}>

Call-ID: db423814-f0400003-00006053-000001ed@{!570b340fc8466bee!}

Max-Forwards: 70 Date: Fri, 27 Jan 2024 13:23:28 GMT

CSeq: 101 REGISTER

User-Agent: Cisco-CSF

Contact: {!e45728e3f0d0eca1!}

"81a83544cf93c245": "2000",

cisco ile

#### Reference

#### Webex App - Log Metadata

| webex co                                                       | ntrol Hub Q. Search                                                                                                    | 4 🤉 🖓        |
|----------------------------------------------------------------|----------------------------------------------------------------------------------------------------|--------------|
| Overview                                                       | Log Metadata                                                                                                    | ×            |
| <ul> <li>⊘ Getting Started</li> <li>↓ Alerts center</li> </ul> | <pre>{     "filename": "c755cd7b-fb66-4724-96a5-07f47378c428_FB.zip",     "orgId": "e7b4b666-aa51-4908-abd6-68540cb2ae62",     "userId": "f82184c9-8ff8-4958-bc5e-43db2bc88ed2",</pre>       |              |
| MONITORING                                                     | "userAgent": "sparkmac/43.1.0.24716",<br>"emailAddress": "user2@brkcol.wbx.ai",<br>"logId": "9282eac0-95a1-11ed-83f0-9307568b872b",<br>"timestamp": "2023-01-16T13:27:57.2262",<br>"meta": { | Collect Beta |
| - Troubleshootin                                               | "downloadable": "true",<br>"logtype": "unified",<br>"catalog": "Calling"                                                                                                    | Metadata     |
| MANAGEMENT                                                     | "feedbackid": "c755c7d7b-fb66-4724-96a5-07f47378c428",<br>"description": "Service discovery no SRV records found",<br>"autoupload": "false",                                                 |              |
| Q Users                                                        | "subcatalog": "CUCM"<br>},<br>"downloadUrl": "https://client-logs-r.wbx2.com/api/v1/logs/organizations/e7b4b666-aa51-4908-                                                                   |              |
| 요 Groups<br>뫒 Workspaces                                       | abd6-68540cb2ae62/users/f82184c9-8ff8-4958-bc5e-43db2bc88ed2/files/9282eac0-95a1-11ed-83f0-9307568b872b",<br>"lastModified": "2023-01-16T13:27:57.226Z",<br>"platform": "sparkmac",<br>"     |              |
| Devices                                                        | "userAgentVersion": "43.1.0.24/16"<br>}                                                                                                    |              |
| Crganization S                                                 |                                                                                                    |              |
| SERVICES                                                       | Ciose Copy                                                                                                    |              |
| C Updates & Migrati                                            | ions                                                                                                    |              |

cisco ile

Webex Organisation ID
 Email address user
 Timestamp
 Meta
 Description

#### Reference

### Upload logs from Webex App – Mobile (iOS)

| × Profile & Pre    | ferences      |  |
|--------------------|---------------|--|
| user<br>user1@brkc | 1<br>J.wbx.ai |  |
| Activ              |               |  |
| Phone service (8)  | Disconnected  |  |
| Availability       |               |  |
| Set a Status       |               |  |
| Profile            |               |  |
| Settings           |               |  |
| About              |               |  |
| What's New         |               |  |
| Help               |               |  |
| Send Fee           | dback         |  |
| Send L             | ogs           |  |
| Sign C             | Dut           |  |

cisco live!

| 60 |               |          |   |   |                                          |                     |                                          |         |
|----|---------------|----------|---|---|------------------------------------------|---------------------|------------------------------------------|---------|
| <  |               | Settings |   | < |                                          | Callir              | ıg                                       |         |
|    | General       |          | > |   | A You're not s                           |                     |                                          |         |
|    | Notifications |          | > |   | Phone Services                           |                     | Disconnected                             |         |
|    | Audio         |          | > |   | TROUBLESHOOTIN                           | ١G                  |                                          |         |
|    | Video         |          | > |   | Export Calling En                        | vironm              | nent Data                                |         |
|    | Privacy       |          | > |   | Support may instru<br>calling environmen | ict you<br>t data f | to export and send<br>or troubleshooting | d<br>J. |
|    | Calendar      |          | > |   | No personal data is                      | stored              | in the logs.                             |         |
|    |               |          |   |   |                                          |                     |                                          |         |
|    | Messaging     |          | > |   |                                          |                     |                                          |         |
|    | Calling       |          | > |   |                                          |                     |                                          |         |
|    | Devices       |          | > |   |                                          |                     |                                          |         |
|    |               |          |   |   |                                          |                     |                                          |         |
|    |               |          |   |   |                                          |                     |                                          |         |
|    |               |          |   |   |                                          |                     |                                          |         |
|    |               |          |   |   |                                          |                     |                                          |         |
|    |               |          |   |   |                                          |                     |                                          |         |
|    | -             |          |   |   | -                                        |                     |                                          |         |

| Calling Environment Data 🕥                 |
|--------------------------------------------|
| Aan:                                       |
| Kopie/Blind, Van: Verberg mijn e-mailadres |
| Onderwerp: Calling Environment Data        |
| CallingEnvintData.dat<br>3 KB              |

## Webex App - Log location

|              | Windows                                       | MAC                                                         |
|--------------|-----------------------------------------------|-------------------------------------------------------------|
| Main log     | %LOCALAPPDATA%\CiscoSpark\current_log.txt     | \$HOME/Library/Logs/SparkMacDesktop/                        |
| UC Login log | %LOCALAPPDATA%\CiscoSpark\uclogin\uclogin.log | \$HOME/Library/Logs/SparkMacDesktop/uclogin<br>/uclogin.log |

cisco ile

#### Health Checker

| four reconnected to the interne | ι.                          | a full on survivability rest mode                                                                     |
|---------------------------------|-----------------------------|----------------------------------------------------------------------------------------------------|
| Server connection               | All services are accessible | Services impacted<br>Everything looks good here!                                                      |
| Cloud                           | Operational                 | Information taken from<br>status.webex.com                                                            |
| Reflexit                        | ~                           | ✓ Softphone server<br>Status: Connected<br>Server: pub.coluc.com (IPv4)<br>Protocol: SIP              |
| Phone services                  | Softphone connected         | Device: CSFUSER2<br>Line: 2000<br>X Desk phone server<br>Status: Disconnected<br>Server: 10.48.79.160 |

cisco live!

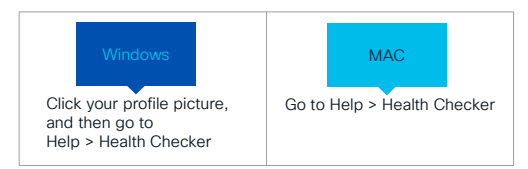

Internet
 Health Checker verifies if your computer is connected to a network

Server Connection

 Health Checker confirms that the Webex app can connect to the Cisco Webex cloud components

#### Cloud

 Health Checker gets the status of the Cisco Webex cloud from https://status.webex.com

#### Phone Services

Health Checker tests the connection of your phone services

#### Health Checker - Internet Connection

| You're not connected to the | e internet. |                                                                                                    |
|-----------------------------|-------------|----------------------------------------------------------------------------------------------------|
| Server connection           |             | Services Impacted                                                                                                    |
| Cloud<br>Refresh            |             | Information taken from<br>status.webex.com                                                                             |
| Phone services              | ×           | X Softphone server<br>Status: Disconnected<br>Server: pub.coluc.com<br>Protocol: SIP<br>Device: CSFUSER1<br>Line: 1000 |

#### current\_log.txt

NetworkStateMachine.cpp:108 onNetworkStatusChanged:NetworkStateMachine - onNetworkStatusChanged NetworkLost

StateMachine.h:121 handleEvent:ConnectivityStateMachine::Network - Connected -> NoNetwork : {NetworkLost}

#### StateMachine.h:117

handleEvent:ConnectivityStateMachine::ConnectivityBannerStaying in state [Connected] - event {NoNetwork}

| - Set a status < > + | Q Search, meet, and call | ⑦ Connect to a device − □ × |
|----------------------|--------------------------|-----------------------------|
|                      | No network connect       | tion                        |
| All Missed           |                          | My number: 1000             |
| ÷                    |                          | Search or dial a number     |
| 8                    |                          |                             |

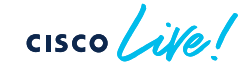

### Health Checker – Webex service Connections

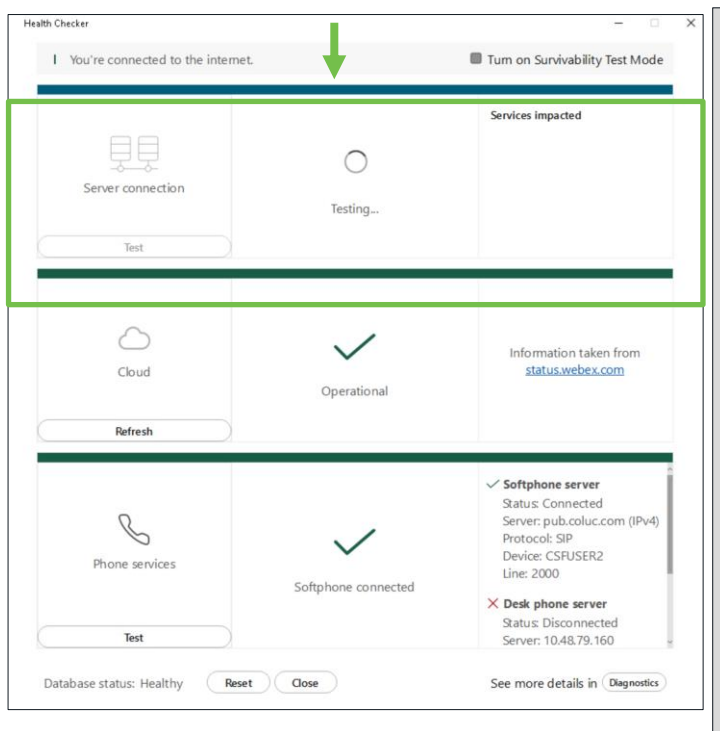

Performs a HTTP request (PING) for:

https://settings-service-r.wbx2.com/ https://raindrop-r.wbx2.com/ https://filtering-r.wbx2.com/ https://conv-r.wbx2.com/ https://acl-r.wbx2.com/ https://encryption-r.wbx2.com/ https://csdm-r.wbx2.com/ https://avatar-r.wbx2.com/ https://idbroker-b-us.webex.com/ https://client-logs-r.wbx2.com/ https://u2c-r.wbx2.com/ https://atlas-api-a.wbx2.com/ https://mrs-sjc02-dfw01.webex.com/ https://calendar-r.wbx2.com/ https://meeting-container-r.wbx2.com/ https://files-api-r.wbx2.com/ https://jabber-integration-r.wbx2.com/ https://conv-r.wbx2.com/ https://license-r.wbx2.com/ https://janus-r.wbx2.com/ https://web-authentication-r.wbx2.com/ https://locus-r.wbx2.com/ https://call-rendezvous-r.wbx2.com/ https://nps-collector-service-a.wbx2.com/ https://insights-r.webex.com/ https://oauth-helper-r.wbx2.com/ https://ediscoverv-r.wbx2.com/ https://wdm-r.wbx2.com/ https://encryption-r.wbx2.com/ https://argonaut-r.wbx2.com/ https://files-api-r.wbx2.com/ https://directory-search-r.wbx2.com/ https://calliope-anycast.prod.infra.webex.com/ttps://client-upgrade-a.wbx2.com/ https://storage101.dfw1.clouddrive.com https://board-r.wbx2.com/ https://files-prod-us-west-2.webexcontent.com https://lyra-r.wbx2.com/ https://usersub-r.wbx2.com/ https://feature-r.wbx2.com/

https://help.webex.com/en-us/article/WBX000028782/Network-Requirements-for-Webex-Services

#### Health Checker - Server Connection

| user2                                                                                                    | - 🗆 X                      |
|----------------------------------------------------------------------------------------------------|----------------------------|
| Active                                                                                                    | 0 0 0                      |
| Messages Profile Content Meetings +Apps                                                                                                    | £ Q                        |
| ( ⊘ Share a file ) ( Je Send a GIF ) ( S N                                                                                                    | Nake a call                |
| Hello user2                                                                                                    |                            |
| You 15:49                                                                                                    |                            |
| You 15:49<br>hello                                                                                                    | c 0                        |
| You         15:49           hello         You           You         15:50           Image: State of the state of the state o | 8 0                        |
| You 15:49<br>hello<br>You 15:50<br>You 15:50<br>I afd5f2a5-a26a_FB.zip<br>I3.3 MB<br>Unable to send your message                                                                                                    | Ø ð                        |
| You         15:49           hello         You           You         15:50           Image: State of the send your message           Ø         Tr         Go           Ø         Tr         Go         Go                                                                                                    | Shift+Enter for a new line |

Unable to send a data file

|                   |                                     | Services impacted                                                                                                    |
|-------------------|-------------------------------------|----------------------------------------------------------------------------------------------------|
| Server connection | One or more services are inaccessib | Content Storage                                                                                                    |
| Test              |                                     |                                                                                                    |
| Cloud             | ×                                   | Information taken from<br>status.webex.com                                                                                                    |
| Refresh           |                                     |                                                                                                    |
| Phone services    | $\checkmark$                        | <ul> <li>Softphone server</li> <li>Status: Connected</li> <li>Server: pub.coluc.com</li> <li>Protocol: SIP</li> <li>Device: CSFUSER1</li> <li>Line: 1000</li> </ul> |
| Test              | Softphone connected                 | × Desk phone server<br>Status: Disconnected<br>Server: 10.48.79.160<br>Protecto: CTL                                                                                |

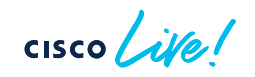

#### Health Checker - Server Connection - NOK

"visitedUrls":[

"https://files-prod-us-west-2.webexcontent.com", "https://files-prod-us-west-2.webexcontent.com", "https://files-prod-us-west-2.webexcontent.com"] }

<Warn> [208] HttpRequestManager.cpp:2058 network::HttpRequestManager::\_httpRestRequest::<...>::operator ():

{"id":"HTTP request failed and we have no more retries or the error is non-retrieable",

"uri":"https://files-prod-us-west-2.webexcontent.com",

"method":"GET",

"action":"/", ...

"trackingId":"CLIENT\_b0414a63-f60f-412b-86f4-521e2a920384",

"cancellationId":"3e31dab1-daed-4350-a334-c210d3a74769",

"requestRetryCount":0,

"clientRetryCount":5,

"visitedUrls":[...],

"networkTimings":[4,0,0,0] }

First check 'status.webex.com'

Next network

<Error> [208] ServiceReachabilityManager.cpp:217 FileSpaceReachabilityCheckAction::checkUrl::<...>::operator ():Unable to reach files URL: https://files-prod-us-west-2.webexcontent.com

### Health Checker - Server Connection - OK

<Debug> [10556] InternetConnectivityChecker.cpp:228 network::InternetConnectivityChecker::checklsWebexBlocked:Checking if Webex services are blocked

```
<Debug>[10556] HttpRequestManager.cpp:1951 network::HttpRequestManager::httpRestRequest:
{"id":"Making HTTP request",
"uri":"https://wdm-r.wbx2.com/",
"method":"GET",
"action":"/wdm/api/v1/ping", ...
"trackingId":"CLIENT_457d52e7-5ee1-4f19-90e8-32c0ec130391",
"cancellationId":"7b2341e0-f137-4c7b-a15e-5ee9631a7f78"
```

<Debug> [1400] HttpRequestManager.cpp:2066 network::HttpRequestManager::\_httpRestRequest::<lambda\_97d0d0486392e3a99a0dae24ce8d27a1>::operator ()
{ "id":"HTTP request succeeded.",
 "uri":"https://wdm-r.wbx2.com/",
 "method":"GET",
 "action":"/wdm/api/v1/ping", ...
"trackingld":"CLIENT\_457d52e7-5ee1-4f19-90e8-32c0ec130391",
 "cancellationId":"7b2341e0-f137-4c7b-a15e-5ee9631a7f78",
 "responseLen":5474,
 "networkTimings":[271,612,382,0]

cisco / ile

### Health Checker - Status

| You re connected to the interne | с.                          | Turn on Survivability lest Mod                                                                                                    |
|---------------------------------|-----------------------------|----------------------------------------------------------------------------------------------------|
| Server connection               | All services are accessible | Services impacted<br>Everything looks good here!                                                                                                    |
| Cloud<br>Refresh                | Operational                 | Information taken from<br>status.webex.com                                                                                                    |
| Phone services                  | Softphone connected         | <ul> <li>Softphone server</li> <li>Status Connected</li> <li>Server: pub.coluc.com (IPv4<br/>Protocol: SIP</li> <li>Device: CSFUSER2</li> <li>Line: 2000</li> <li>Desk phone server</li> <li>Status Disconnected</li> <li>Server: 10.487 91 50</li> </ul> |

| webex    | Commercial Status         | Government Status     | Incident Hi | story     | Maintenance    | Updates/Upgrades     | Calendar     | Help       | ۲   |
|----------|---------------------------|-----------------------|-------------|-----------|----------------|----------------------|--------------|------------|-----|
|          |                           | Latest                | Webex       | Statu     | s Informa      | ition                |              |            |     |
|          | Welcome to the C          | ommercial Status pa   | age for Wel | bex. Issu | es affecting V | Webex services are t | racked belov | v.         |     |
| open Inc | idents                    |                       |             |           |                |                      |              |            |     |
| Webex    | Calling Service Maintenan | ce: February 08, 2024 |             |           |                |                      |              |            |     |
| Web      | ex Meetings               | (                     |             | ) >       | Webex Ap       | p                    |              | 63         | ۲   |
| Web      | ex User Hub               | æ                     | <b>(</b> )  | ) >       | Webex Co       | ntrol Hub            |              | (@)        | ۲   |
| Web      | ex Cloud Registered De    | evice                 | 6           | ) >       | Webex Ca       | lling                |              | C          | ۲   |
| Deve     | eloper API                | Ę                     | <b>(</b> )  | ) >       | Webex Hy       | brid Services        |              | Q          | ۲   |
| Web      | ex Contact Center         | 6                     | ) (3)       | ) >       | UCM Cloud      | d                    |              | H          | ۲   |
| Web      | ex for BroadWorks         |                       | § (\$       | ) >       | Gateway a      | nd Solutions         |              | 0-0<br>0-0 | ۲   |
| Web      | ex Events (formerly So    | cio)                  | 88 6        | ) >       | Slido          |                      |              | (s)        | (2) |

## Health Checker - Status

| 1 four reconnected to the intern | с <b>.</b>                  |                                                                                                    |
|----------------------------------|-----------------------------|----------------------------------------------------------------------------------------------------|
| Server connection                | All services are accessible | Services impacted<br>Everything looks good here!                                                                                                    |
| Cloud                            | Operational                 | Information taken from<br><u>status.webex.com</u>                                                                                                    |
| retresh                          |                             |                                                                                                    |
| B<br>Phone services              | Softphone connected         | <ul> <li>Softphone server</li> <li>Status: Connected</li> <li>Server: pub.coluc.com (IPv4</li> <li>Protocol: SIP</li> <li>Device: CSFUSER2</li> <li>Line: 2000</li> </ul> |
| Test                             |                             | X Desk phone server<br>Status: Disconnected<br>Server: 10.48.79.160                                                                                                    |

- Phone Services validation:
  - Softphone server SIP UCM
  - Desk Phone Server CTI UCM
  - Voicemail Server HTTPS CUC

#### Health Checker – Phone services

|                   |                             | Services impacted                                                                                                    | $\bullet \bullet \bullet = -$ Set a status $\langle \rangle + 0$ | Q Search, meet, and call |                                    | Auto 10 |
|-------------------|-----------------------------|----------------------------------------------------------------------------------------------------|------------------------------------------------------------------|--------------------------|------------------------------------|---------|
| Server connection | All services are accessible | Everything looks good here!                                                                                                    | All Missed ∰<br>                                                 | Sea                      | Connected                          | 0       |
| Cloud<br>Refresh  | Operational                 | Information taken from<br>status.webex.com                                                                                                    |                                                                  | GHI<br>PQRS              | Disconnect                         |         |
| Phone services    | Desk phone connected        | <ul> <li>Softphone server</li> <li>Status: Disconnected</li> <li>Server; pub coluc.com</li> <li>Protocol: SIP</li> <li>Desk phone server</li> <li>Status: Connected</li> <li>Server: 10.48.73.160</li> <li>Protocol: CTI</li> <li>Device: SEP88098D73D686</li> <li>Line: 1001</li> </ul> |                                                                  | *                        | O #<br>Auto 1001 ~<br>Video device |         |

#### Health Checker - Reset Database

| Server connection   | All services are a                                                            | Services impacted<br>Everything looks good here!                                                                          |
|---------------------|-------------------------------------------------------------------------------|----------------------------------------------------------------------------------------------------|
| Test                |                                                                               |                                                                                                    |
| Cloud               | Reset your database?<br>Database reset<br>Gicking "Yes' will clear your datab | Abase and restart Webex<br>Yes No                                                                                         |
| S<br>Phone services | Softphone co                                                                  | ✓ Softphone server<br>Status: Connected<br>Server: pub.coluc.com (IPv4<br>Protocol: SIP<br>Device: CSFUSER2<br>Line: 2000 |
| 122                 |                                                                               | × Desk phone server<br>Status: Disconnected                                                                               |

• Database reset

- Clears all configuration
- Clears all cache
- When?
  - Messages are not getting decrypted
  - Configuration changes are not applied

33

For any other weird behavior (2)

#### Reference

#### Health Checker

Note : 'Turn on Survivabiliy Test mode' only applicable for Webex
 Calling

I You're connected to the internet.

Turn on Survivability Test Mode

cisco life

#### Diagnostics

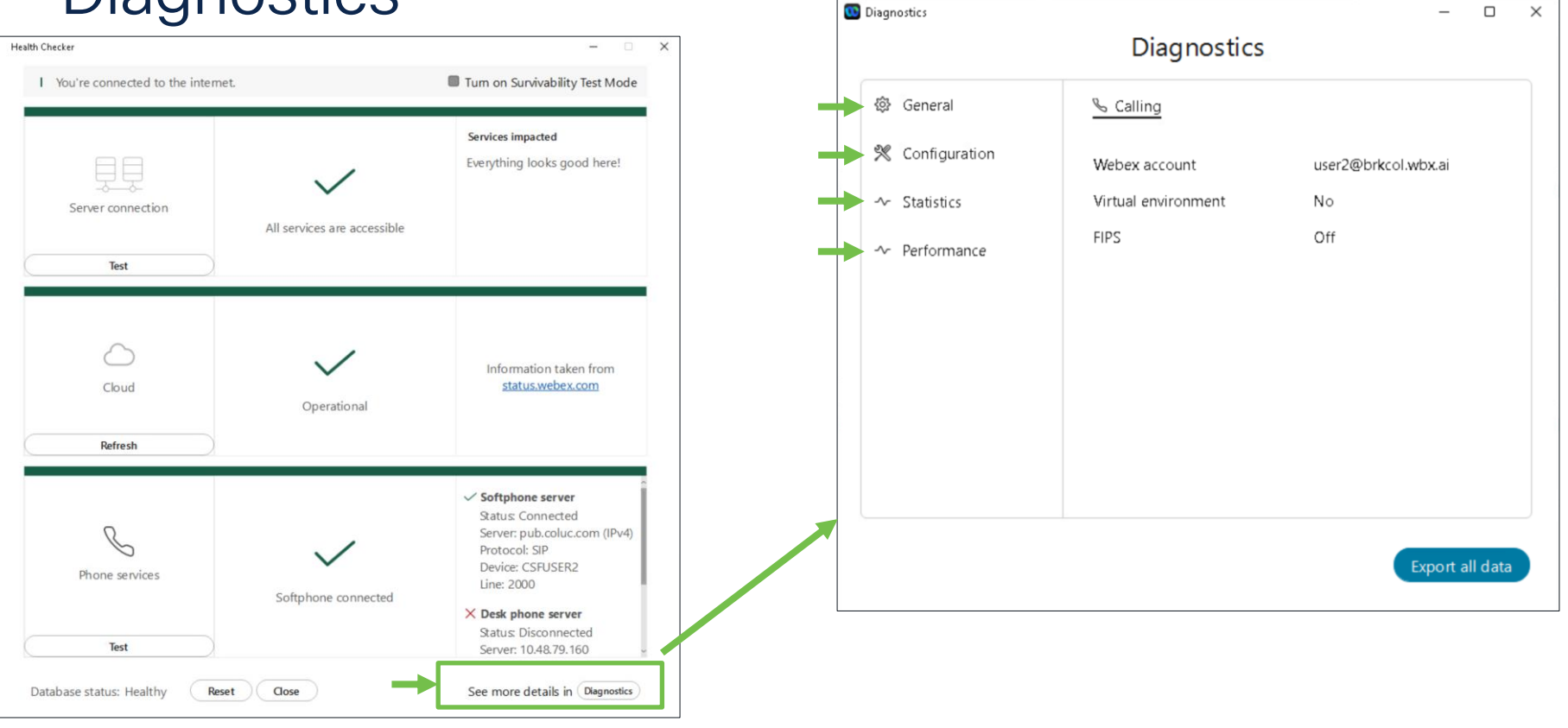

cisco live!

#### Diagnostics

|      |               | Diagnostics                              |                                                    |
|------|---------------|------------------------------------------|----------------------------------------------------|
| ĝ} G | eneral        | 🗞 Calling 🖾 Device                       |                                                    |
| K C  | onfiguration  | Call on Webex                            |                                                    |
| ∿ St | atistics      | Video capability                         | Enabled(Control Hub)                               |
|      |               | Share capability                         | Enabled(Control Hub)                               |
| ∿ P€ | erformance    | Reachable media server                   | 8<br>View dotails                                  |
|      |               | Calling entitled                         | No.                                                |
|      |               | Hybrid calling enabled                   | No                                                 |
|      |               | Advanced Calling                         |                                                    |
|      |               | Video capability                         | Enabled(Control Hub)                               |
|      |               | Share capability                         | Enabled(Control Hub)                               |
|      | $\rightarrow$ | Voice services domain                    | coluc.com                                          |
|      | $\rightarrow$ | Internal visibility                      | Visible                                            |
|      |               | Edge visibility                          | Not visible                                        |
|      |               | <ul> <li>Device configuration</li> </ul> | https://pub.coluc.com:6972<br>/CSFUSER2.cnf.xml    |
|      |               | Global settings configuration            | https://pub.coluc.com:6972<br>/global-settings.xml |
|      |               | Home UDS                                 | https://sub.coluc.com:8443<br>/cucm-uds/user/user2 |
|      |               | Service profile                          | https://pub.coluc.com:6972                         |
|      |               | configuration                            | /SPDefault.cnf.xml                                 |
|      | $\rightarrow$ | UCM version                              | 14.0.1                                             |
|      |               | TFTP servers                             | https://pub.coluc.com                              |
|      |               | UDS servers                              | https://sub.coluc.com                              |

| ●●● 🗈 👻 🏠 < > D 🗉 🔒 pub.coluc.com                                                                                                    | c) + C |
|----------------------------------------------------------------------------------------------------|--------|
| <pre><device ctiid="19" uuid="{83fbf82e-e165-de2a-6afd-f91c0fdc&lt;/pre&gt;&lt;/td&gt;&lt;td&gt;:c164}" xsi:type="axl:XIPPhone"></device></pre>                                                                                                    |        |
| <fullconfig>true</fullconfig>                                                                                                    |        |
| <pre><portaldefaultserver>pub.coluc.com</portaldefaultserver></pre>                                                                                                    |        |
| <deviceprotocol>SIP</deviceprotocol>                                                                                                    |        |
| <sshuserid></sshuserid>                                                                                                    |        |
| <sshrassword></sshrassword>                                                                                                    |        |
| <pre><lphdaressmode <="" ipadressmode="" li="" u=""></lphdaressmode></pre>                                                                                                    |        |
| <adpashlottuc dadpashlot<="" td=""><td></td></adpashlottuc>                                                                                                    |        |
| <pre>credirectEnable&gt;false</pre> /redirectEnable>                                                                                                    |        |
| <echomultienable>false</echomultienable>                                                                                                    |        |
| <pre><ippreferencemodecontrol>0</ippreferencemodecontrol></pre>                                                                                                    |        |
| <pre><ipmediaaddressfamilypreference>0</ipmediaaddressfamilypreference></pre>                                                                                                    |        |
| <tzdata></tzdata>                                                                                                    |        |
| <tzolsonversion>2021c-2023</tzolsonversion>                                                                                                    |        |
| <tzupdater>tzupdater.jar</tzupdater>                                                                                                    |        |
|                                                                                                    |        |
| <pre><mlpblomainid>000000</mlpblomainid> </pre>                                                                                                    |        |
| <pre>smtppindtcattonstatus&gt;oft</pre> /mtppindtcattonstatus><br><pre>cnreemption&gt;Disabled</pre> /mtpon>                                                                                                    |        |
| <pre><executiveoverridepreemptable>false</executiveoverridepreemptable></pre>                                                                                                    |        |
| <pre><devicepool uuid="{1b1b9eb6-7803-11d3-bdf0-00108302ead1}"></devicepool></pre>                                                                                                    |        |
| <revertpriority>0</revertpriority>                                                                                                    |        |
| <pre><name>Default</name></pre>                                                                                                    |        |
| <pre><datetimesetting uuid="{9ec4850a-7748-11d3-bdf0-00108302ead1}"></datetimesetting></pre>                                                                                                    |        |
| <name>CMLocal</name>                                                                                                    |        |
| <pre><datetemplate>M/D/X</datetemplate> </pre>                                                                                                    |        |
| <pre>colsourine@creewich Standard Time</pre> /colsourine@creewich                                                                                                    |        |
|                                                                                                    |        |
| <pre><callmanagergroup></callmanagergroup></pre>                                                                                                    |        |
| <name>Default</name>                                                                                                    |        |
| <tftpdefault>true</tftpdefault>                                                                                                    |        |
| <members></members>                                                                                                    |        |
| <pre><member priority="0"></member></pre>                                                                                                    |        |
| <callmanager></callmanager>                                                                                                    |        |
| <pre><name>pub.coluc.com</name> </pre>                                                                                                    |        |
| <pre>clastiption&gt;pub/description&gt; </pre>                                                                                                    |        |
| <pre><ethernetphoneport>2000</ethernetphoneport></pre>                                                                                                    |        |
| <sipport>5060</sipport>                                                                                                    |        |
| <pre><securedsipport>5061</securedsipport></pre>                                                                                                    |        |
| <sipoauthport>5090</sipoauthport>                                                                                                    |        |
| <pre><sipmraoauthport>5091</sipmraoauthport></pre>                                                                                                    |        |
| <mgcpports></mgcpports>                                                                                                    |        |
| <li>listen&gt;242/<br/>chorphive&gt;242/s/listen&gt;</li>                                                                                                    |        |
| <pre></pre>                                                                                                    |        |
| <pre></pre>                                                                                                    |        |
| <pre><pre>cessNodeName&gt;pub.coluc.com</pre></pre>                                                                                                    |        |
|                                                                                                    |        |
|                                                                                                    |        |
| <member priority="1"></member>                                                                                                    |        |
| <calimanager></calimanager>                                                                                                    |        |
| <name>sub.coluc.com</name>                                                                                                    |        |
| <pre><pre><pre><pre>college:college:co</pre></pre></pre></pre> |        |
| <pre><pre>cethernetPhonePort&gt;2000</pre>/ethernetPhonePort&gt;</pre>                                                                                                    |        |
|                                                                                                    |        |
#### Diagnostics

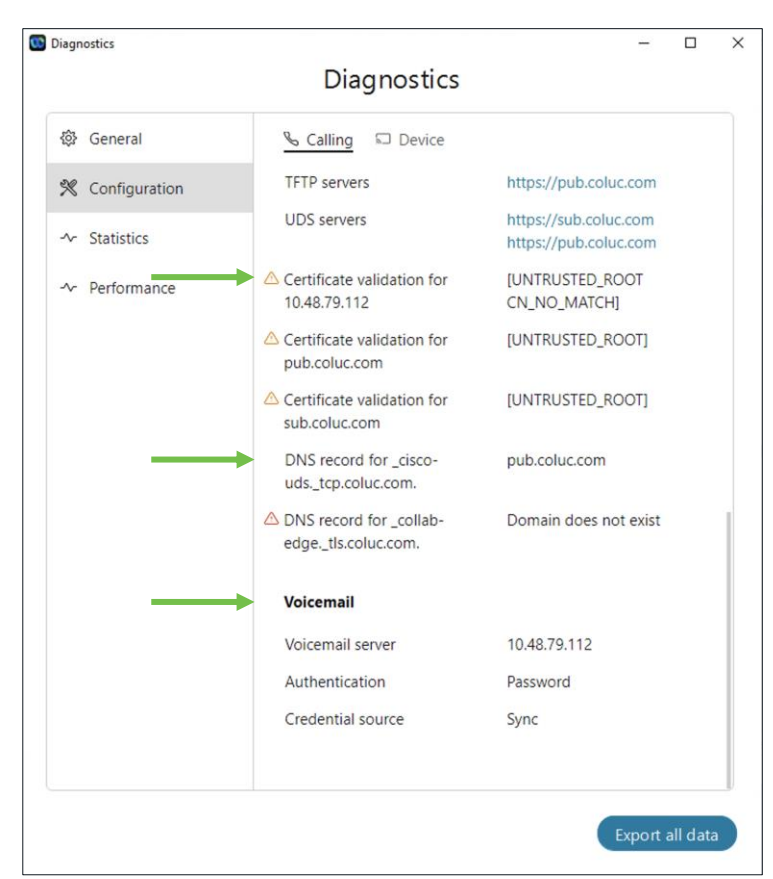

Server Certificate validation result
DNS SRV resolution results for "\_cisco-uds" and "\_collab\_edge"

#### Diagnostics

|                 | Diagno       | ostics           |            |
|-----------------|--------------|------------------|------------|
| 🕸 General       | ⊴) Audio 🗆 \ | /ideo (↑) Conter | nt sharing |
| % Configuration |              |                  |            |
| ∽ Statistics    |              | Send             | Receive    |
|                 | Codec        | Opus             | Opus       |
| ✓ Performance   | Bit rate     | 18 kbps          | 16 kbps    |
|                 | Packet loss  | 0 %              | 0 %        |
|                 | Latency      | -                | -          |
|                 | Jitter       | 16 ms            | 27 ms      |
|                 | Transport    | UDP              | UDP        |
|                 |              |                  |            |
|                 |              |                  |            |
|                 |              |                  |            |

| •                                                                 | Diagno                  | ostics                   |                                                    |               |                          | Referenc        |
|-------------------------------------------------------------------|-------------------------|--------------------------|----------------------------------------------------|---------------|--------------------------|-----------------|
| <ul> <li>         General         ※ Configuration     </li> </ul> | ⊲ಿ Audio 🗔 🕅            | <mark>/ideo</mark> (≜) ( | Content sharing                                    |               |                          |                 |
| ✓ Statistics                                                      | Resolution              | <b>Send</b><br>640 x 36  | <b>Receive</b>                                     |               |                          |                 |
| ✓ Performance                                                     | Frame rate              | 23 fps                   |                                                    |               |                          |                 |
|                                                                   | Bit rate<br>Packet loss | 0 %                      | •                                                  | Diagno        | ostics                   |                 |
|                                                                   | Jitter                  | 0 ms<br>22 ms            | <ul> <li>General</li> <li>Configuration</li> </ul> | ্বী» Audio □া | Video ( <u>^)</u> Conten | t sharing       |
|                                                                   | Transport               | UDP                      | ∽ Statistics                                       | Codec         | Send                     | Receive         |
|                                                                   |                         |                          | ~ Performance                                      | Resolution    | 1204 x 752               | -               |
|                                                                   |                         |                          |                                                    | Frame rate    |                          |                 |
|                                                                   |                         |                          |                                                    | Packet loss   | 0 %                      | -               |
|                                                                   |                         |                          |                                                    | Latency       | 66 ms                    |                 |
|                                                                   |                         |                          |                                                    | Transport     | UDP                      | -               |
|                                                                   |                         |                          |                                                    |               |                          | Export all data |
|                                                                   |                         |                          |                                                    |               |                          |                 |

cisco Live!

Deference

## **Collaboration Solution Analyzer**

https://cway.cisco.com/csa-new/

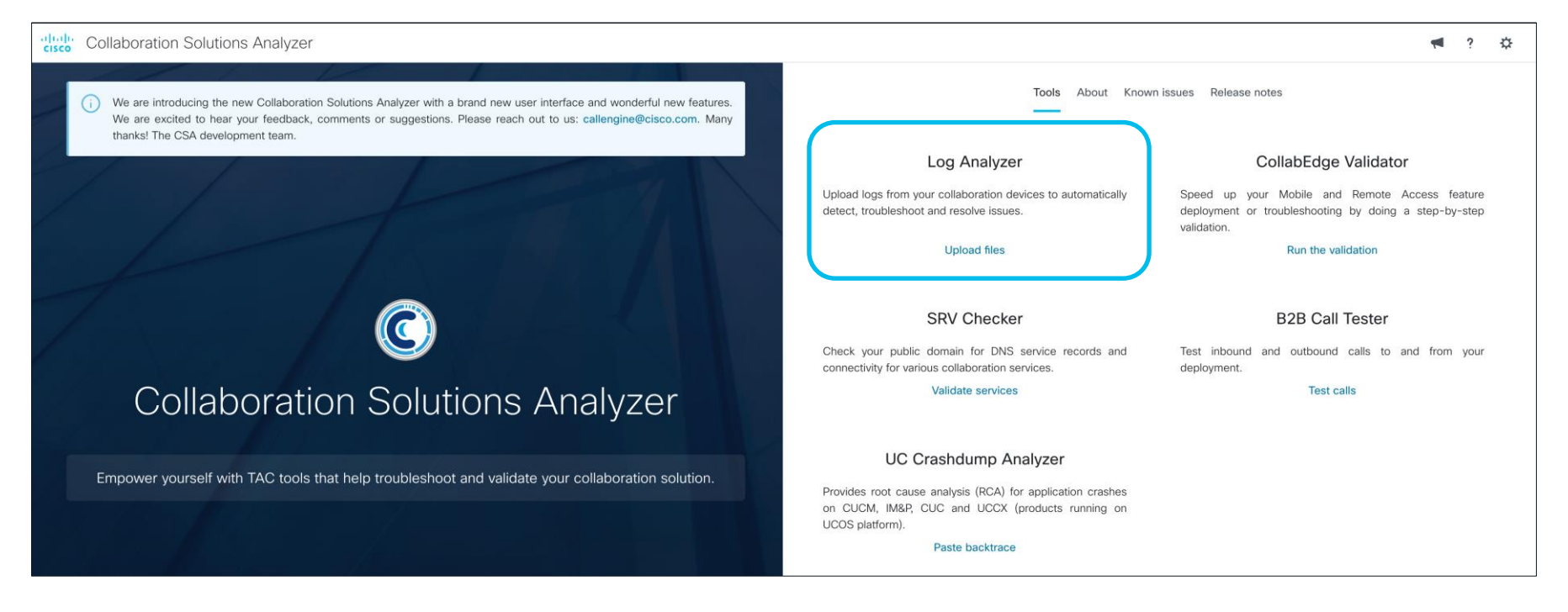

cisco / ile

#### Collaboration Solution Analyzer Log Analysis – Upload

Exported Diagnostics (Problem report, CED and Diagnostics)

| ~                                                                                                    |
|----------------------------------------------------------------------------------------------------|
| No files found in the user sandbox. Start by uploading them below.                                                                |
| WebexDiagnosticL 3.5 MB 1 Selected (Total: 3.5 MB) Upload                                                                         |
| ✓     Filename     Product type     Run       □     □     □     □     0.01.2024 10.08.05 tio     ₩/EPCYADD                        |
| VerbexblagnosticLogs - 29-01-2024 10-08-05.2p     WEBEXAPP       3.7 MB   Delete selected files       Run analysis     Delete all |

Problem report & CED

|                             | Upload and                     | analyze files                                           | ~          |
|-----------------------------|--------------------------------|---------------------------------------------------------|------------|
| No files found in the       | e user sandbox. Start by uploa | ding them below.                                        |            |
|                             |                                |                                                         |            |
| Ced.dat<br>26.1 KB          | X Af23cd16-97c1-4<br>3.7 MB    |                                                         |            |
|                             | 2 Selected                     | (Total: 3.8 MB)                                         |            |
|                             |                                | pload                                                   |            |
| [                           |                                |                                                         |            |
| ✓ Filename<br>✓ ⊕ df23cd16- | 97c1-406b-b0d0-47c03bfc2       | Product type       39f_FB.zip     WEBEXAPP       3.9 MB | Run        |
| Delete selected files       |                                | Run analysis                                            | Delete all |

cisco live!

#### Collaboration Solution Analyzer Log Analysis – Download unredacted files

| Home        | Collaboration Sol<br>CISCO Log Analyzer | utions Analyzer 🔟 🛈 UTC                                                     | • | ? | ⇔ |
|-------------|-----------------------------------------|-----------------------------------------------------------------------------|---|---|---|
| **          | System inform                           | nation                                                                      |   |   |   |
| Tools       | General Calling                         | Configuration                                                               |   |   |   |
| Analyzer    |                                         |                                                                             |   |   |   |
| ↑<br>Upload | Host configura                          | tion                                                                        |   |   |   |
| files       | Product                                 | Webex App                                                                   |   |   |   |
| -^-         | Version                                 | 44.1.0.28423                                                                |   |   |   |
| Diagnostics | Organization ID                         | e7b4b666-aa51-4908-abd6-68540cb2ae62                                        |   |   |   |
| <u>1.1</u>  | Calling Behaviour                       | NATIVE SIP CALL TO UCM                                                      |   |   | _ |
| Analysis    | IP                                      | 2001:420:44ff:1029:ac25:6904:c4d8:d879                                      |   |   |   |
| +           | User ID                                 | F82184C9-8FF8-4958-BC5E-43DB2BC88ED2                                        |   |   |   |
| Download    | OS                                      | WINDOWS 10.0.22000.120 (64 bit)                                             |   |   |   |
| file        | Timezone                                | UTC -0700                                                                   |   |   |   |
|             | Hardware                                | VMware7,1 ; VMware, Inc. ; None ; Intel(R) Xeon(R) CPU E7-2890 v2 @ 2.80GHz |   |   |   |

cisco /

#### Collaboration Solution Analyzer System information

| System informa                    | tion                                                                        | System informat                          | ion                                               |
|-----------------------------------|-----------------------------------------------------------------------------|------------------------------------------|---------------------------------------------------|
| General Calling C                 | Configuration                                                               | General Calling C                        | Configuration                                     |
| Host configuratio                 | n                                                                           | General                                  |                                                   |
| Product                           | Webex App                                                                   | UCM Version                              | 14.0.1                                            |
| Organization ID                   | e7b4b666-aa51-4908-abd6-68540cb2ae62                                        | Device Registration                      | eReady                                            |
| Calling Behaviour                 | NATIVE SIP CALL TO UCM<br>2001:420:44ff:1029:ac25:6904:c4d8:d879            | Device Line Configuration                | line 1 ( 2000) is REGISTERED                      |
| User ID                           | F82184C9-8FF8-4958-BC5E-43DB2BC88ED2                                        | <br><ul> <li>Device Pool Name</li> </ul> | Default                                           |
| OS<br>Timezone                    | WINDOWS 10.0.22000.120 (64 bit)                                             | UCM Group Name                           | Default                                           |
| Hardware                          | VMware7,1 ; VMware, Inc. ; None ; Intel(R) Xeon(R) CPU E7-2890 v2 @ 2.80GHz | com alles computation                    | <ul> <li>sub.coluc.com (sub.coluc.com)</li> </ul> |
| Over All Webex App CPU<br>Usage   | 2.34%                                                                       |                                          |                                                   |
| Webex Main Process<br>CPU Usage   | 2.03%                                                                       |                                          |                                                   |
| Webex Media Process<br>CPU Usage  | 0.31%                                                                       |                                          |                                                   |
| Overall System CPU<br>Usage       | 7.34%                                                                       |                                          |                                                   |
| Overall Webex App<br>Memory Usage | 15.36% (1258MB/8191MB)                                                      |                                          |                                                   |
| Webex Main Process                | 4.69% (384MB/8191MB)                                                        |                                          |                                                   |

cisco

#### Collaboration Solution Analyzer System information

| System information            |                       |       | Advanced Calling              |                                                |
|-------------------------------|-----------------------|-------|-------------------------------|------------------------------------------------|
| General Calling Configu       | iration               |       | Video Capability              | Enabled(Control Hub)                           |
|                               |                       |       | Share capability              | Enabled(Control Hub)                           |
| General                       |                       | <br>┢ | Internal visibility           | Visible                                        |
|                               |                       | <br>┢ | Edge visibility               | Not visible                                    |
| DNS record for cisco-uds      | pub.coluc.com         |       | Device configuration          | https://pub.coluc.com:6972/CSFUSER2.cnf.xml    |
| DNS record for collab-edge    | Domain does not exist |       | Global settings configuration | https://pub.coluc.com:6972/global-settings.xml |
|                               |                       |       | Home UDS                      | https://pub.coluc.com:8443/cucm-uds/user/user2 |
|                               |                       |       | Service profile configuration | https://pub.coluc.com:6972/SPDefault.cnf.xml   |
| Call on Webex                 |                       |       | UCM version                   | 14.0.1                                         |
|                               |                       |       | TFTP servers                  | https://pub.coluc.com                          |
| Video Capability              | Enabled(Control Hub)  |       | UDS servers                   | https://pub.coluc.com, https://sub.coluc.com   |
| Share capability              | Enabled(Control Hub)  | <br>┢ | Voicemail server              | 10.48.79.112                                   |
| Reachable media server number | 7                     |       | authentication                | Password                                       |
| Calling entitled              | No                    |       | credentialSource              | Sync                                           |
| Hybrid calling enabled        | No                    |       |                               |                                                |
|                               |                       |       |                               |                                                |

cisco ile

#### Collaboration Solution Analyzer Log overview

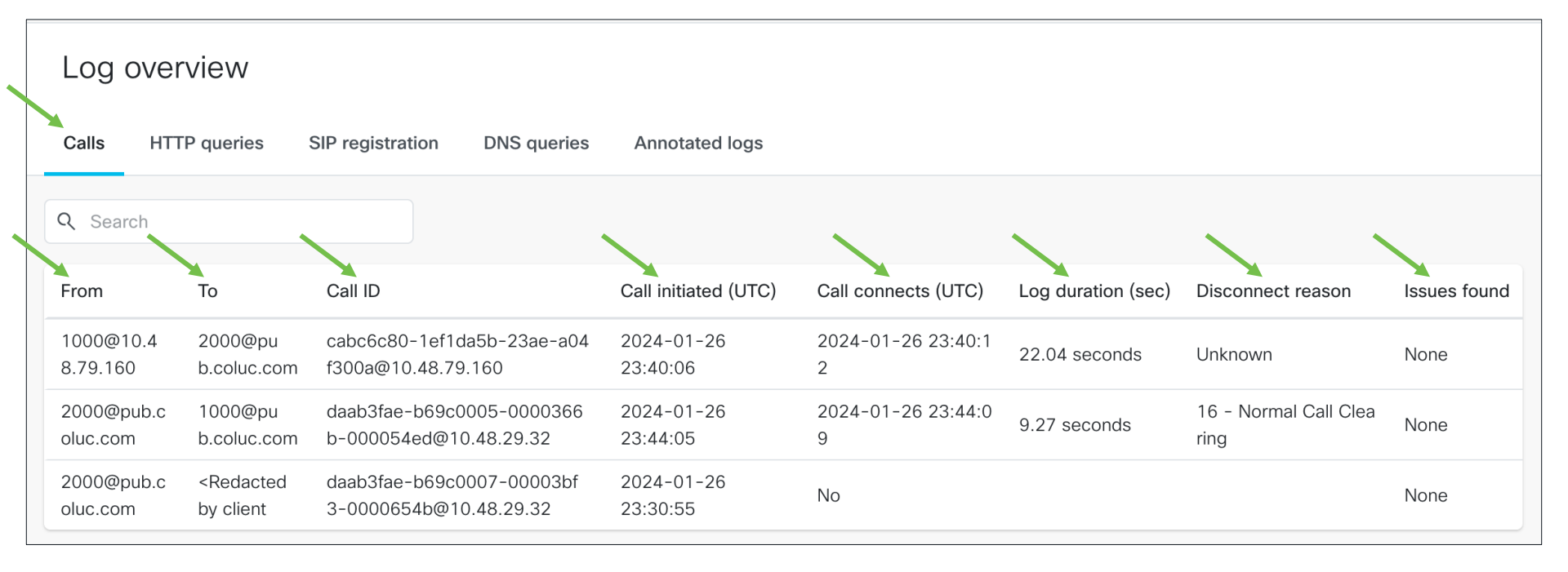

cisco / ile

#### Call analysis

| Call                                                               |                                                                                                    |                               |
|--------------------------------------------------------------------|----------------------------------------------------------------------------------------------------|-------------------------------|
| Call leg info Ladder                                               | diagram Signalling                                                                                                    |                               |
| SIP - incoming                                                     | ]                                                                                                    | Ladder tags Use for signaling |
| General inform                                                     | nation                                                                                                    |                               |
|                                                                    |                                                                                                    |                               |
| SIP call leg type                                                  | Call                                                                                                    |                               |
| From                                                               | Call 1000@10.48.79.160                                                                                                    |                               |
| From<br>To                                                         | Call<br>1000@10.48.79.160<br>2000@pub.coluc.com                                                                                            |                               |
| From<br>To<br>Signaling source                                     | Call<br>1000@10.48.79.160<br>2000@pub.coluc.com<br>10.48.79.160 : 0                                                                        |                               |
| From<br>To<br>Signaling source<br>Signaling destination            | Call<br>1000@10.48.79.160<br>2000@pub.coluc.com<br>10.48.79.160 : 0<br>10.48.29.32 : 0                                                     |                               |
| From<br>To<br>Signaling source<br>Signaling destination<br>Call ID | Call<br>1000@10.48.79.160<br>2000@pub.coluc.com<br>10.48.79.160 : 0<br>10.48.29.32 : 0<br>cabc6c80-1ef1da5b-23ae-<br>a04f300a@10.48.79.160 |                               |

cisco live!

#### Call analysis

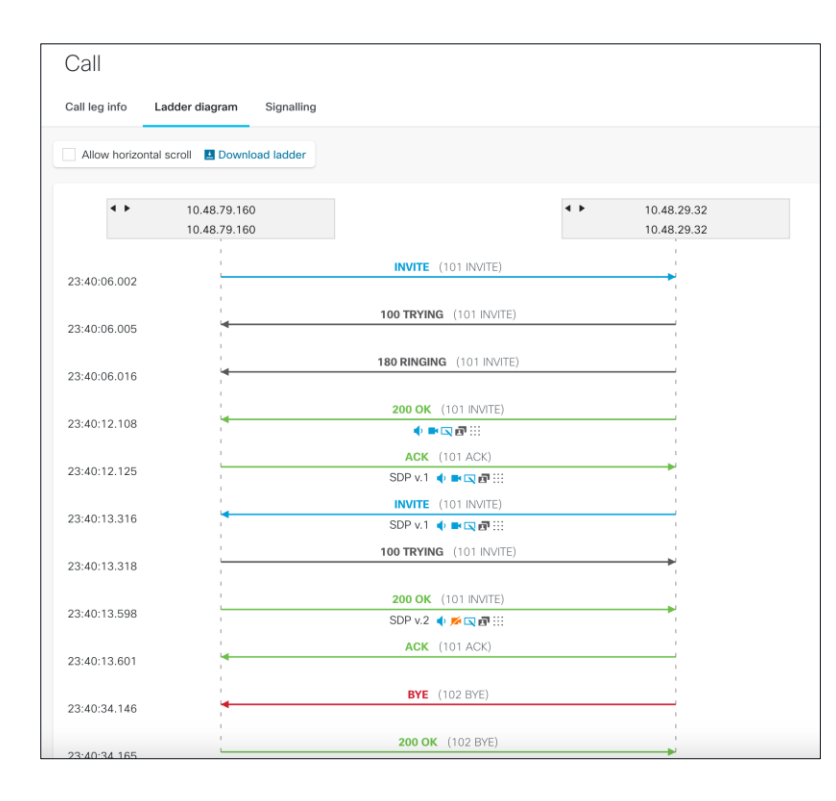

#### Message

uclogin.log

Lines in log

2024-01-26 23:40:12,108 DEBUG [0x0000229c] [\sipcc\core\sipstack\ccsip\_debug.c[2405)] [csf.sip-call-control] [platform\_print\_sip\_msg] - siplo-sent---> SIP[2.0 200 CK

#### Message body

SIP/2.0 200 OK Via: SIP/2.0/TCP 10.48.79.160.5060.branch=z9hG4bK23ad283b11e7 From: "user1" <sio:1000@10.48.79.160>tao=18332~6ba989f3-de10-4fc2-b4e9-a0a7c8e851e1-17164257 To: <sip:2000@pub.coluc.com>;tag=daab3faeb69c0005 Call-ID: cabc6c80-1ef1da5b-23ae-a04f300a@10.48.79.160 Session-ID: 0000629e00105000a000daab3faeb69c;remote=0000757200105000a000cee932649d13 Date: Fri, 26 Jan 2024 23:40:12 GMT CSeq: 101 INVITE Server: Cisco-CSF Contact: <sip:d7/37c17-1af8-be78-c0e1-559b5d5c15c7@10.48.29.32:50918;transport+tcp>;+u.sip1devicename.ccm.cisco.com=\*C SFUSER2\*;video;bfcp;x-cisco-client=desktop;x-cisco-rdc=allow Allow: ACK, BYE, CANCEL, INVITE, NOTIFY, OPTIONS, REFER, REGISTER, UPDATE, SUBSCRIBE, INFO Remote-Party-ID: "2000" <sip:2000@pub.coluc.com>;party=called;id-type=subscriber;privacy=off;screen=yes Supported: replaces.join.sdp-anat.norefersub.resource-priority.extended-refer.X-cisco-callinfo.X-cisco-serviceuri,X-cisco-escapecod es,X-cisco-service-control,X-cisco-srtp-fallback,X-cisco-monrec,X-cisco-config,X-cisco-sis-7.0.0,X-cisco-sessionpersist,X-cisco-x si-8.5.1 Allow-Events: koml.dialog Recy-Info: conference Recv-Info: x-cisco-conference Content-Length: 2253 Content-Type: application/sdp Content-Disposition: session;handling=optional o=Cisco-SIPUA 2389 0 IN IP4 10.48.29.32 s=SIP Call b=AS:4000 t=0 0 a=cisco-mari.v1

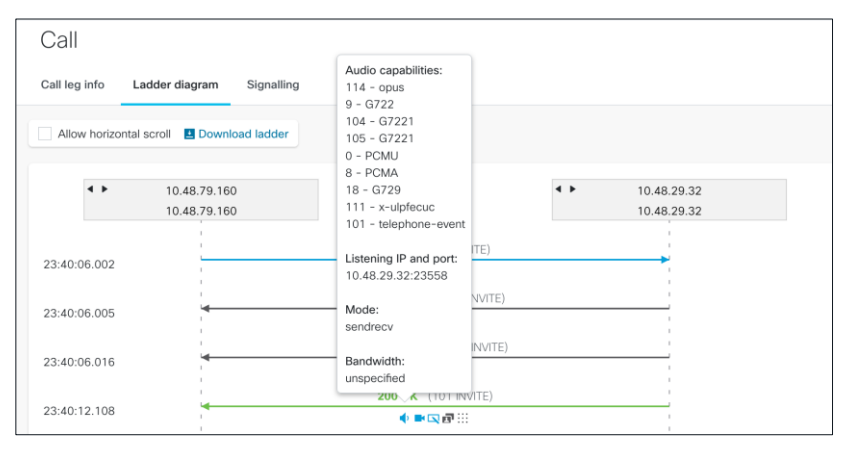

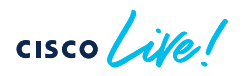

#### Collaboration Solution Analyzer Log overview - HTTP queries

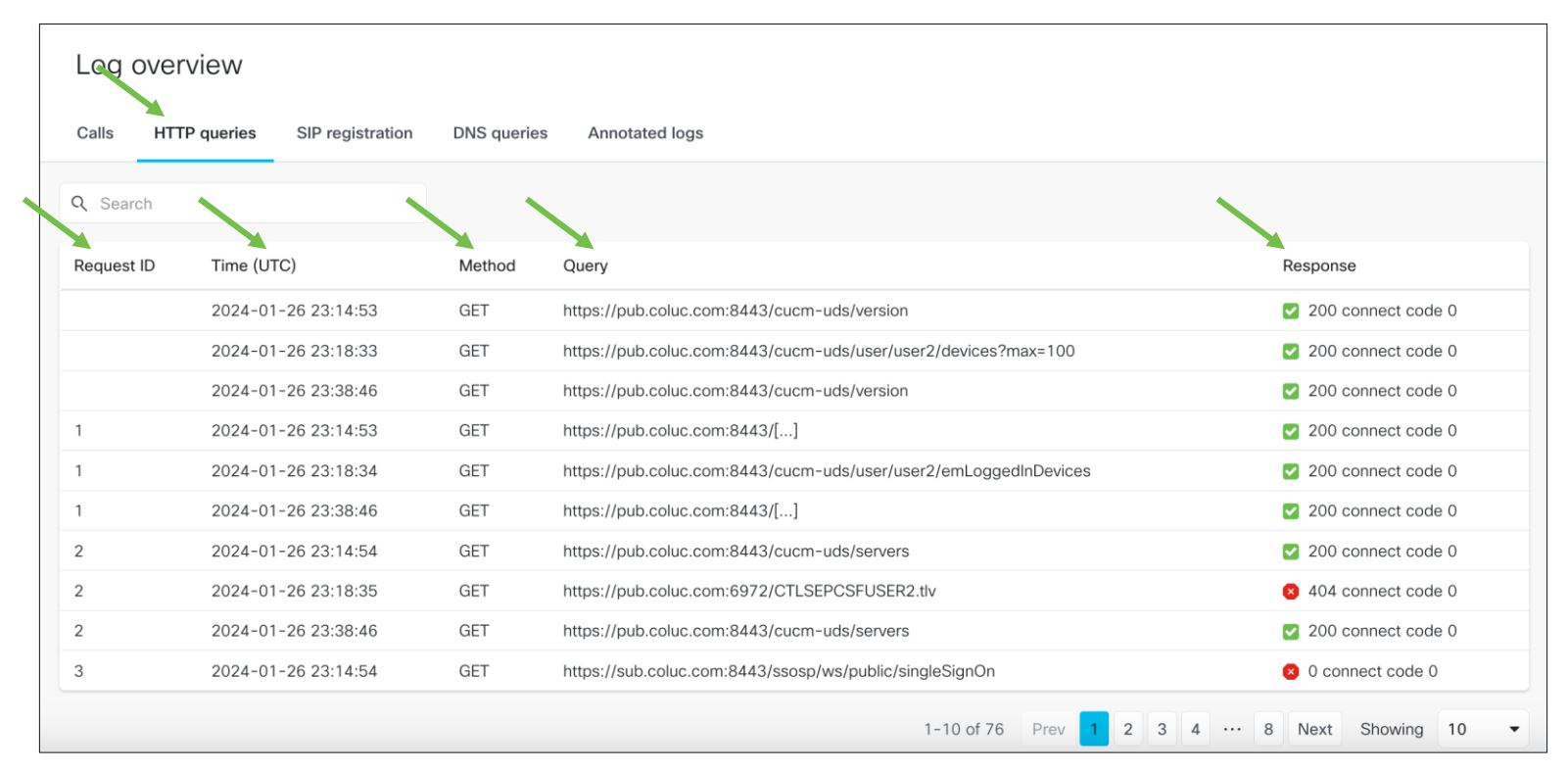

cisco lite!

#### Collaboration Solution Analyzer Log overview – SIP registration

| Log overview        |      |                 |        |          |                                                 |            |              |             |              |
|---------------------|------|-----------------|--------|----------|-------------------------------------------------|------------|--------------|-------------|--------------|
| Calls HTTP queries  | s S  | IP registration | DNS qu | ueries A | nnotated logs                                   |            |              |             |              |
| Q Search            |      |                 |        |          |                                                 |            |              |             |              |
| Start time          | User | DN              |        | Device   | Call ID                                         | Successful | Туре         | Src IP      | Dest IP      |
| 2024-01-26 23:40:59 |      | 2000@pub.colu   | ic.com | CSFUSER2 | daab3fae-b69c0003-00003bc6-00004d5d@10.48.29.32 |            | Registration | 10.48.29.32 | 10.48.79.160 |

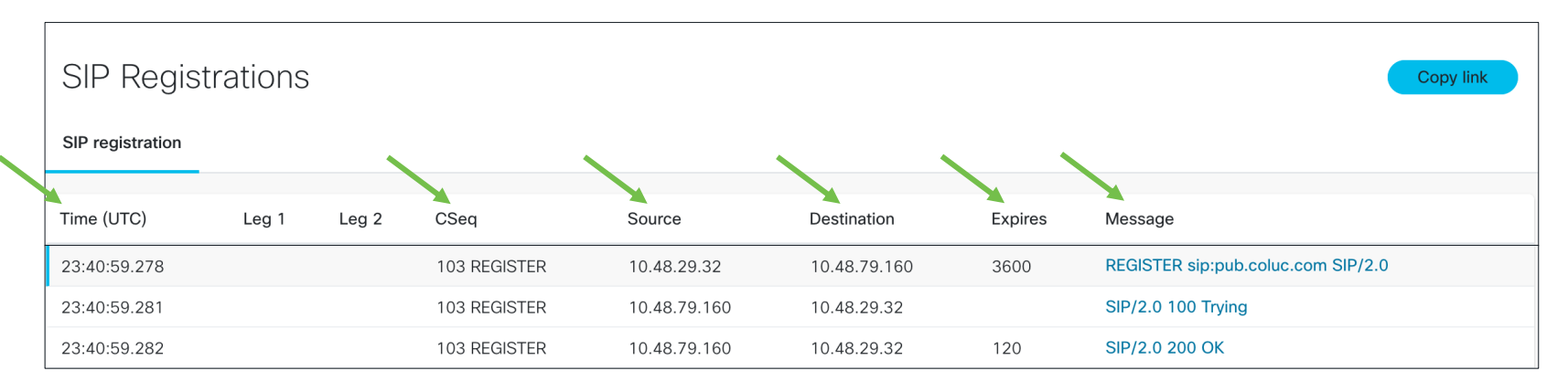

#### Collaboration Solution Analyzer Log overview – DNS queries

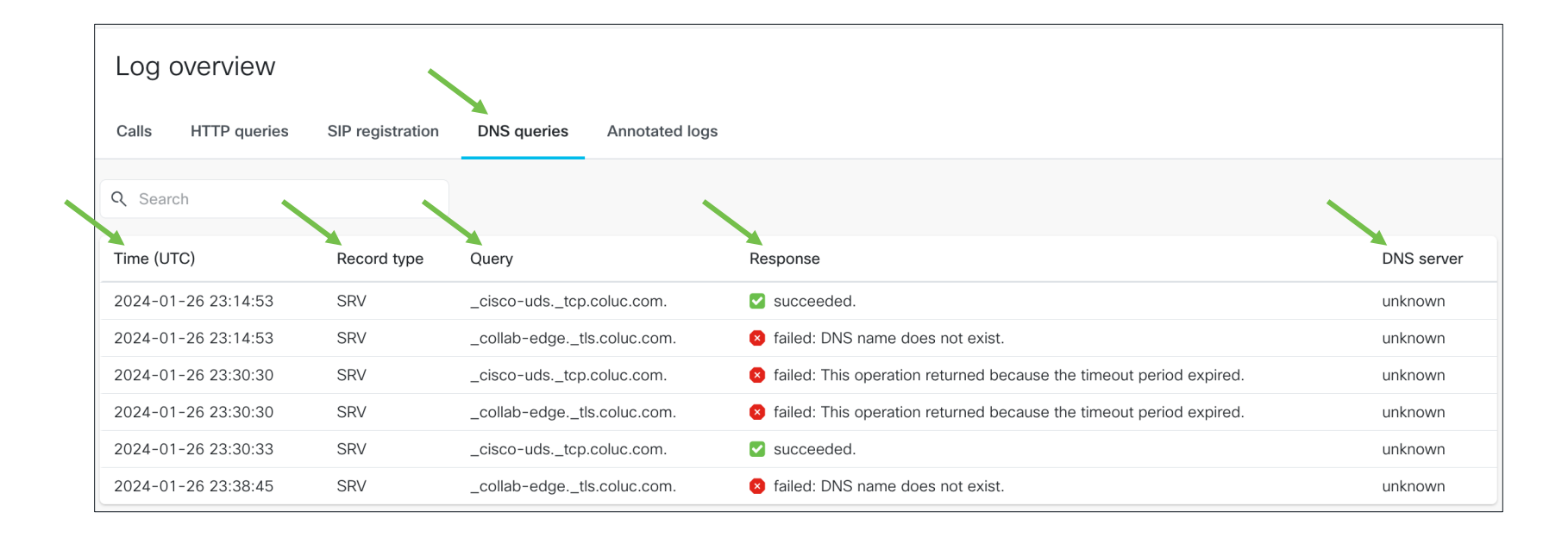

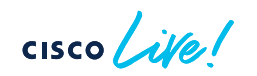

#### Collaboration Solution Analyzer Log overview – Annotated logs

| Log ove  | erview                                                  |
|----------|---------------------------------------------------------|
| Calls H  | TTP queries SIP registration DNS queries Annotated logs |
| Annota   | ated logs                                               |
| Category | ✓ All ✓ Login ✓ SSO and OAuth ✓ Edge ✓ SIP              |
| Severity | ✓ All ✓ Info ✓ Debug                                    |
| Filename | ✓ All ✓ uclogin.log.1 ✓ uclogin.log                     |

|   | HTTP<br>1970-01-01T00:00:00 Received successfull HTTP 200 response for request #18 to URL "https://pub.coluc.com:8443/cucm-uds/user/user2/remoteDestinations"                                                                                      | Info           | dup uc  | ogin.log  |
|---|----------------------------------------------------------------------------------------------------|----------------|---------|-----------|
| • | 2024-01-26 23:39:04,526 INFO [0x0000073c] [Is\src\http\BasicHttpClientImpl.cpp(675)] [csf.httpclient] [csf::http::performRequest] - ** HTTP response code 200 connect code 0 for request pub.coluc.com:8443/cucm-uds/user/user2/remoteDestinations | iest #18 to ht | :ps://  |           |
|   | INS<br>1970-01-01T00:00:00 DNS resolution for _collab-edgetls.coluc.com. failed with error DNS name does not exist                                                                                                    | Warning        | up uclo | gin.log.1 |
|   |                                                                                                    |                |         |           |

cisco ile

#### CED file - Important note

| Log overview                                   |                                                                                                    |                                                     |                        |                     |                    |                   |              |
|------------------------------------------------|----------------------------------------------------------------------------------------------------|-----------------------------------------------------|------------------------|---------------------|--------------------|-------------------|--------------|
| Calls HTTP queries                             | SIP registration                                                                                                    | DNS queries Annotated logs                          |                        |                     |                    |                   |              |
| Q Search                                       |                                                                                                    |                                                     |                        |                     |                    |                   |              |
| From                                           | То                                                                                                    | Call ID                                             | Call initiated (UTC)   | Call connects (UTC) | Log duration (sec) | Disconnect reason | Issues found |
| 1000@ <redacted by="" clie<br="">nt</redacted> | <redacted by="" clie="" nt<="" th=""><th>cee93264-9d13000b-0000573c-00005179@10.48.2<br/>9.44</th><th>2024-01-29<br/>22:39:03</th><th>No</th><th></th><th></th><th>None</th></redacted> | cee93264-9d13000b-0000573c-00005179@10.48.2<br>9.44 | 2024-01-29<br>22:39:03 | No                  |                    |                   | None         |
| 1000@ <redacted by="" clie<br="">nt</redacted> | <redacted by="" clie<br="">nt</redacted>                                                                                                    | cee93264-9d13000e-00001347-00004e2d@10.48.2<br>9.44 | 2024-01-29<br>14:19:00 | No                  |                    |                   | None         |

- Collect CED file at the same time problem report is collected
- After a reset, CED file is reset but logs are not
- This may result in the CSA being unable to 'unredact' the log files

cisco

# Registration troubleshooting

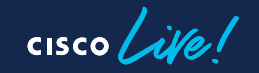

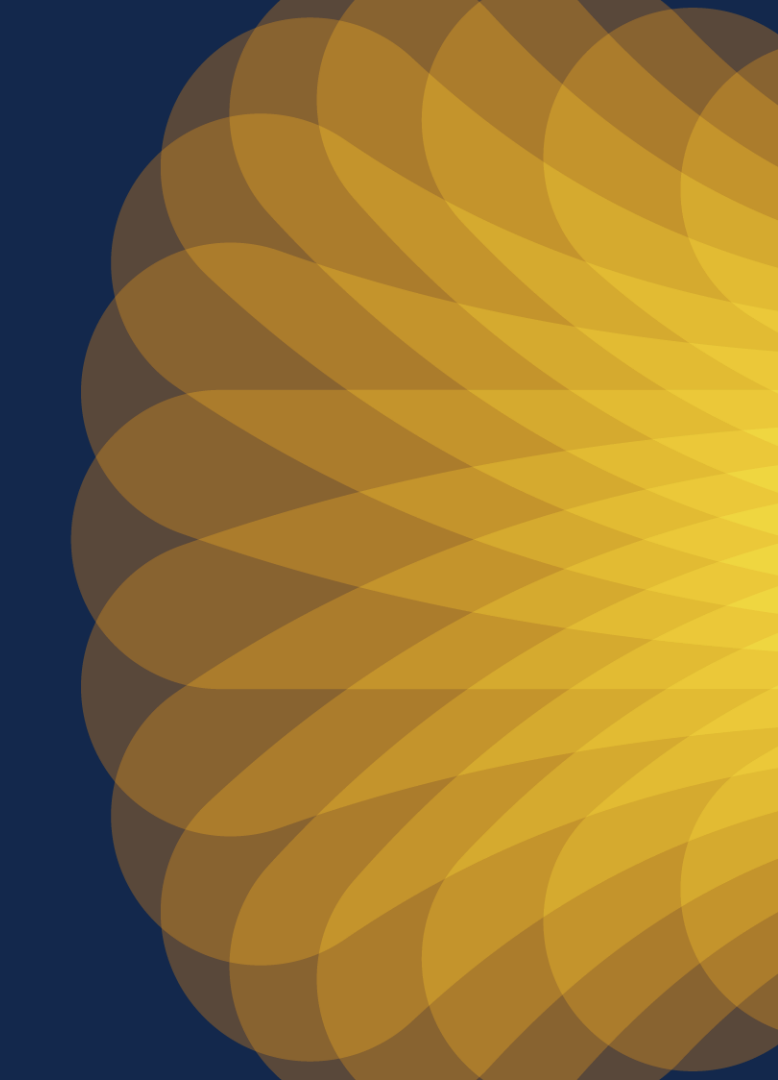

# Registration – Webex Control Hub configuration for UCM calling

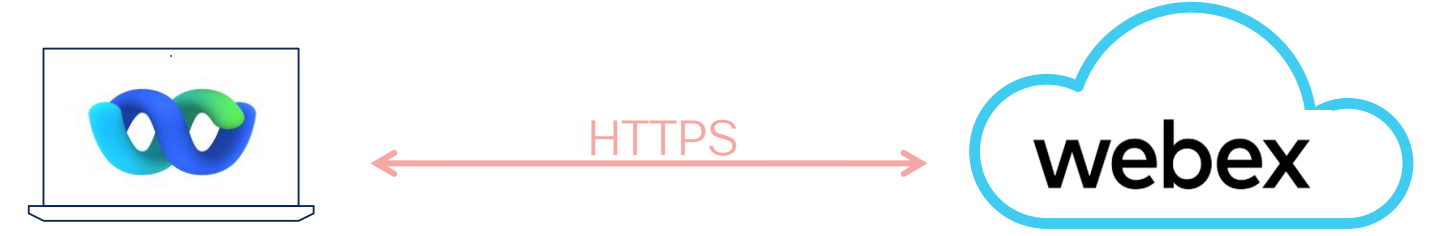

- User License (Users, Management)
- UC Manager Profiles (Organisation settings, Management)
- · Calling Behaviour (Calling, Services)
- Unified CM Settings (Calling, Services)
- Unified CM SIP Address Routing (Calling, Services)
- Webex app Provisioning for Unified CM Calling (Connected UC, Services)

|                                  |        |          |          |                    |                        |           |              |                        |        |     | Active                           | user1@brkcol.w      | bx.ai         |           |                 |         |         |  |
|----------------------------------|--------|----------|----------|--------------------|------------------------|-----------|--------------|------------------------|--------|-----|----------------------------------|---------------------|---------------|-----------|-----------------|---------|---------|--|
| Registration – User license      |        |          |          |                    |                        |           |              |                        |        | Cal | trofile General                  | Meetings<br>d: None | Calling       | Messaging | Hybrid Services | Devices | Vidcast |  |
| webex Contro                     | ol Hub |          | Q Search | 1                  |                        |           |              |                        | 4 Ø    |     | Cisco Webex S<br>user1@brkcol-sb | IP Address          | m             |           |                 |         |         |  |
| MANAGEMENT                       | < _    | user1    |          |                    | Р                      | rofile    | General >    | >                      | Action | h   | Primary Work N                   | umber               |               |           |                 |         |         |  |
| 요 Users                          | · ·    | ,        |          |                    | -                      |           | ,            |                        |        |     | 1000                             |                     | X             |           |                 |         |         |  |
| _ Groups                         |        | Liconsos |          |                    | Basic Messaging        |           |              |                        |        |     | Client Settings                  |                     |               |           |                 |         |         |  |
| 怨 Workspaces                     |        | LICCHSCS |          | Advanced Messaging |                        |           |              | In-call feature access |        |     |                                  |                     |               | >         |                 |         |         |  |
| 📋 Devices                        |        |          |          | 🛱 Meeting          | Basic Space Meetings   | i         |              |                        |        |     | Calling Behavio                  | r                   |               |           |                 |         | >       |  |
| 🗄 Apps                           |        |          |          |                    |                        |           |              |                        |        |     | Unified Commu                    | nications Man       | ager settings |           |                 |         |         |  |
| Account                          |        |          |          | & Calling          | Register to Unified Co | mmunicati | ions Manager | (UCM)                  |        |     | Allow auto-prov                  | isioning for W      | /ebex 🛈       |           |                 |         |         |  |
| <li>② Organization Settings</li> |        |          |          | Edit Licenses      |                        |           |              |                        |        |     | Allowed device ty                | pes                 |               |           |                 |         |         |  |
| BRKCOL-3818                      |        |          |          |                    |                        |           |              |                        |        |     | Desktop and m                    | obile               | <b>~</b> )    |           |                 |         |         |  |

- License 'Register to Unified Communications Manager
- Enables 'Unified Communications Manager settings' under 'Calling' settings 'User' configuration

Wdm.cpp:2497 network::WdmImpl::storeFeatureFlags:WDM value with key and value: ucm-calling:true

'current\_log.txt'

Calling Behaviour

NATIVE SIP CALL TO UCM

CSA > System information > General

🔝 user1

### Registration – User license

Automatic Licensing

| Users                                                                          |                                                                                                    |
|--------------------------------------------------------------------------------|----------------------------------------------------------------------------------------------------|
| △ Users ⊘ Licenses                                                             | i≡ Contacts                                                                                                |
| Licenses assignment<br>Licenses can be assigned<br>to new users.<br>Learn more | Organization-based management     Manage license assignment for new users in your organization.     Set up |
|                                                                                | Group-based management<br>Go to the Groups list page and manage license assignment for each group.         |

#### Organization licenses assignment Select the license you want to assign to your users. Subscription: Register to Unified Communications Manager (UCM) Messaging Register to Unified Communication Manager (UCM) Meeting Subscription: Call on Webex (1:1 call, non-PSTN) S Calling • Call on Webex (1:1 call, non-PSTN) Subscription: Enterprise Trial - 12/07/2022 Webex Calling ① Professional Future users Apply scope Existing users Preserve licenses for existing users ① When enabled, existing users will keep the assigned licenses from the previous assignment.

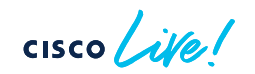

#### Registration – Webex Discovery User Validated to be enabled for UCM calling

From current\_log.txt

Wdm.cpp:383 network::WdmImpl::parseDeviceJson:Adding policy << callingBehavior with value: NATIVE\_WEBEX\_TEAMS\_CALLING

Wdm.cpp:383 network::WdmImpl::parseDeviceJson:Adding policy << callingBehavior with value: NATIVE\_SIP\_CALL\_TO\_UCM

Wdm.cpp:383 network::WdmImpl::parseDeviceJson:Adding policy << callingBehavior with value: CALL\_WITH\_APP\_REGISTERED\_FOR\_WEBEXCALLTEL

Wdm.cpp:383 network::WdmImpl::parseDeviceJson:Adding policy << callingBehavior with value: CALL\_WITH\_APP\_REGISTERED\_FOR\_CISCOTEL

Wdm.cpp:383 network::WdmImpl::parseDeviceJson:Adding policy << callingBehavior with value: CALL\_WITH\_APP\_REGISTERED\_FOR\_TEL

#### Registration - UC Service discovery

| webex Contro                                               | l Hub              | Q Sear    | ch           |                                                           |                                                                           |                                             | 4 0 A           |  |
|------------------------------------------------------------|--------------------|-----------|--------------|-----------------------------------------------------------|---------------------------------------------------------------------------|---------------------------------------------|-----------------|--|
| & Workspaces<br>Devices<br>Apps<br>Account                 | Calling<br>Numbers | Locations | Call Routing | Features                                                  | PSTN Orders                                                               | Service Settings                            | Client Settings |  |
| ⓒ Organization Settings                                    | Calling I          | Behavior  | Ur           | ified CM Users                                            |                                                                           |                                             |                 |  |
| SERVICES<br>C Updates & Migrations<br>Messaging<br>Meeting |                    |           |              | Use my user's e<br>Use UC Manage<br>Select a Pro          | email domain<br>er Profile for calling<br>file                            | арр                                         |                 |  |
| S Calling ▷ Vidcast                                        |                    |           |              | Making a call thro                                        | ugh Webex will open Jabl                                                  | Der.                                        |                 |  |
| Connected UC                                               |                    |           | Us           | Open third-part<br>Allow users to ma<br>calling in Webex. | d Calling Services fi<br>ty app from Webex<br>ke calls through a third-pa | rom Cisco<br>arty app, even if they haven't | enabled         |  |

- Calling > Client Settings
- 'Use my user's email domain' for UC service discovery
- Default configuration

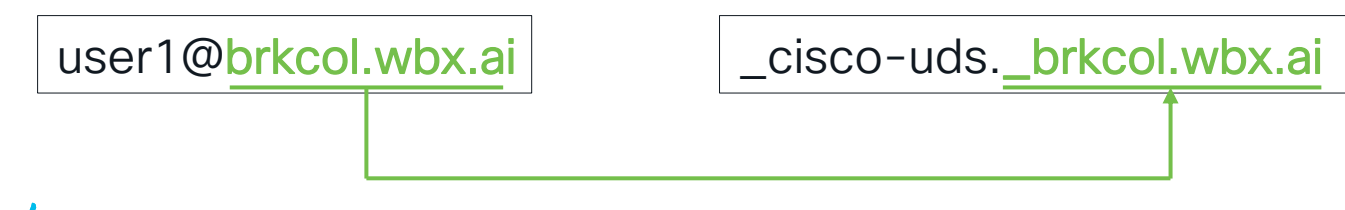

#### Registration - UC Service discovery -----Q Search, meet, and cal Connect to a de... $\langle \rangle +$ Missed 8 Search or dial a number \*\*\* Webex login 2 ABC L 3 Sign in DFF Start by entering your email address. 曲 5 6 IKI MNO N user2@brkcol.wbx.ai 7 8 9 PORS TUV WXY7 # □ My Computer ∨ SRV record options All calls See your call and meeting 1. \_cisco-uds.\_tcp.<domain> history here. Audio Video 84 DNS 2. collab-edge. tls.<domain> 0 You're not signed in to phone services. Open Settings \*Ethernet0 × \_ File Go Capture Analyze Statistics Telephony Wireless Tools Help Edit 🛅 🗙 🖸 🍳 👄 🔿 🕾 🖉 🕹 🥃 🗮 🍳 Q Q 🖉 🎹 UC services login × - + dns.gry.name == "\_cisco-uds.\_tcp.brkcol.wbx.ai" Source Destination Length Info Time Protocol 18166 109,728786 10.48.79.47 10.48.36.146 DNS 89 Standard guery 0x4aa8 SRV cisco-uds. tcp.brkcol.wbx.ai 10.48.36.146 10.48.79.47 18193 109.780816 DNS 170 Standard guery response 0x4aa8 SRV cisco-uds. tcp.brkcol.wbx.ai SOA ns-368.awsdns-46.com 10.48.79.47 10.48.36.146 89 Standard guery 0x4d89 SRV cisco-uds. tcp.brkcol.wbx.ai 18212 109,920072 DNS 10.48.36.146 10.48.79.47 170 Standard query response 0x4d89 SRV \_cisco-uds. tcp.brkcol.wbx.ai SOA ns-368.awsdns-46.com 18213 109.920993 DNS 10.48.36.146 89 Standard query 0x4cdb SRV \_cisco-uds.\_tcp.brkcol.wbx.ai 18219 109.932987 10.48.79.47 DNS 18220 109,934043 10.48.36.146 10.48.79.47 DNS 170 Standard query response 0x4cdb SRV \_cisco-uds. tcp.brkcol.wbx.ai SOA ns-368.awsdns-46.com 10.48.79.47 10.48.36.146 DNS 89 Standard query 0x5ca9 SRV \_cisco-uds.\_tcp.brkcol.wbx.ai 20955 111.862301 20957 111.863138 10.48.36.146 10.48.79.47 170 Standard guery response 0x5ca9 SRV cisco-uds. tcp.brkcol.wbx.ai SOA ns-368.awsdns-46.com DNS

Packet capture

cisco /

#### Registration – UC Service discovery Manually enter UC domain

#### Settings > Phone Service

| Webex domain                                                                                                    | UC domain                                                                                                    | UCM UDS login                                                                                                    |
|----------------------------------------------------------------------------------------------------|----------------------------------------------------------------------------------------------------|----------------------------------------------------------------------------------------------------|
| Server and domain settings         Enter the telephony server address or Unified Communication Domain provided by your administrator to connect to the phone service.         Server address         Uc domain:         brkcol.wbx.ai         You haven't signed in to your phone services yet.         Sign in to your phone services to get the most of your calling experience.         Connect | Server and domain settings         Enter the telephony server address or Unified Communication Domain provided by your administrator to connect to the phone service.         Server address         UC domain         Vou haven't signed in to your phone services yet.         Sign in to your phone services to get the most of your calling experience. | Account information<br>Sign in to your account to use phone service.<br>Username: user2 ×<br>Password: •••••••• •<br>You haven't signed in to your phone services yet.<br>Sign in to your phone services to get the most of<br>your calling experience.<br>Sign in |

| dns.qry.n | dns.qry.name == "_cisco-udstcp.coluc.com" |              |          |                                                                                                    |  |  |  |  |  |  |
|-----------|-------------------------------------------|--------------|----------|----------------------------------------------------------------------------------------------------|--|--|--|--|--|--|
| Time      | Source                                    | Destination  | Protocol | Length Info                                                                                              |  |  |  |  |  |  |
| 4.749441  | 10.48.79.47                               | 10.48.36.146 | DNS      | 85 Standard query 0x9571 SRV _cisco-udstcp.coluc.com                                                     |  |  |  |  |  |  |
| 4.751844  | 10.48.36.146                              | 10.48.79.47  | DNS      | 134 Standard query response 0x9571 SRV _cisco-udstcp.coluc.com SRV 0 0 8443 pub.coluc.com A 10.48.79.160 |  |  |  |  |  |  |
| 4.761999  | 10.48.79.47                               | 10.48.36.146 | DNS      | 85 Standard query 0xd585 SRV _cisco-udstcp.coluc.com                                                     |  |  |  |  |  |  |
| 4.765130  | 10.48.36.146                              | 10.48.79.47  | DNS      | 134 Standard query response 0xd585 SRV _cisco-udstcp.coluc.com SRV 0 0 8443 pub.coluc.com A 10.48.79.160 |  |  |  |  |  |  |

Packet capture

cisco / ile

#### **Registration - UC Service Discovery**

| webex Contro                   | l Hub        | Q Search             |                                                                                                    |                                    | 4 0 A           |
|--------------------------------|--------------|----------------------|----------------------------------------------------------------------------------------------------|------------------------------------|-----------------|
| 战 Workspaces                   | Calling      |                      |                                                                                                    |                                    |                 |
| Devices                        | Caning       |                      |                                                                                                    |                                    |                 |
| C Apps                         | Numbers Lo   | cations Call Routing | Features PSTN Orders                                                                                  | Service Settings                   | Client Settings |
| Account                        |              |                      |                                                                                                    |                                    |                 |
| ୍ଦେର୍ଣ୍ଣ Organization Settings | Calling Beha | avior                | Unified CM Users                                                                                      | 7                                  |                 |
| SERVICES                       |              |                      | <ul> <li>Use my user's email domain</li> <li>Use UC Manager Profile for calling</li> </ul>            |                                    |                 |
| C Updates & Migrations         |              |                      | Select a Profile 🗸                                                                                    |                                    |                 |
| O Messaging                    |              |                      |                                                                                                    |                                    |                 |
| 📋 Meeting                      |              | P                    |                                                                                                    | qq                                 |                 |
| ℅ Calling                      |              | L                    | Unihed CM users can make calls directly in C<br>Making a call through Webex will open Jabbe           | isco Jabber or through Webe<br>er. | ex.             |
| > Vidcast                      |              |                      |                                                                                                    |                                    |                 |
| S Connected UC                 |              | l                    | Jsers without Paid Calling Services fro                                                               | om Cisco                           |                 |
| → Hybrid                       |              | [                    | Open third-party app from Webex<br>Allow users to make calls through a third-par<br>calling in Webex. | ty app, even if they haven't e     | enabled         |
| BRKCOL-3818                    |              |                      |                                                                                                    |                                    |                 |

Calling > Client Settings

- 'Use UC Manager profile for calling'
- Users do not have to manually enter the UC domain (=voice services domain)

### Registration - UC Service discovery

| webex Cont             | Q Search                                                                                                    | 4 0 A              |
|------------------------|----------------------------------------------------------------------------------------------------|--------------------|
| 齿 Workspaces           | Organization Settings                                                                                                    | Settings Templates |
| Devices                |                                                                                                    |                    |
| 80 Apps                |                                                                                                    |                    |
| Account                | UC Manager Profiles UC Manager Profiles                                                                                                    |                    |
| Organization Settings  | Your Unified CM connection defaults<br>to your organization's domain. You                                                                                                    |                    |
|                        | can create Unified CM Profiles to Add Profile                                                                                                    |                    |
| SERVICES               | Manager server/cluster.                                                                                                    |                    |
| C Updates & Migrations |                                                                                                    |                    |
| O Messaging            |                                                                                                    |                    |
| Meeting                | Directory Synchronization Directory Synchronization                                                                                                    |                    |
| BRKCOL-3818            | New users will be automatically                                                                                                    |                    |
| $\rightarrow$          | Profile Name BRULAB Voice Services Domain Domain Name coluc.com UDS Server UDS Server UDS Server Address 10.48.79.160 UDS Backup Server Address Address Address Address Address Address Address This option is only supported for Jabber. |                    |
|                        |                                                                                                    | Cancel Save        |

- Organisation Settings > UC Manager Profiles
- Domain configuration for 'Voice Services Domain'
- Specify an individual CUCM server for discovery (optional)
- Used by client to resolve following DNS SRV records:
  - \_cisco-uds.\_tcp.<voice services domain>
  - \_collab-edge.\_tls.<voice services domain>

#### **Registration - UC Service discovery**

| Account in    | formation                  |                             |
|---------------|----------------------------|-----------------------------|
| Sign in to yo | ur account to use phone se | ervice.                     |
| Username:     | user2                      | ×                           |
| Password:     | •••••                      | ۲                           |
|               | You haven't signed in t    | to your phone services yet. |
|               | Sign in to your phone      | services to get the most of |

network::WdmImpl::parseUCProfileConfig:**voiceServicesDomain is set** CUCMLoginAdapter::setManualUCDomain:setManualUCDomain: **coluc.com** 

'current\_log.txt'

Voice Service Domain

coluc.com

CSA > Calling > General

cisco /

### Registration - uclogin.log walkthrough

[service-discovery] [CSFUnified::ServiceDiscoveryHandler::setupDiscovery] - \*----\* Discovery is setup with ServicesDomain: brkcol.wbx.ai and VoiceServicesDomain: coluc.com

[csf::dns::DnsUtils::executeSRVRecordQuery] - About to make DNS SRV record query \_cisco-uds.\_tcp.coluc.com [csf::dns::mapFromWindowsDNSResult] - \*----\* DNS query \_cisco-uds.\_tcp.coluc.com has succeeded.

[csf::dns::DnsUtils::executeSRVRecordQuery] - About to make DNS SRV record query \_collab-edge.\_tls.coluc.com [csf::dns::mapFromWindowsDNSResult] - \*----\* DNS query \_collab-edge.\_tls.coluc.com has failed: DNS name does not exist.

ucm-config Library DNS Information Highest Priority Domain: coluc.com DNS Record: pub.coluc.com:8443 [weight: 0, priority: 0] Domain Source: coluc.com : LOCATOR\_UDS\_DOMAIN Domain Source: coluc.com : SERVICE\_DISCOVERY\_DOMAIN

\_\_\_\_\_\*

UC service discovery

#### Registration - uclogin.log walkthrough

[csf::ucm90::UcmConfigQueryImpl::fetchXmlFileSet] - ---[UCM Configuration Data]---

UCM version: 14.0.1 UCM domain: coluc.com Current Home UDS URL: https://pub.coluc.com:8443/cucm-uds/user/MASKED\_USERNAME [HOME CLUSTER XML] [URL] https://pub.coluc.com:8443/cucm-uds/user/MASKED\_USERNAME [Host] pub.coluc.com [Filename] homeClusterUser.xml [XML] <not empty> [SERVICE PROFILE XML] ... [DEVICE XML] ... [GLOBAL\_SETTINGS\_XML] ... [UDS SERVERS] [1] pub.coluc.com [2] sub.coluc.com [HOME UDS NODES] [1] https://pub.coluc.com:8443/cucm-uds/user/MASKED\_USERNAME [2] https://sub.coluc.com:8443/cucm-uds/user/MASKED USERNAME [TFTP\_SERVERS] [1] pub.coluc.com

### Registration - uclogin.log walkthrough

[csf.ecc.api] [csf::ecc::CallControlManagerImpl::doAuthenticate] - doAuthenticate()

[csf.ecc] [csf::ecc::Authenticator::doUdsLogin] - Trying to authenticate the user with UDS

User authentication (Unified CM UDS)

[csf.ecc] [csf::ecc::UDSClient::fetchDevices] - fetchDevices [csf.ecc] [csf::ecc::UDSClient::doUdsQuery] - doUdsQuery(): eDevices

Fetch associated devices

[services-dispatcher] [CSFUnified::ServicesDispatcher::enqueue] - ServicesDispatcher.enqueue: BT-CUCMLoginManager::isUCLoginCompleted [services-dispatcher] [CSFUnified::ServicesDispatcher::executeTask] - executing (BT-CUCMLoginManager::isUCLoginCompleted

Login completed

cisco ile

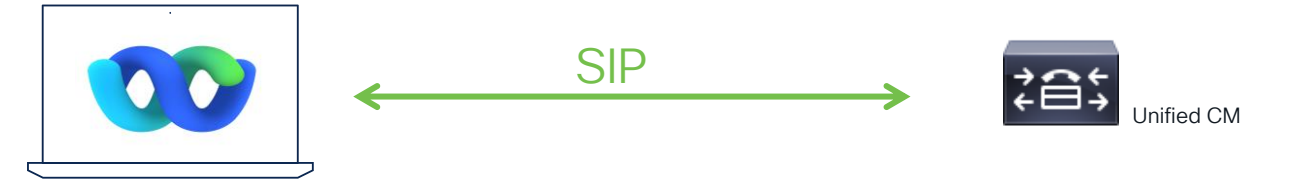

[csf.sip-call-control] [platform\_print\_sip\_msg] - sipio-sent---> REGISTER sip:sub.coluc.com SIP/2.0 Via: SIP/2.0/TCP 10.48.79.47:57306;branch=z9hG4bK00003e53 From: <sip:2000@sub.coluc.com>;tag=db423814f040000300003c5e-00002225 To: <sip:2000@sub.coluc.com> Call-ID: db423814-f0400002-0000163e-00004b5e@10.48.79.47 Max-Forwards: 70 Date: Mon, 06 Feb 2023 17:20:06 GMT CSeg: 101 REGISTER User-Agent: Cisco-CSF Contact: <sip:d7f37c17-1af8-be78-c0e1-559b5d5c15c7@10.48.79.47:57306;transport=tcp>; +sip.instance="< urn:uuid:ad90263d-2710-41bb-88bd-24f11699d93b>";+u.sip!devicename.ccm.cisco.com="CSFUSER2";+u.sip! model.ccm.cisco.com="503";video Supported: replaces, join, sdp-anat, norefersub, resource-priority,... Expires: 0 Content-Length: 0

"uclogin.log"

|   | SIP Registration | S     |       |              |              |              |         |                                    |
|---|------------------|-------|-------|--------------|--------------|--------------|---------|------------------------------------|
|   |                  |       |       |              |              |              |         |                                    |
|   | Time (UTC)       | Leg 1 | Leg 2 | CSeq         | Source       | Destination  | Expires | Message                            |
|   | 00:56:31.694     |       |       | 101 REGISTER | 10.48.29.32  | 10.48.79.160 | 3600    | REGISTER sip:pub.coluc.com SIP/2.0 |
|   | 00:56:31.696     |       |       | 101 REGISTER | 10.48.79.160 | 10.48.29.32  |         | SIP/2.0 100 Trying                 |
|   | 00:56:31.827     |       |       | 101 REGISTER | 10.48.79.160 | 10.48.29.32  | 120     | SIP/2.0 200 OK                     |
| • | 00:56:31.847     |       |       | 102 REGISTER | 10.48.29.32  | 10.48.79.160 | 3600    | REGISTER sip:pub.coluc.com SIP/2.0 |
|   | 00:56:31.848     |       |       | 102 REGISTER | 10.48.79.160 | 10.48.29.32  |         | SIP/2.0 100 Trying                 |
|   | 00:56:31.850     |       |       | 102 REGISTER | 10.48.79.160 | 10.48.29.32  | 120     | SIP/2.0 200 OK                     |
| • | 00:58:26.840     |       |       | 103 REGISTER | 10.48.29.32  | 10.48.79.160 | 3600    | REGISTER sip:pub.coluc.com SIP/2.0 |
|   | 00:58:26.842     |       |       | 103 REGISTER | 10.48.79.160 | 10.48.29.32  |         | SIP/2.0 100 Trying                 |
|   | 00:58:26.843     |       |       | 103 REGISTER | 10.48.79.160 | 10.48.29.32  | 120     | SIP/2.0 200 OK                     |
| • | 01:00:21.854     |       |       | 104 REGISTER | 10.48.29.32  | 10.48.79.160 | 3600    | REGISTER sip:pub.coluc.com SIP/2.0 |
|   | 01:00:21.856     |       |       | 104 REGISTER | 10.48.79.160 | 10.48.29.32  |         | SIP/2.0 100 Trying                 |
|   | 01:00:21.857     |       |       | 104 REGISTER | 10.48.79.160 | 10.48.29.32  | 120     | SIP/2.0 200 OK                     |

CSA

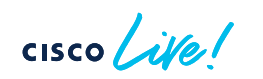

| Time (UTC)   | Leg 1 | Leg 2 | CSeq     | Source      | Destination  | Expires | Message                                                                                                    |
|--------------|-------|-------|----------|-------------|--------------|---------|----------------------------------------------------------------------------------------------------|
|              |       |       |          |             |              |         | REGISTER sip:pub.coluc.com SIP/2.0                                                                                                    |
|              |       |       |          |             |              |         | Via: SIP/2.0/TCP 10.48.29.32:54336;branch=z9hG4bK000020dd                                                                                                    |
|              |       |       |          |             |              |         | From: <sip:2000@pub.coluc.com>;tag=daab3faeb69c000200007002-00007415</sip:2000@pub.coluc.com>                                                                                                    |
|              |       |       |          |             |              |         | 10: stp:2000@pub.couc.com>                                                                                                    |
|              |       |       |          |             |              |         | Max-Forwards: 70                                                                                                    |
|              |       |       |          |             |              |         | Date: Wed, 31 Jan 2024 00:56:31 GMT                                                                                                    |
|              |       |       |          |             |              |         | CSeq: 101 REGISTER                                                                                                    |
|              |       |       |          |             |              |         |                                                                                                    |
|              |       |       |          |             |              |         | Contact: <sip:0 -1at6-be="" 01="" 10-4106-880d-2411169409365="" 13="" ;+tu.sip:<br="" <urn:uuid:ad90265d-2="" @10.48.29.32:6436="" s-cue1-5595bacc15c="" transport="top;+sip.instance=">devicename crm_sics_com="CSEI"SEP2"++11;Sipmodel crm_sics_com="Sigma"Sigma"Sigma"Sigma Comparison (Sigma) Sigma</sip:0>                                                                                                    |
|              |       |       |          |             |              |         | Supported: replaces.join.sdp-anat.norefersub.resource-priority.extended-refer,X-cisco-callinfo,X-cisco-serviceuri,X-cisco-escapecodes,X-cisco-service-control,X-cisco-strp-                                                                                                    |
|              |       |       |          |             |              |         | fallback,X-cisco-monrec,X-cisco-config,X-cisco-sis-7.0.0,X-cisco-sessionpersist,X-cisco-xsi-8.5.1,X-cisco-graceful-reg,X-cisco-duplicate-reg                                                                                                    |
|              |       |       |          |             |              |         | Reason: SIP;cause=200;text="cisco-alarm:25 Name=CSFUSER2 ActiveLoad=Webex_for_Windows-44.1.0.28423 InactiveLoad=Webex_for_Windows-44.1.0.28423 InactiveLoa |
|              |       |       |          |             |              |         | Expires: 3600                                                                                                    |
|              |       |       |          |             |              |         | Vine-Version: 1.0                                                                                                    |
|              |       |       |          |             |              |         | Content-Length: 1068                                                                                                    |
| 00.56.21.604 |       |       | 101      | 10 49 20 22 | 10 49 70 160 | 2600    | uniqueBoundary                                                                                                    |
| 00.56.51.694 |       |       | REGISTER | 10.46.29.32 | 10.46.79.160 | 3000    | Content-Type: application/x-cisco-remotecc-request+xml                                                                                                    |
|              |       |       |          |             |              |         | Content-Disposition: session;handling=optional                                                                                                    |
|              |       |       |          |             |              |         | xml version="1.0" encoding="UTF-8"?                                                                                                    |
|              |       |       |          |             |              |         | <x-cisco-remotecc-request></x-cisco-remotecc-request>                                                                                                    |
|              |       |       |          |             |              |         | <br>volukregisterreq>                                                                                                    |
|              |       |       |          |             |              |         | <contact all="true"> cranister&gt;</contact>                                                                                                    |
|              |       |       |          |             |              |         | <pre></pre>                                                                                                    |
|              |       |       |          |             |              |         |                                                                                                    |
|              |       |       |          |             |              |         |                                                                                                    |

CSA cisco / ille

|              |         |                 |             |            | Message                                                                                                    | × |                                                                                                    |
|--------------|---------|-----------------|-------------|------------|----------------------------------------------------------------------------------------------------|---|----------------------------------------------------------------------------------------------------|
| Time (UTC)   | Leg 1 L | .eg 2 CSeq      | Source      | Destinatio |                                                                                                    |   |                                                                                                    |
|              |         |                 |             |            | Lines in log                                                                                                    |   |                                                                                                    |
|              |         |                 |             |            | 2024-01-31 00:56:31,694 DEBUG [0x0000225c] [\sipcc\core\sipstack\ccsip_debug.c(2405)] [csf.sip-call-control] [platform_print_sip_msg] - sipio-sent> REGISTER sip:pub.coluc.com SIP/2.0                                                                                                    |   |                                                                                                    |
| 00:56:31.694 |         | 101<br>REGISTER | 10.48.29.32 | 10.48.79.1 | Message body         REGISTER sip:pub.coluc.com SIP/2.0         Via: SIP/2.0/TCP 10.48.29.32:54336;branch=z9hG4bK0000200d         From: <sip:2000@pub.coluc.com>tag=daab3faeb69c00020007002-00007415         To: <sip:2000@pub.coluc.com>         Call-ID: daab3fae-b69c0003-000040db-00005f33@10.48.29.32         Max-Forwards: 70         Date: Wed, 31 Jan 2024 00:56:31 GMT         CSeq: 101 REGISTER         User-Agent: Cisco-CSF         Contact: <sip:d7f3rc17-1af8-be78-c0e1-559b5d5c15c7@10.48.29.32:54336;transport=tcp>;+sip.instance="<urn:uuid:ad90263d-2< td="">         710-41bb-88bd-24f11699d93b&gt;";+u.sipIdevicename.ccm.cisco.com="CSFUSER2",+u.sipImodel.cm.cisco.com=503",video         Supported: replaces.join,sdp-anat,norefersub,resource-priority,extended-refer,X-cisco-serviceur,X-cisco-escapecod         esX-cisco-graceful-reg,X-cisco-duplicate-reg         Reason: SIP;cause=200;text="cisco-alarm:25 Name=CSFUSER2 ActiveLoad=Webex_for_Windows-44.1.0.28423 InactiveLoad=Webex_for_Windows-44.1.0.28423 InactiveLoad=Webex_for_Windows-44.1.0.28423 Last=initialized"         Expires: 3600       Content-Type: multipart/mixed; boundary=uniqueBoundary         Mime-Version: 1.0       Content-Type: anolication/x-cisco-remotecc-request+xml</urn:uuid:ad90263d-2<></sip:d7f3rc17-1af8-be78-c0e1-559b5d5c15c7@10.48.29.32:54336;transport=tcp></sip:2000@pub.coluc.com></sip:2000@pub.coluc.com> |   | 41bb-88bd-24f11699d93b>";+u.sip!<br>-cisco-service-control,X-cisco-srtp-<br>ite-reg<br>'_Windows-44.1.0.28423 Last=initialized" |
|              |         | 1               |             |            | Content-Disposition: session;handling=optional                                                                                                    |   |                                                                                                    |

CISCO

|              |                 |              |             |     | SIP/2.0 200 OK                                                                                                    |
|--------------|-----------------|--------------|-------------|-----|----------------------------------------------------------------------------------------------------|
|              |                 |              |             |     | Via: SIP/2.0/TCP 10.48.29.32:54336;branch=z9hG4bK000020dd<br>From: <sip:2000@pub.coluc.com>;tag=daab3faeb69c000200007002-00007415<br/>To: <sip:2000@pub.coluc.com>;tag=1284390424<br/>Date: Tue, 30 Jan 2024 15:56:44 GMT<br/>Call-ID: daab3fae-b69c0003-000040db-00005f33@10.48.29.32<br/>Server: Cisco-CUCM14.0<br/>CSeq: 101 REGISTER<br/>Expires: 120<br/>Contact: <sip:d7f37c17-1af8-be78-c0e1-559b5d5c15c7@10.48.29.32:54336;transport=tcp>;+sip.instance="<um:uuid:ad90263d-2710-41bb-88bd-24f11699d93b>";+u.sip!<br/>devicename.ccm.cisco.com="CSFUSER2";+u.sip!model.ccm.cisco.com="503";video;x-cisco-newreg<br/>Supported: X-cisco-stp-fallback,X-cisco-sis-10.0.0<br/>Content-Type: application/x-cisco-remotecc-response+xml<br/>Content-Length: 381</um:uuid:ad90263d-2710-41bb-88bd-24f11699d93b></sip:d7f37c17-1af8-be78-c0e1-559b5d5c15c7@10.48.29.32:54336;transport=tcp></sip:2000@pub.coluc.com></sip:2000@pub.coluc.com> |
| 00:56:31.827 | 101<br>REGISTER | 10.48.79.160 | 10.48.29.32 | 120 | <x-cisco-remotecc-response> <response> <code>200</code></response></x-cisco-remotecc-response>                                                                                                    |

cisco ile

# Registration most common issues

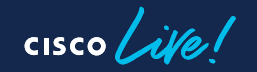

#### **Registration failure** Secure phone registration

- CAPF is not supported
- Must enable SIPOAuth •

|   |                  | 10115 |              |              |              |         |                                                                                                    |
|---|------------------|-------|--------------|--------------|--------------|---------|----------------------------------------------------------------------------------------------------|
|   | SIP registration |       |              |              |              |         |                                                                                                    |
|   | Time (UTC) Leg 1 | Leg 2 | CSeq         | Source       | Destination  | Expires | Message                                                                                                    |
|   | 16:09:16.740     |       | 112 REGISTER | 10.48.29.44  | 10.48.79.160 | 3600    | REGISTER sip:pub.coluc.com SIP/2.0                                                                                                    |
|   | 16:09:16.741     |       | 112 REGISTER | 10.48.79.160 | 10.48.29.44  |         | SIP/2.0 100 Trying                                                                                                    |
| 4 | 16:09:16.861     |       | 112 REGISTER | 10.48.79.160 | 10.48.29.44  |         | SIP/2.0 403 Forbidden<br>Via: SIP/2.0/TCP <redacted by="" client="">;branch=z9hG4bK00007cb7<br/>From: <sip:1000@pub.coluc.com>;tag=cee932649d1300100000145b-00003fae<br/>To: <sip:1000@pub.coluc.com>;tag=231258033<br/>Date: Mon, 29 Jan 2024 16:09:17 GMT<br/>Call-ID: cee93264-9d130014-00007198-000032bc@10.48.29.44<br/>Server: Cisco-CUCM14.0<br/>Codeq: 112 REGISTER<br/>Warning: 399 pub "Device security mismatch: expected TLS, received TCP/UDP"<br/>Content=Length: 0</sip:1000@pub.coluc.com></sip:1000@pub.coluc.com></redacted> |
#### 1. Check if SIPOAuth is enabled

| г | Security Parameters      |            |          |
|---|--------------------------|------------|----------|
| I |                          |            |          |
| I | Cluster Security Mode ** | 1          |          |
| I | Cluster SIPOAuth Mode *  | Disabled   |          |
|   | LBM Security Mode *      | Insecure ~ | Insecure |
|   | CAPF Phone Port *        | 3804       | 3804     |

#### 2. Enable SIPOAuth CLI

admin:utils sipOAuth-mode enable SIP OAuth mode enabled. Please restart the Cisco CallManager service on all nodes in the cluster where it is running. admin:

#### 3. Configure Phone Security Profile

| Phone Security Prof    | ile Configuration                                                         |
|------------------------|---------------------------------------------------------------------------|
| 🔚 Save 🗙 Delete        | 📄 🕞 Copy 🎦 Reset 🥒 Apply Config 🔓 Add New                                 |
| Status                 |                                                                           |
| i Status: Ready        |                                                                           |
| - Phone Security Prof  | ile Information                                                           |
| Product Type:          | Cisco Unified Client Services Framework                                   |
| Device Protocol:       | SIP                                                                       |
| Name*                  | Cisco Unified Client Services Framework - SIP Secure Profile              |
| Description            | Cisco Unified Client Services Framework - SIP Secure Profile              |
| Device Security Mode   | Encrypted                                                                 |
| Transport Type*        | TLS v                                                                     |
| TFTP Encrypted Co      | nfig                                                                      |
| Enable OAuth Auth      | entication                                                                |
| Phone Security Prof    | ile CAPF Information                                                      |
| Authentication Mode*   | By Null String                                                            |
| Key Order*             | RSA Only                                                                  |
| RSA Key Size (Bits)*   | 2048                                                                      |
| EC Key Size (Bits)     | < None >                                                                  |
| Note: These fields are | related to the CAPF Information settings on the Phone Configuration page. |
| - Parameters used in   | Phone                                                                     |
| SIP Phone Port* 5060   | )                                                                         |
| Save Delete C          | opy Reset Apply Config Add New                                            |

cisco /

• With SIPOAuth enabled you get a different login prompt

|         | Set a status            | ۲۰۰۶<br>Account Login    | O Search meet and call     | (+) | P Conn<br>× | ect to a device |      |   |  |
|---------|-------------------------|--------------------------|----------------------------|-----|-------------|-----------------|------|---|--|
|         | Messaging               | alulu                    |                            |     |             |                 |      |   |  |
| 8       | All Direct Sp           | cisco                    | Cisco Unified Collaboratio | ก   |             |                 |      |   |  |
| د.<br>۵ | user1<br>Active 9 hours |                          | Username                   |     |             |                 |      |   |  |
| N       |                         |                          | Password                   |     |             |                 |      |   |  |
|         |                         |                          |                            |     |             |                 |      |   |  |
|         |                         |                          | Login                      |     |             |                 |      |   |  |
|         |                         |                          |                            |     |             |                 |      |   |  |
|         |                         |                          |                            |     |             |                 |      |   |  |
| ::      |                         |                          |                            |     |             | Create          | Clos | e |  |
| ?       |                         |                          |                            |     | -           |                 |      |   |  |
| 😵 Call  | settings 🔒 A Phone se   | rvices are disconnected. | Open Settings              |     |             |                 |      |   |  |

cisco ile

| SIP registration |        |       |              |              |              |         |                                           |
|------------------|--------|-------|--------------|--------------|--------------|---------|-------------------------------------------|
| Fime (UTC)       | l ea 1 | leg 2 | CSeq         | Source       | Destination  | Expires | Message                                   |
|                  | 209 .  | 209 2 | 0004         | course       | Dootmation   | Expiroo |                                           |
| 09:39:35.505     |        |       | 102 REGISTER | 10.48.29.44  | 10.48.79.160 | 3600    | REGISTER sip:pub.coluc.com SIP/2.0        |
| 09:39:35.506     |        |       | 102 REGISTER | 10.48.79.160 | 10.48.29.44  |         | SIP/2.0 100 Trying                        |
| 09:39:35.620     |        |       | 102 REGISTER | 10.48.79.160 | 10.48.29.44  |         | SIP/2.0 407 Proxy Authentication Required |
| 09:39:35.623     |        |       | 103 REGISTER | 10.48.29.44  | 10.48.79.160 | 3600    | REGISTER sip:pub.coluc.com SIP/2.0        |
| 09:39:35.625     |        |       | 103 REGISTER | 10.48.79.160 | 10.48.29.44  |         | SIP/2.0 100 Trying                        |
| 09:39:35.640     |        |       | 103 REGISTER | 10.48.79.160 | 10.48.29.44  | 120     | SIP/2.0 200 OK                            |
| 09:39:35.667     |        |       | 104 REGISTER | 10.48.29.44  | 10.48.79.160 | 3600    | REGISTER sip:pub.coluc.com SIP/2.0        |
| 09:39:35.669     |        |       | 104 REGISTER | 10.48.79.160 | 10.48.29.44  |         | SIP/2.0 100 Trying                        |
| 09.39.35.671     |        |       |              | 10 49 70 160 | 10 49 20 44  | 120     | SIR/2 0 200 OK                            |

cisco ile

CSA

| Time (UTC) Leg 1 Leg 2 | CSeq Sourc            | ce Destination       | Expires | Message                                                                                                    |
|------------------------|-----------------------|----------------------|---------|----------------------------------------------------------------------------------------------------|
| 09:39:35.505           | 102<br>REGISTER 10.48 | 3.29.44 10.48.79.160 | 3600    | REGISTER sip:pub.coluc.com SIP/2.0                                                                                                    |
| 09:39:35.506           | 102<br>REGISTER 10.48 | 3.79.160 10.48.29.44 |         | SIP/2.0 100 Trying                                                                                                    |
| 09:39:35.620           | 102<br>REGISTER 10.48 | 3.79.160 10.48.29.44 |         | SIP/2.0 407 Proxy Authentication Required                                                                                                    |
|                        |                       |                      |         | REGISTER sip:pub.coluc.com SIP/2.0                                                                                                    |
|                        | Token acqu            | uired at UC log      | gin     | Via: SIP/2.0/TLS 10.48.29.44:56126;branch=z9hG4bK00002edf<br>From: <sip:1000@pub.coluc.com><br/>Call-ID: cee93264-9d130005-00000267-00001787@10.48.29.44<br/>Max-Forwards: 70<br/>Date: Tue, 30 Jan 2024 09:39:35 GMT<br/>CSeq: 103 REGISTER<br/>User-Agent: Cisco-CSF<br/>Contact: <sip:0477c9eb-d594-4284-9a09-de06a1b653c7@10.48.29.44:56126;transport=tls>;<br/>+sip.instance="<urn:uuid:c2496e19-e265-4d16-bbac-487229cfc828>";+u.sip!<br/>devicename.ccm.cisco.com="CSFUSER";+u.sip!model.ccm.cisco.com="503";video<br/>Proxy-Authorization: Bearer token=""<br/>Supported: replaces.join;sdp-anat,norefersub,resource-priority,extended-refer,X-cisco-callinfo,X-cisco-<br/>serviceuri,X-cisco-escapecodes,X-cisco-service-control,X-cisco-srtp-fallback,X-cisco-monrec,X-cisco-<br/>config,X-cisco-sis-7.0.0,X-cisco-sessionpersist,X-cisco-xsi-8.5.1,X-cisco-graceful-reg,X-cisco-duplicate-</urn:uuid:c2496e19-e265-4d16-bbac-487229cfc828></sip:0477c9eb-d594-4284-9a09-de06a1b653c7@10.48.29.44:56126;transport=tls></sip:1000@pub.coluc.com> |

cisco live!

CSA

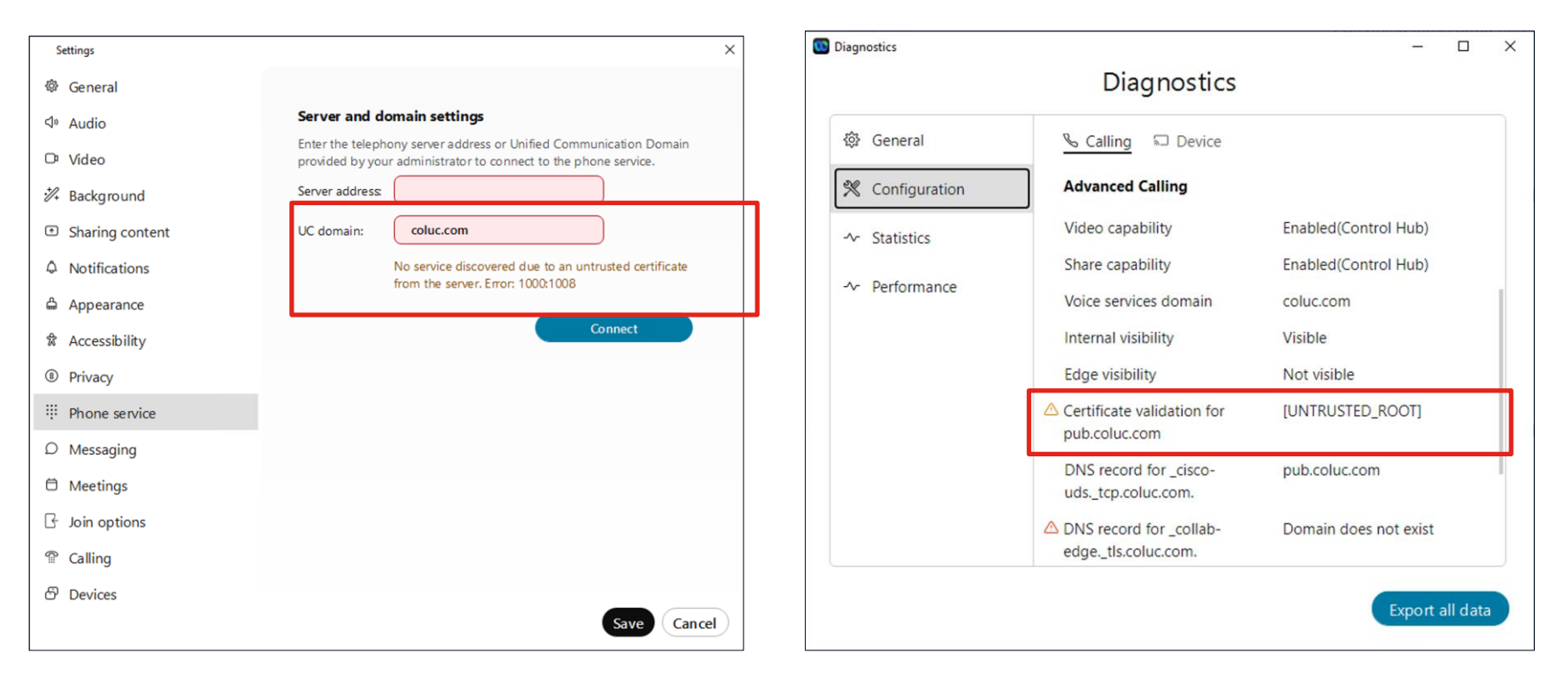

| Time      | Source       | Destination  | Protocol | Length | Info                                                                          |
|-----------|--------------|--------------|----------|--------|-------------------------------------------------------------------------------|
| 32.776076 | 10.48.79.47  | 10.48.79.160 | TCP      | 66     | 59618 → 8443 [SYN] Seq=0 Win=64240 Len=0 MSS=1460 WS=256 SACK_PERM            |
| 32.777125 | 10.48.79.160 | 10.48.79.47  | TCP      | 66     | 8443 → 59618 [SYN, ACK] Seq=0 Ack=1 Win=29200 Len=0 MSS=1460 SACK_PERM WS=128 |
| 32.777179 | 10.48.79.47  | 10.48.79.160 | TCP      | 54     | 59618 → 8443 [ACK] Seq=1 Ack=1 Win=262656 Len=0                               |
| 32.777862 | 10.48.79.47  | 10.48.79.160 | TLSv1.2  | 571    | Client Hello                                                                  |
| 32.803442 | 10.48.79.160 | 10.48.79.47  | TLSv1.2  | 1486   | Server Hello, Certificate, Server Key Exchange, Server Hello Done             |
| 32.828770 | 10.48.79.47  | 10.48.79.160 | TLSv1.2  | 61     | Alert (Level: Fatal, Description: Certificate Unknown)                        |
| 32.829065 | 10.48.79.47  | 10.48.79.160 | тср      | 54     | 59618 → 8443 [RST, ACK] Seq=525 Ack=1433 Win=0 Len=0                          |

Packet capture

CUCMLoginAdapter::CreateCUCMLoginManager:Setting accepting invalid certs to : 0

•••

EccWrapper.cpp:970 EccWrapper::httpResponse:http result = CERTIFICATE\_VALIDATION\_ERROR, response code = 0, request id:0, len:0

current\_log

[csf.common.DefaultPoliciesStore] [csf::common::DefaultPoliciesStore::setPolicy] - Policy set : INVALID\_CERT\_MANAGEMENT[SILENTLY\_FAIL]

uclogin.txt

- CUCM must be configured with certificates that the Webex App can validate
- Preferably a Certificate Authority (CA) root that signed the tomcat certificate (which is known to the operating system that the Webex App is on, Windows or MacOS by default)
- Or a self-signed trusted certificate (which must be deployed to the OS in advance by the enterprise administrator).

cisco /

- Certificates issued with a deprecated signature hash algorithm (such as Secure Hash Alogorithm (SHA-1)) do not work, you must use a supported secure signature has algorithm such as SHA-256 or later)
- The certificates that are deployed on CUCM servers must include the Fully Qualified Domain Name (FQDN) as the server identity rather than a simple hostname or IP address (for example, cucm-server-1.example.com rather than cucmserver-1 or 203.0.113.11).

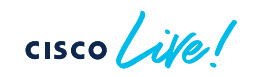

Control Hub > Services > Calling > Client Settings > Unified CM Settings

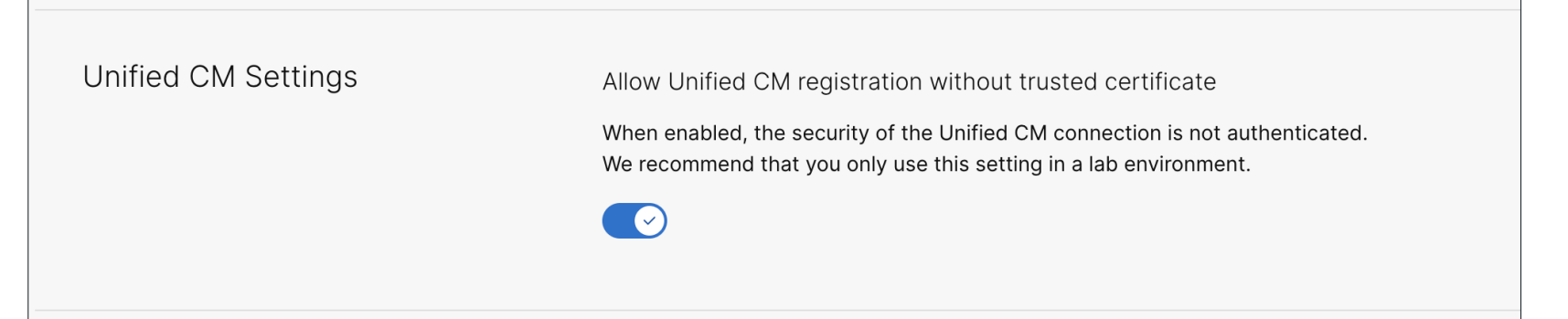

= Presented UCM Certificated is not validated

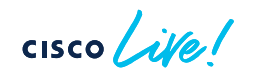

CUCMLoginAdapter::CreateCUCMLoginManager:Setting accepting invalid certs to : 1

current\_log

[csf.common.DefaultPoliciesStore] [csf::common::DefaultPoliciesStore::setPolicy] - Policy set : INVALID\_CERT\_MANAGEMENT[SILENTLY\_SUCCEED]

uclogin.txt

cisco ila

#### Registration problems Not enabled to use phone services

- Problem: "You are not enabled to use phone service"
- Solution: Webex Control Hub > Users > User go to Profile > Licenses

| Settings          |                            | ×                               |
|-------------------|----------------------------|---------------------------------|
| 🕸 General         |                            |                                 |
| Si Audio          | Account information        |                                 |
| Dr. Maler         | You are signed in to Cisco | Unified Communications Manager. |
| U Video           | Username:                  | user1                           |
| 🗱 Background      | Server address:            | sub.coluc.com                   |
| Sharing content   | Status                     |                                 |
| A Notifications   | Phone service disc         | connected                       |
| ය Appearance      | You're not enabled to use  | ephone service.                 |
| 岔 Accessibility   |                            |                                 |
| Privacy           |                            |                                 |
| III Phone Service |                            |                                 |
| D Messaging       |                            |                                 |
| 🛱 Meetings        |                            |                                 |
| ☐ Join options    |                            |                                 |
| ⑦ Calling         |                            |                                 |
| ති Devices        |                            |                                 |
|                   |                            | Save Cancel                     |

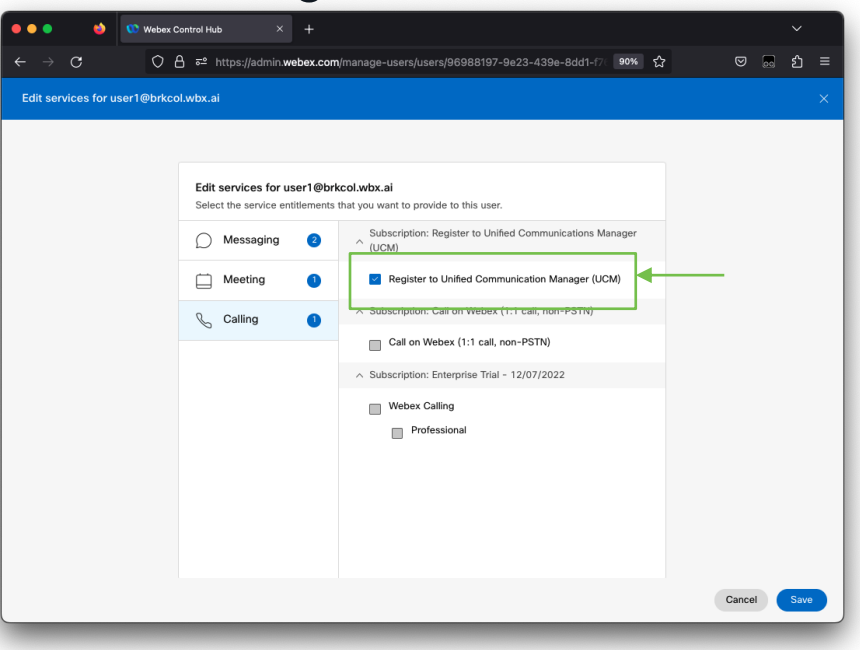

83

# Registration problems - Auto-registration fails

- Problem: Autoregistration fails and phone service settings show "Can't find your phone service"
- Cause: For auto registration, user configuration on UCM has no primary extension configured
- Solution:
  - Add primary extension with BAT or
  - 'Quick user/phone'

| Server address: |                                    |                |
|-----------------|------------------------------------|----------------|
| UC Domain:      | coluc.com                          |                |
|                 | Can't find your phone<br>1000:1001 | service. Erron |
|                 |                                    | Connect        |
|                 |                                    |                |
|                 |                                    |                |
|                 |                                    |                |
|                 |                                    |                |
|                 |                                    |                |
|                 |                                    |                |

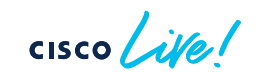

#### Reference

# Auto-Registration

#### Control Hub > Connected UC

|                         | Cluster Group | N CI    | JCM-BRU             |              |            |                    |                 |                 | Events History               |       |
|-------------------------|---------------|---------|---------------------|--------------|------------|--------------------|-----------------|-----------------|------------------------------|-------|
| UC Management           | Services      | En      | abled (8) Analytics | , Borderless | CTI, Direc | ory Service, Certi | ficate Managen  | nent, Operatior | CCUC Module Upgrade Schedule |       |
| -                       |               | Di      | sabled              |              |            |                    |                 |                 | Service Management           |       |
|                         | Node Name 🔺   | Node Ve | IP Addre            | Prod         | Туре       | Verific            | Age             | Events          | Delete Cluster               |       |
|                         | ub.coluc.com  | 14      | 10.48.79.160        | CUCM         | PUBLIS     | HER REQFJU/I       | Online          | Info            | 02-07-2023 09:06:07          | 7     |
| P involtory             | ub.coluc.com  | 14      | 10.48.79.192        | CUCM         | SUBS       |                    |                 | Servic          | e Management                 |       |
| Agent Install Files     |               |         |                     |              |            | Changes to t       | hese settings   | will take a sl  | hort time to take effect.    |       |
| Telemetry Module Invent |               |         |                     |              |            | Analytics          |                 |                 | Enabl                        | led   |
| Events History          |               |         |                     |              |            | Borderless C       | ті              |                 | Enab                         | led   |
|                         |               |         |                     |              |            | Directory Ser      | vice            |                 | Enabl                        | led   |
|                         |               |         |                     |              |            | Certificate M      | anagement       |                 | Enab                         | led   |
|                         |               |         |                     |              |            | Operational N      | Vetrics         |                 | Enab                         | led   |
|                         |               |         |                     |              |            | Presence Sta       | atus Sync       |                 | Enabl                        | led   |
|                         |               |         |                     |              |            | Vebex app F        | Provisioning fo | or Unified CN   | 1 Calling 🛛 💽 Enabl          | led   |
|                         |               |         |                     |              |            | Deployment         | Insights        |                 | Enabl                        | led   |
|                         |               |         |                     |              |            |                    |                 |                 | Cancel                       | Submi |

CISCO Me!

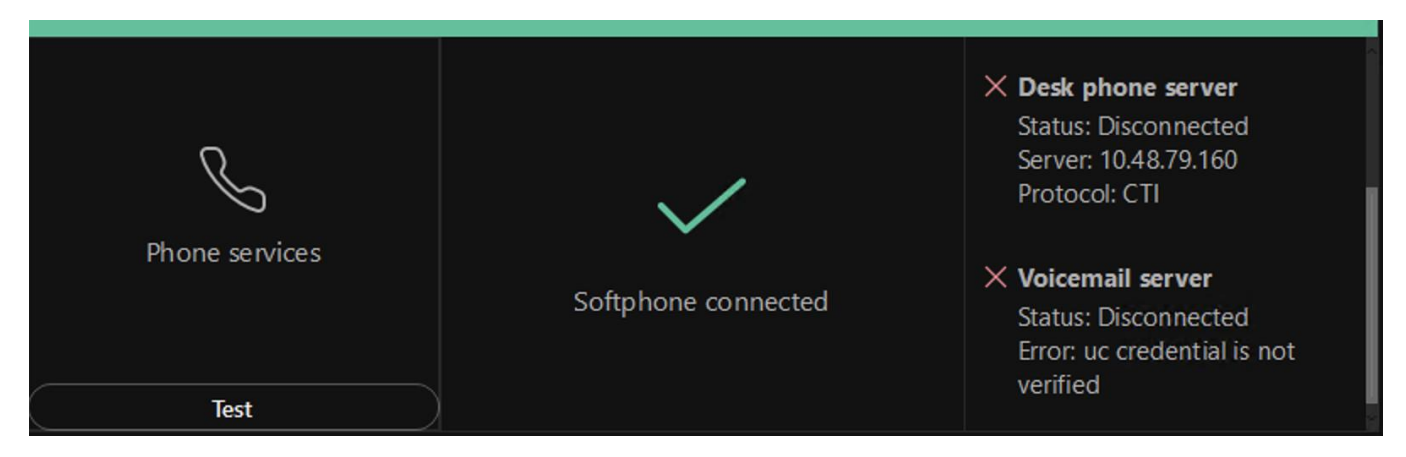

- Webex App is registered
- Voicemail server shows disconnected
- "UC credential is not verified"

Diagnostics shows
 "Authentication : Unknown"

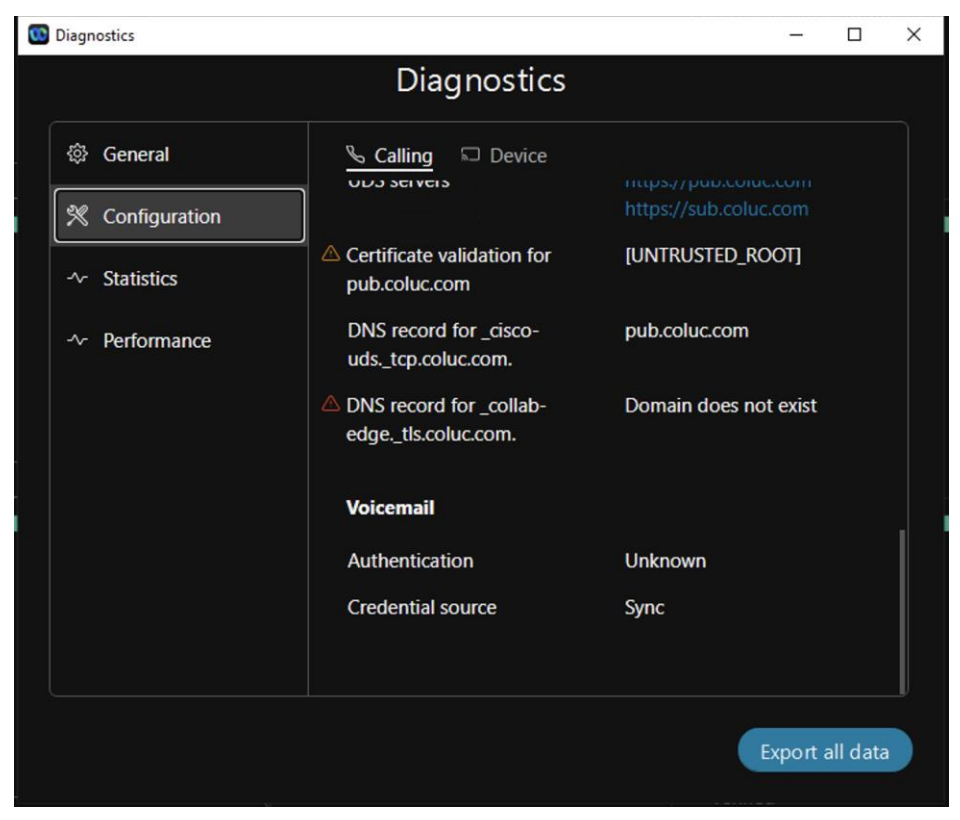

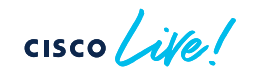

| Service Profile Configuration                        | <b>Related Links:</b> | Back To Find/List | ∨ Go |
|------------------------------------------------------|-----------------------|-------------------|------|
| Save 🗶 Delete 🗋 Copy 🕂 Add New                       |                       |                   |      |
| - Status                                             |                       |                   |      |
| (i) Status: Ready                                    |                       |                   |      |
| Service Profile Information                          |                       |                   |      |
| Name* DefaultServiceProfile                          |                       |                   |      |
| Description                                          |                       |                   |      |
| Make this the default service profile for the system |                       |                   |      |
| Voicemail Profile                                    |                       |                   |      |
| Primary CUC ~                                        |                       |                   |      |
| Secondary <pre></pre>                                |                       |                   |      |
| Tertiary <pre></pre>                                 |                       |                   |      |
| Credentials source for voicemail service*            |                       |                   |      |
| MailStore Profile Web Conferencing                   |                       |                   |      |

cisco ile

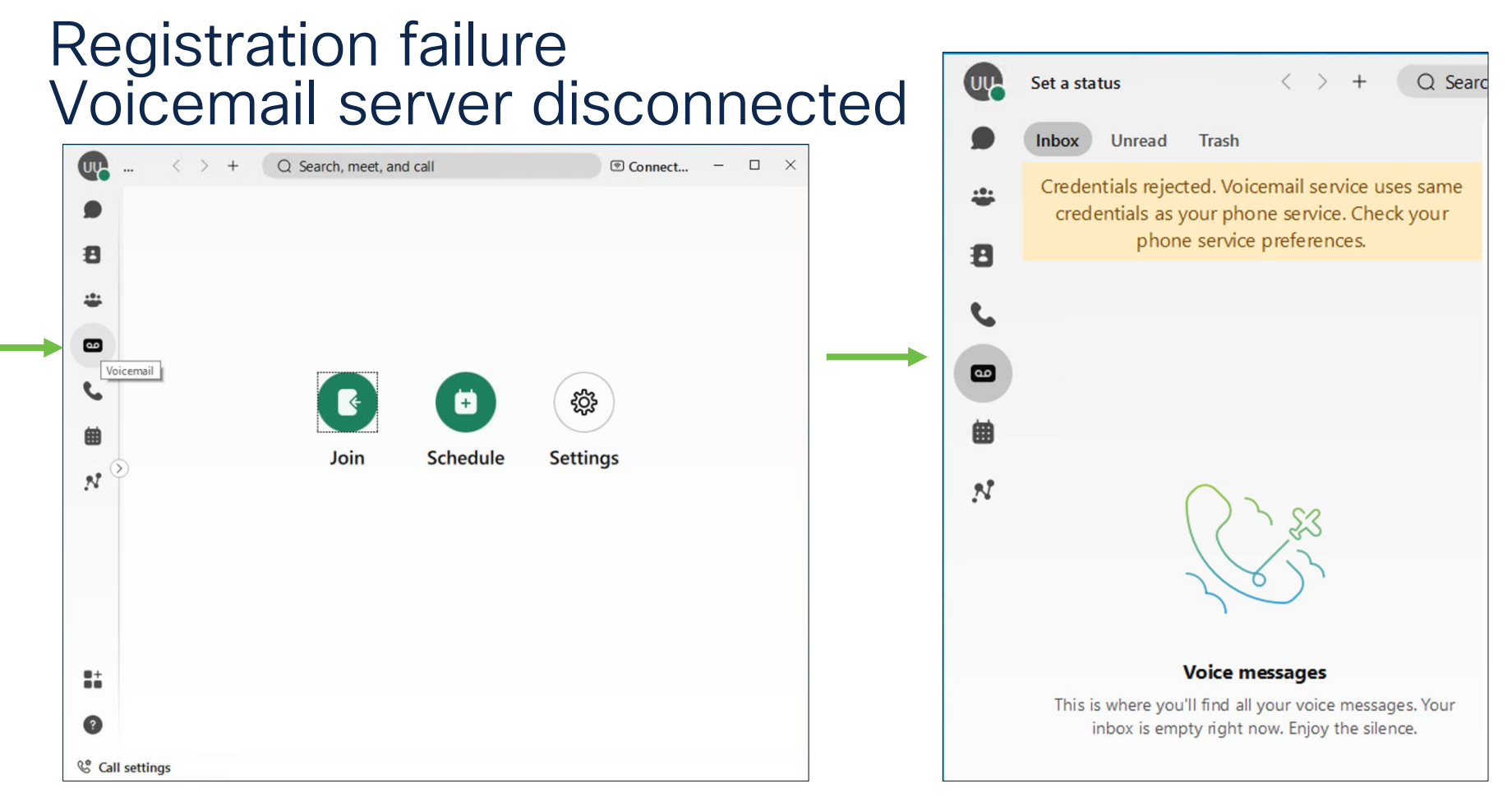

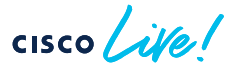

| <b>^</b>        | Image: Collaboration Solutions Analyzer     Image: Collaboration Solutions Analyzer       CISCO     Log Analyzer   621ba991-4221-406d-8ad7-aa69697c19ca_FB.zip O UTC p                                                                                         | < ? 🌘 Philip Smeuninx            |
|-----------------|----------------------------------------------------------------------------------------------------|----------------------------------|
| Home            | Filename 🗹 All 🔽 uclogin.log.1 🔽 uclogin.log.3 🔽 uclogin.log.2 🖉 last_run_current_log.txt                                                                                                    |                                  |
| Tools >         | Q Search                                                                                                    |                                  |
| Log<br>Analyzer | Vocemail<br>2023-01-10T13:27:11.639000 Volcemail connection status - Connecting                                                                                                    | Info last_run_current_log.txt    |
| Utilities >     | Vocemail<br>2023-01-10T13:27:11.639000 Voicemail connection status - Connecting                                                                                                    | Info last_run_current_log.txt    |
| <b>†</b>        | 2023-01-10T13:27:11.639Z <debug> [6196] VoicemailService.cpp:438 VoicemailService::onVoicemailConnectionStateChanged:connectionStateChanged.Connecting</debug>                                                                                                 |                                  |
| Upload<br>files | Vocemai<br>2023-01-10T13:27:17.061000 Volcemail connection status - Disconnected                                                                                                    | Info last_run_current_log.txt    |
| Diagnostics     | 2023-01-10T13:27:17.061Z <debug> [6200] VoicemailService.cpp:438 VoicemailService::onVoicemailConnectionStateChanged:onVoicemailConnectionStateChanged,Disconnected</debug>                                                                                    |                                  |
| LL.<br>Analysis | Vocemai<br>2023-01-10T13:27:17.061000 Voicemail connection status - Disconnected                                                                                                    | Info last_run_current_log.txt    |
|                 | 2023-01-10T13:27:17.061Z <debug> [6200] VoicemailService.cpp:438 VoicemailService::onVoicemailConnectionStateChanged:onVoicemailConnectionStateChanged.Disconnected</debug>                                                                                    |                                  |
|                 | Vecenar<br>2023-01-10T13:27:17.061000 The voicemail is disconnected. Expand this annotation for more details.                                                                                                    | Warning last_run_current_log.txt |
|                 | 2023-01-10T13:27:17.061Z <wam> [4860] UCVoicemailAdapter.cpp:483 UCVoicemailAdapter.:reportVoicemailError.Voicemail connection status: [Disconnected], reason: [InvalidCredentials], description: [Authentication failed. Invalid username or password.]</wam> |                                  |
|                 | Vocemal<br>2023-01-10T13:27:17.061000 The voicemail is disconnected. Expand this annotation for more details.                                                                                                    | Warning last_run_current_log.txt |
|                 | Vocemail<br>2023-01-10T13:34:32.777000 Voicemail connection status - Connecting                                                                                                    | Info current_log.txt             |
|                 | Vicemail 2023-01-10T13:34:33.552000 Voicemail connection status - Disconnected                                                                                                    | Info current_log.txt             |
|                 | Vectoreal<br>2023-01-10T13:34:33.552000 The voicemail is disconnected. Expand this annotation for more details.                                                                                                    | Warning current_log.txt          |

Contacts Feedback Help Site Map Terms & Conditions Privacy Statement Cookies Trademarks

cisco /

• Finally did reset of CUC user password

| t Refresh Help             | ~                                                 |
|----------------------------|---------------------------------------------------|
| User Basics                |                                                   |
| Password Settings          |                                                   |
| Change Password            |                                                   |
| Roles                      |                                                   |
| Message Waiting Indicators |                                                   |
| Transfer Rules             |                                                   |
| Message Settings           |                                                   |
| Caller Input               |                                                   |
| Mailbox                    |                                                   |
| Phone Menu                 | Recommended Web Application Authentication Rule ~ |
| Playback Message Settings  | 1/16/23 10:39 AM                                  |
| Send Message Settings      | 0                                                 |
| Message Actions            | 1/12/23 12:07 AM                                  |
| Greetings                  |                                                   |
| Post Greeting Recording    | ts                                                |
| Notification Devices       |                                                   |
| Alternate Extensions       |                                                   |
| Alternate Names            |                                                   |
| Private Distribution Lists |                                                   |
| Unified Messaging Accounts |                                                   |
| Video Services Accounts    |                                                   |
| SMTP Proxy Addresses       |                                                   |

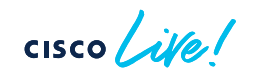

# Call flow troubleshooting

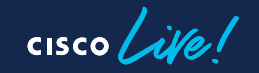

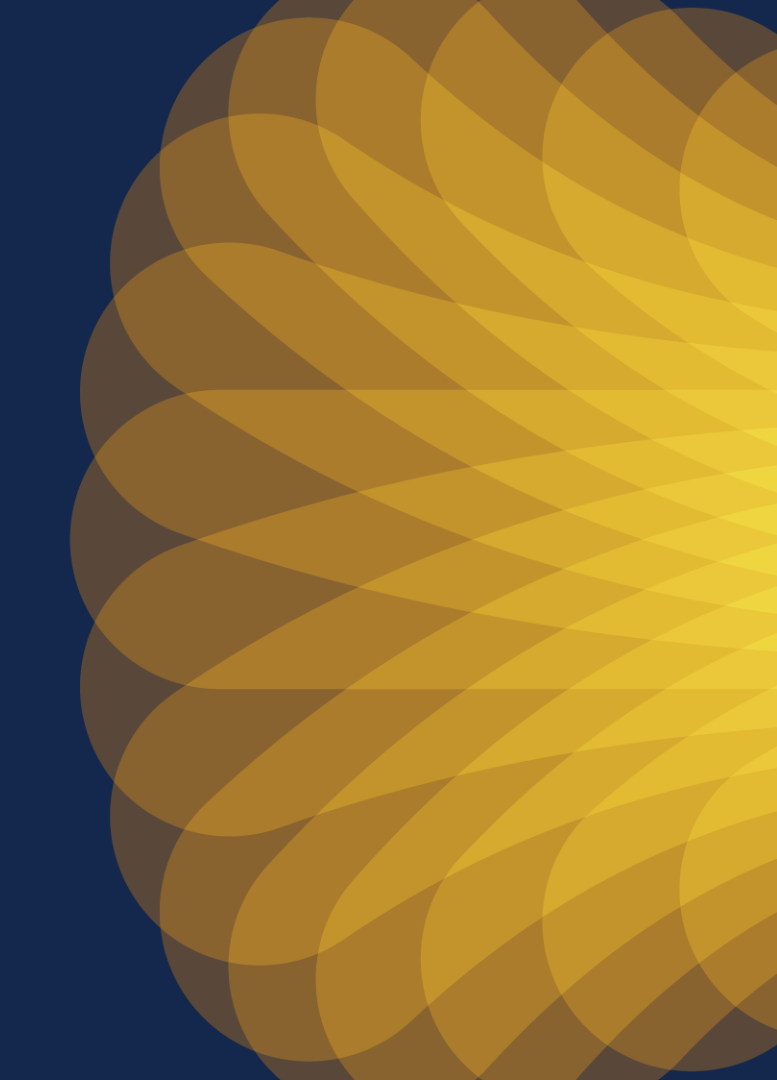

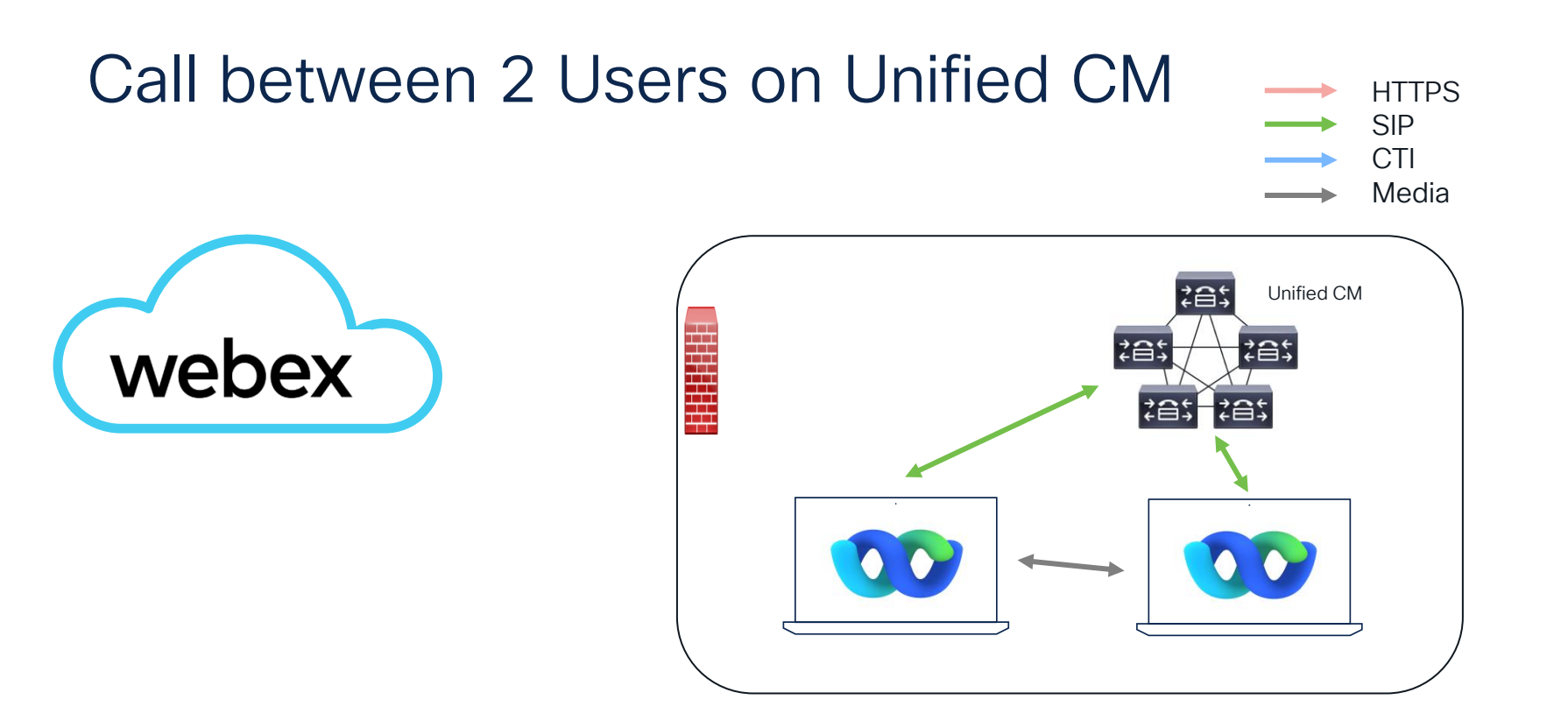

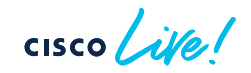

cisco ile

- From Log Overview > Calls, select the call you want to troubleshoot
- Log analyzer shows : Call Leg Info, Ladder Diagram and Signalling

| Log overview       |                    |                                                 |                      |                     |                    |         |                       |               |                                       |                                            |
|--------------------|--------------------|-------------------------------------------------|----------------------|---------------------|--------------------|---------|-----------------------|---------------|---------------------------------------|--------------------------------------------|
| Calls HTTP querie  | s SIP registration | DNS queries Annotations                         |                      |                     |                    |         | Call                  |               |                                       |                                            |
| Q Search           |                    |                                                 |                      |                     |                    |         | Call leg info         | Ladder diag   | gram Signalling                       |                                            |
| From               | То                 | Call ID                                         | Call initiated (UTC) | Call connects (UTC) | Log duration (sec) | Disconn |                       |               |                                       |                                            |
| 1000@10.48.79.160  | 2000@pub.coluc.com | dab02080-1ee1bb69-71-a04f300a@10.48.79.160      | 2023-01-26 10:47:40  | 2023-01-26 10:47:46 | 35.6 seconds       | Unknow  | SIP - inco            | oming         |                                       | Ladder tags 🗹 Use for signaling and ladder |
| 2000@pub.coluc.com | 1000@pub.coluc.com | db423814-f0400006-00004422-0000376b@10.48.79.47 | 2023-01-26 10:12:25  | No                  |                    |         |                       |               |                                       |                                            |
| 1000@10.48.79.160  | 2000@pub.coluc.com | 8df3180-1ee1bb65-6b-a04f300a@10.48.79.160       | 2023-01-26 10:13:10  | 2023-01-26 10:13:15 | 20.52 seconds      | Unknow  | General in            | nformat       | tion                                  |                                            |
| 2000@pub.coluc.com | 1000@pub.coluc.com | db423814-f0400007-000018d8-000031a3@10.48.79.47 | 2023-01-26 10:14:04  | 2023-01-26 10:14:09 | 15.52 seconds      | 16 - No |                       |               |                                       |                                            |
| 1000@10.48.79.160  | 2000@pub.coluc.com | 4cd23680-1ee1bb65-6d-a04f300a@10.48.79.160      | 2023-01-26 10:15:04  | 2023-01-26 10:15:06 | 9 seconds          | Unknow  | SIP call leg type     |               | Call                                  |                                            |
| 2000@pub.coluc.com | 1000@pub.coluc.com | db423814-f0400008-00000592-0000099b@10.48.79.47 | 2023-01-26 10:15:54  | 2023-01-26 10:15:58 | 68.31 seconds      | 16 - No | From                  |               | 1000@10.48.79.160                     |                                            |
| 1000@10.48.79.160  | 2000@pub.coluc.com | c538f780-1ee1bb65-70-a04f300a@10.48.79.160      | 2023-01-26 10:18:26  | 2023-01-26 10:18:29 | 75.5 seconds       | 16 - No | То                    |               | 2000@pub.coluc.com                    |                                            |
|                    |                    |                                                 |                      |                     |                    |         | Signaling source      | 9             | 10.48.79.160 : 0                      |                                            |
|                    |                    |                                                 |                      |                     |                    |         | Signaling destination | ation         | 10.48.79.47 : 0                       |                                            |
|                    |                    |                                                 |                      |                     |                    |         | Call ID               |               | dab02080-1ee1bb69-71-a04f300a@10.48.2 | 79.160                                     |
|                    |                    |                                                 |                      |                     |                    |         | Call leg connects     | S             | 2023-01-26 10:47:46 UTC               |                                            |
|                    |                    |                                                 |                      |                     |                    |         | No RTP stream         | ams linked fo | or this call leg                      |                                            |

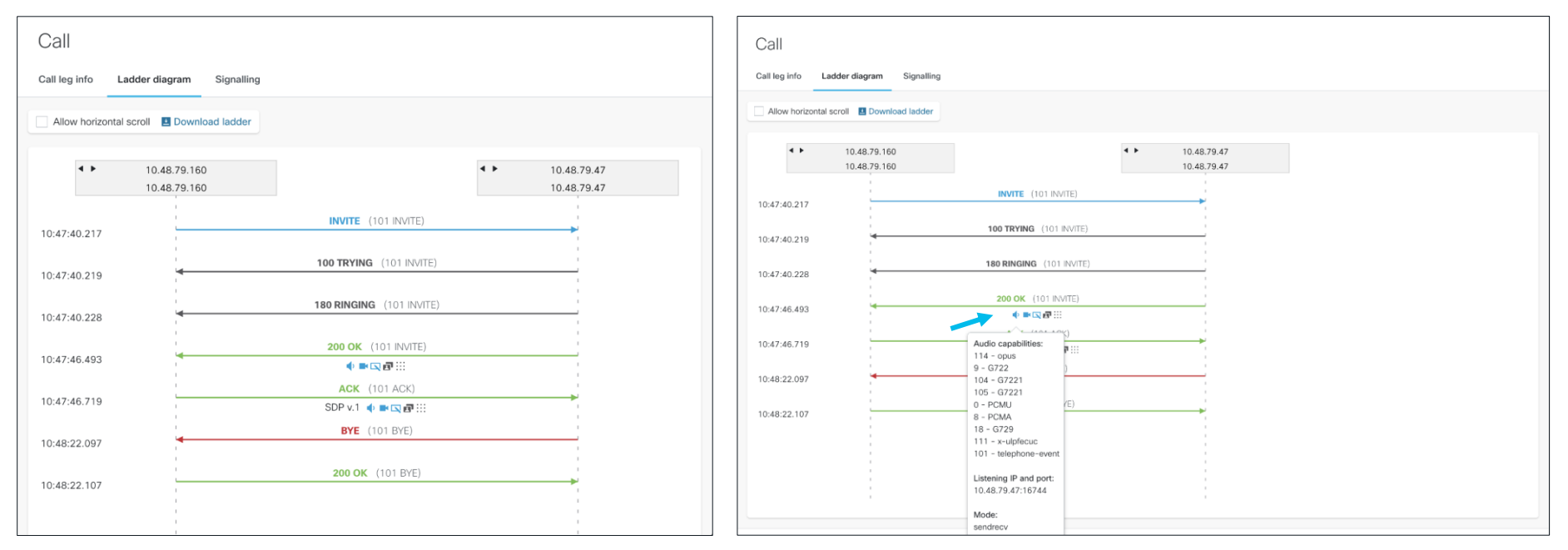

#### Ladder diagram

SDP parameters

cisco ile

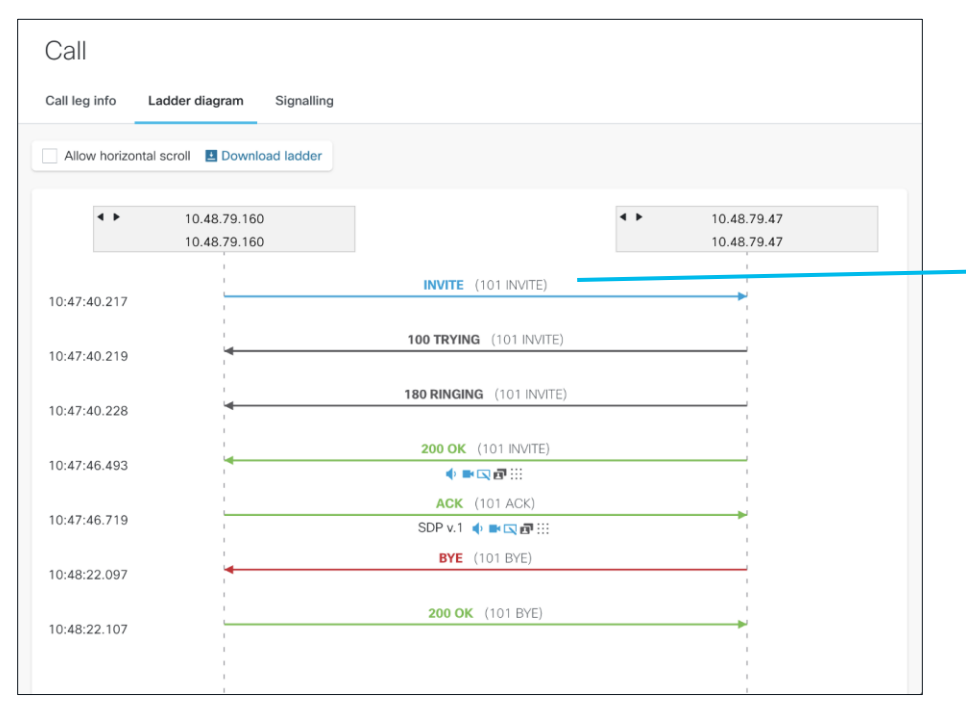

#### Х Message Langle Contraction Log Lines in log 2023-01-26 10:47:40,217 DEBUG [0x00001f1c] [\sipcc\core\sipstack\ccsip\_debug.c(1925)] [csf.sip-call-control] [platform\_print\_sip\_msq] - sipio-recv<--- INVITE sip:d7f37c17-1af8-be78-c0e1-559b5d5c15c7@10.48.79.47;51424;transport=tcp SIP/2.0 Message body INVITE sip:d7f37c17-1af8-be78-c0e1-559b5d5c15c7@10.48.79.47:51424;transport=tcp SIP/2.0 Via: SIP/2.0/TCP 10.48.79.160:5060:branch=z9hG4bK9942893f2a From: "user1" <sip:1000@10.48.79.160>;tag=10210~6ba989f3-de10-4fc2-b4e9-a0a7c8e851e1-18110540 To: <sip:2000@pub.coluc.com> Date: Thu, 26 Jan 2023 10:47:42 GMT Call-ID: dab02080-1ee1bb69-71-a04f300a@10.48.79.160 Supported: timer, resource-priority, replaces Min-SE: 1800 User-Agent: Cisco-CUCM14.0 Allow: INVITE, OPTIONS, INFO, BYE, CANCEL, ACK, PRACK, UPDATE, REFER, SUBSCRIBE, NOTIFY CSea: 101 INVITE Expires: 180 Allow-Events: presence Call-Info: <urn:x-cisco-remotecc:callinfo>; security= Unknown; orientation= from; gci= 1-1020; isVoip; call-instance= 1 Send-Info: conference, x-cisco-conference Alert-Info: <file://Bellcore-dr1/> Remote-Party-ID: " user1" <sip:1000@10.48.79.160;x-cisco-callback-number=1000>;party=calling;screen=yes;privacy=off Contact: <sip:1000@10.48.79.160:5060:transport=tcp>:video:audio:+u.sip!devicename.ccm.cisco.com="CSFUSER1":bfcp:x-cisco-cli ent=desktop Max-Forwards: 69 Content-Length: 0

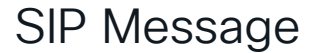

#### Ladder diagram

Ok

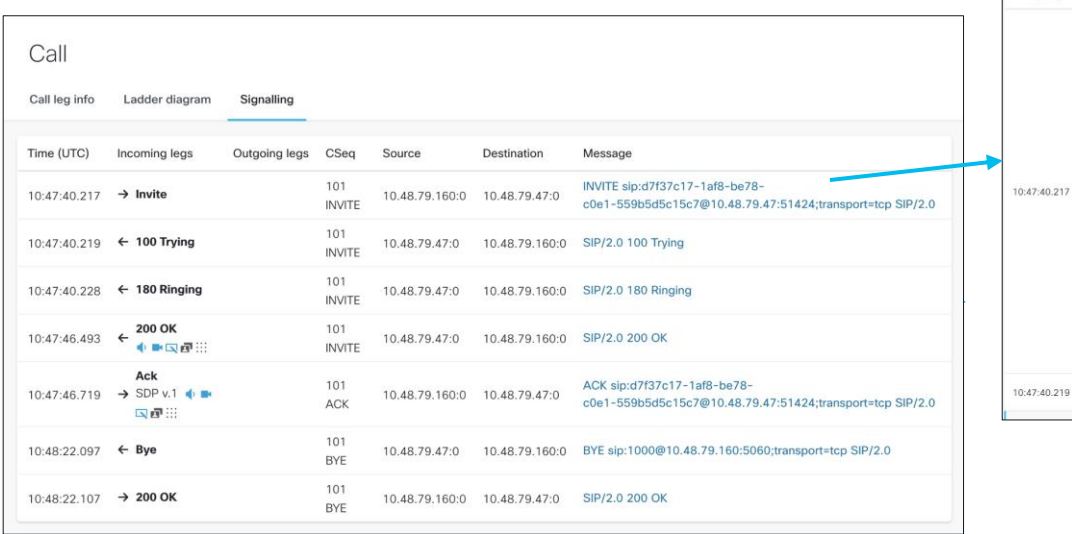

| Time (UTC)   | Incoming legs | Outgoing legs | CSeq          | Source         | Destination    | Message                                                                                                    |
|--------------|---------------|---------------|---------------|----------------|----------------|----------------------------------------------------------------------------------------------------|
| 10:47:40.217 | → Invite      |               | 101<br>INVITE | 10.48.79.180.0 | 10.48.79.47.0  | INVTE sip:d737c17-1af8-be78-c0e1-559b5d515c7@10.48.79.47:51424;transport-tcp.SIP/2.0           Via: SIP/2.0/TCP 10.48.79.160:5060;branch=29h64bK9942803f2a           From: "use1" <sip:10000[pub.60ib.com></sip:10000[pub.60ib.com> sip:10210-68x989f3:-de10-4fc2-b4e9-<br>a0x7c8e5161-18110540           To: sip:2000[Pub.colib.com/><br>Data: Thue, 26 au 2023 10:47:24 CMT           Call-Dt: datb026b6-1*e10b669-71-a0df300d810.48.79.160           Supported: time; resource-priority;replaces           Min-SE: 1800           User-Agent: Claoc-OUCM14.0           Allow: FWTE; OPTIONS, INFO, BYE; CANCEL, ACK, IPACK, UPDATE, REFER, SUBSCRIBE, NOTFY           Seq: 101 INVTE           Seq: 101 INVTE           Seq: 101 INVTE           Allow: Funct; Data           Allow: Funct; Presence           Call-Indiaced-strip: presence           Call-Indiaced-strip: resource-priority;replaces           Min-SE: 1800           Laser-Agent: Claoc-OUCM14.0           Allow: Funct; presence           Call-Indiaced-strip: resource           Allow: Funct; presence           Call-Indiaced-strip: resource-sologe-conference           Aller-Krit: "HighEnder-solf1"           Session-ID: 0000047600105000a00dbdds6711cdc;remote=000000000000000000000000000000000000 |
| 10:47:40.219 | ← 100 Trying  |               | 101<br>INVITE | 10.48.79.47:0  | 10.48.79.160:0 | SIP/2.0 100 Trying                                                                                                    |

SIP message

Signalling

cisco ile

## Media Call Statistics

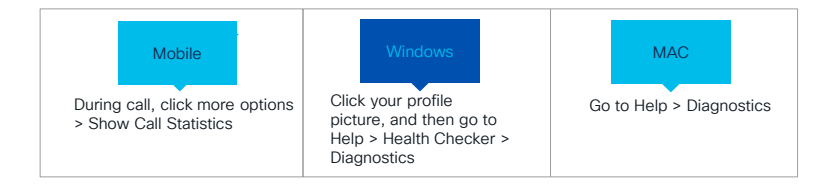

| Diagn       | ostics                                                                                           |                                                                                                    |                                                                                                    |
|-------------|--------------------------------------------------------------------------------------------------|----------------------------------------------------------------------------------------------------|----------------------------------------------------------------------------------------------------|
| Audio □     | Video (*) Conte                                                                                  | ent sharing                                                                                                    |                                                                                                    |
|             |                                                                                                  |                                                                                                    |                                                                                                    |
|             | Send                                                                                             | Receive                                                                                                    |                                                                                                    |
| Codec       | Opus                                                                                             | Opus                                                                                                    |                                                                                                    |
| Bit rate    | 26 kbps                                                                                          | 25 kbps                                                                                                    |                                                                                                    |
| Packet loss | 0 %                                                                                              | 0 %                                                                                                    |                                                                                                    |
| Latency     |                                                                                                  | 2                                                                                                    |                                                                                                    |
| Jitter      | 32 ms                                                                                            | 30 ms                                                                                                    |                                                                                                    |
| Transport   | UDP                                                                                              | UDP                                                                                                    |                                                                                                    |
|             |                                                                                                  |                                                                                                    |                                                                                                    |
|             |                                                                                                  |                                                                                                    |                                                                                                    |
|             |                                                                                                  |                                                                                                    |                                                                                                    |
|             | ⊴) Audio     □       Codec     Bit rate       Packet loss     Latency       Jitter     Transport | Image: Audio       Image: Video       (1) Control         Send       Send         Codec       Opus         Bit rate       26 kbps         Packet loss       0 %         Latency       -         Jitter       32 ms         Transport       UDP | Image: Audio       Image: Video       Content sharing         Send       Receive         Codec       Opus       Opus         Bit rate       26 kbps       25 kbps         Packet loss       0 %       0 %         Latency       -       -         Jitter       32 ms       30 ms         Transport       UDP       UDP |

| Audio | h |
|-------|---|

- Codec
- Bit rate
- Packet loss
- Roundtrip/Latency
- Jitter
- Transport

|               | Diagn       | ostics        |              |
|---------------|-------------|---------------|--------------|
| General       | ⊲) Audio □  | Video 🟥 Conte | nt sharing   |
| Configuration |             |               |              |
| - Statistics  |             | Send          | Receive      |
|               | Resolution  | 640 x 360     | 480 x 270: 1 |
| Performance   | Frame rate  | 23 fps        | 2 fps (max)  |
|               | Bit rate    | 242 kbps      | 151 kbps     |
|               | Packet loss | 0 %           | 0 %          |
|               | Latency     | 16 ms         |              |
|               | Jitter      | 24 ms         | 92 ms        |
|               | Transport   | UDP           | UDP          |
|               |             |               |              |

#### Video

٠

•

٠

•

- Resolution
- Frame rate
- Bit rate
- Packet loss
  - Latency
  - Jitter
  - Transport

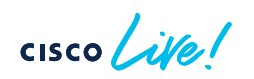

# Media Call Statistics

- Log bundle includes 'Call logs' which capture media call statistics
- Below are printed every second

|   | Name                                                   | ~ |
|---|--------------------------------------------------------|---|
| ~ | 344239c3-e3a4-442c-adf0-e2e310ce951e_FB                | < |
|   | ✓ in callLogs                                          | < |
|   | 1674666082384_c66282f7-3826-4683-989b-599ea5f68cf5.log | ÷ |
|   | 1674666310181_6b8ab71c-d64d-4905-911f-517dfec92b7f.log | ÷ |
|   | 1674668470884_f60570c7-b179-4c1f-b1e2-41caf71e556a.log |   |
|   | current_log.txt                                        |   |
|   | last_run_current_log.txt                               |   |
|   | > 🚞 logArchive                                         |   |
|   | > 🚞 media                                              |   |
|   | > 🚞 meetings                                           |   |
|   | spark-windows-host-log-ProcessCleaner.dll.txt          |   |
|   | spark-windows-host-log-spark-windows-app-impl.dll.txt  |   |
|   | spark-windows-host-log-spark-windows-media.dll.txt     |   |
|   | spark-windows-host-log.txt                             |   |
|   | spark-windows-loader-log.txt                           |   |
|   | > 🚞 uclogin                                            |   |
|   | 344239c3-e3a4-442c-adf0-e2e310ce951e_FB.zip            |   |
|   | ced.dat                                                |   |
|   | correlation-logic.txt                                  |   |
|   | WebexDiagnosticInfo-25-01-2023 18-41-48.html           |   |

INFO: **SQAudioTX** - vid= csi=1441708800 did=0 ssrc=3153415302 loss=0.000 drop=0.000 jitter=19 bytes=7383 rtp=97 failed=0 bitrate=43336 ....

INFO: **SQAudioRX** - vid=0:174 csi=0 ssrc=529695150 loss=0.000 lossCnt=0 drop=0.000 jitter=23 bytes=12138 rtp=174 processed=174 bitrate=28368 ...

INFO: **SQVideoTX** - vid= csi=1441708801 did=0 ssrc=2877578215 loss=0.000 jitter=0 bytes=28564 rtp=37 failed=0 bitrate=228512 rtt=0 bw=458240 ...

INFO: SQVideoRX - vid=0:19 scrPcy=2 csi=0 w\*h=640x360 fps=0 br=0 idrReq=0 idrRcvd=1 decodeDrp=0.000 rendered=4 codecType=100 ssrc=882168780 loss=0.000 lossCnt=0 drop=0.000 ...

#### Media Using CSA to Analyze PCAP Files

• List of RTP Streams, Packet Counts, Payload Types, and Packet Loss

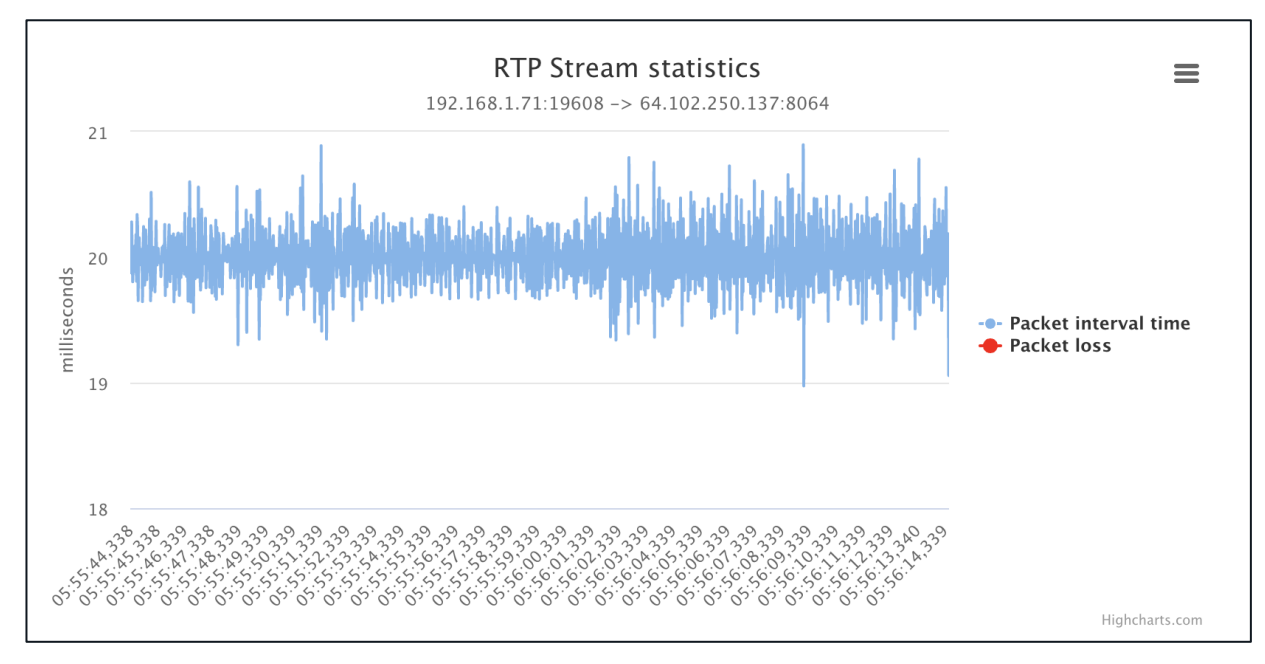

| Media                                                                                                    | Packet loss information                   |                                      |                                              |
|----------------------------------------------------------------------------------------------------|-------------------------------------------|--------------------------------------|----------------------------------------------|
| CSA RTP Stream Statis                                                                                                    | Sequence Number                           | Timestamp                            |                                              |
| RTP Stream                                                                                                    |                                           | ==================================== | ======================================       |
| Packet loss summary                                                                                                    |                                           | 1546                                 | 18:51:10,616                                 |
| <b>RTP Stream statistics</b><br>135.84.172.12:26290 -> 192.168.1.71:19594                                                                                                    | ≡                                         | 1549<br>1553<br>1557                 | 18:51:10,675<br>18:51:10,755<br>18:51:10 836 |
| 1000                                                                                                    |                                           | 1561                                 | 18:51:10,916<br>18:51:10 996                 |
| \$00 750                                                                                                    | -●- Packet interval time<br>◆ Packet loss | 1569<br>1573                         | 18:51:11,076<br>18:51:11,155                 |
|                                                                                                    |                                           | 1577<br>1581                         | 18:51:11,236<br>18:51:11,317                 |
| $ \begin{array}{c} 0 \\ & 0 \\ & 0 \\ $ | Highcharts.com                            | 1585<br>  1589<br>  1593             | 18:51:11,396<br>18:51:11,476<br>18:51:11,556 |
|                                                                                                    |                                           | 1597                                 | 18:51:11,636                                 |

### Media Call Statistics

Below are printed every 6 – 8 seconds

#### 2023-01-25T17:41:19.440Z <Debug> [868] MediaStatistics.cpp:493 media::MediaStatistics::logStats

sendResolution: 640 x 360 sendFrameRate: 5 fps sendBitRate Video: 74 kbps sendLossRatio\_Video: 0 % sendRTT Video: 0 ms sendJitter Video: 33 ms sendTransport Video: UDP sendAudioCodec: Opus sendShareCodec: Unknown sendBitRate Audio: 18 kbps sendLossRatio Audio: 0 % sendRTT Audio: 0 ms sendJitter Audio: 25 ms sendTransport Audio: UDP localVideoDowngrade: None remoteVideoDowngrade: None packetsSent\_Audio: 192 packetsSent ShareAudio: 0 packetsSent Video: 54 packetsSent Screen: 0

sendScreenShareResolution: 0 x 0 sendFrameRate\_ScreenShare: 0 fps sendBitRate\_ScreenShare: 0 kbps sendLossRatio\_ScreenShare: 0 % sendRTT\_ScreenShare: 0 ms sendJitter\_ScreenShare: 0 ms sendTransport\_ScreenShare: UDP sendShareAudioCodec: Unknown receiveShareCodec: Unknown sendBitRate\_ShareAudio: 0 kbps sendLossRatio\_ShareAudio: 0 % sendRTT\_ShareAudio: 0 ms sendJitter\_ShareAudio: 0 ms sendJitter\_ShareAudio: 0 ms

packetsReceived\_Audio: 262
packetsReceived\_ShareAudio: 0
packetsReceived\_Video: 60
packetsReceived\_Screen: 0

| ediaStatistics::logStats:                                                                                                  |                                                                                                    |
|----------------------------------------------------------------------------------------------------|----------------------------------------------------------------------------------------------------|
| <pre>receiveResolution: 640 x 360 receiveFrameRate: 5 fps receiveBitRate_Video: 156 kbps receiveLossRatio_Video: 0 %</pre> | <pre>receiveScreenShareResolution: 0 x 0 receiveFrameRate_ScreenShare: 0 fps receiveBitRate_ScreenShare: 0 kbps receiveLossRatio_ScreenShare: 0 %</pre> |
| <pre>receiveJitter_Video: 66 ms</pre>                                                                                      | <pre>receiveJitter_ScreenShare: 0 ms</pre>                                                                                                    |
| receiveAudioCodec: Opus                                                                                                    | receiveShareAudioCodec: Unknown                                                                                                    |
| receiveBitRate_Audio: 18 kbps<br>receiveLossRatio_Audio: 0 %                                                               | receiveBitRate_ShareAudio: 0 kbps<br>receiveLossRatio_ShareAudio: 0 %                                                                                   |
| receiveJitter_Audio: 30 ms                                                                                                 | <pre>receiveJitter_ShareAudio: 0 ms</pre>                                                                                                    |

cisco / illa

- User 2 wants to call User 1 Enters the email address of the user in the search bar Returns 2 search results
- Question: Which 'call' button should user1 use?

| <b>•</b> | < > + Q user1¦@brkcol.wbx.ai                  | × Cancel ☞ - □ > |
|----------|-----------------------------------------------|------------------|
|          | user1@brkcol.wbx.ai                           |                  |
| •        | Q Search all spaces for 'user1@brkcol.wbx.ai' | $\bigcirc$       |
| j j      | People                                        |                  |
|          | Active                                        |                  |
|          |                                               |                  |

[service-discovery] [CSFUnified::ServiceDiscoveryHandler::setupDiscovery] - \*----\* Discovery is setup with ServicesDomain: brkcol.wbx.ai and VoiceServicesDomain: coluc.com

TIP

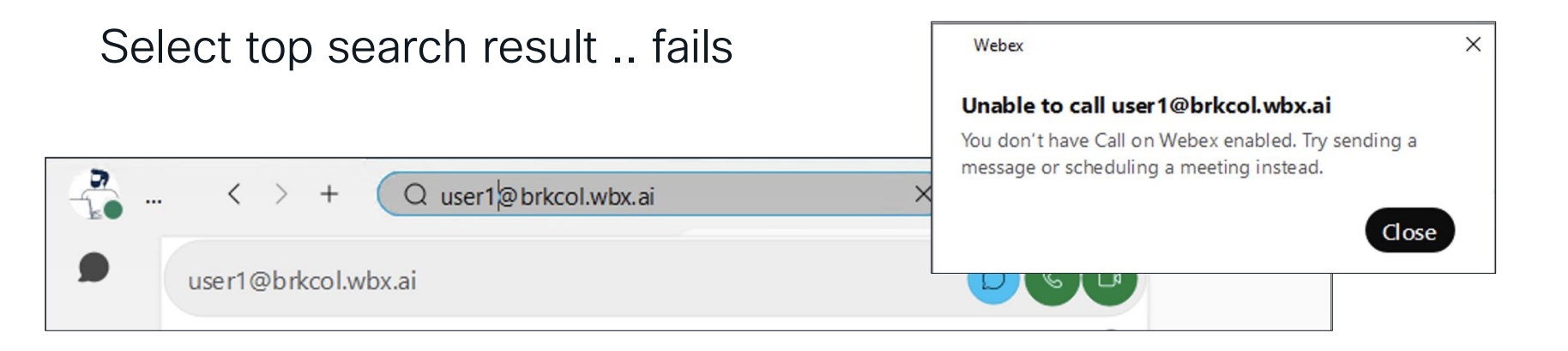

<Debug> [2192] CallHandler.cpp:58 CallHandler::makeCall:makeCall, callId[u\*\*\*1@br\*\*ol.wbx.ai, origin[search\_room], isUseSipUrIToCallTheDevice: 0

<Debug> [2192] EccManager.cpp:2637 EccManager::canClaimCallImpl:Route call to Locus, call will be Locus call

cisco /

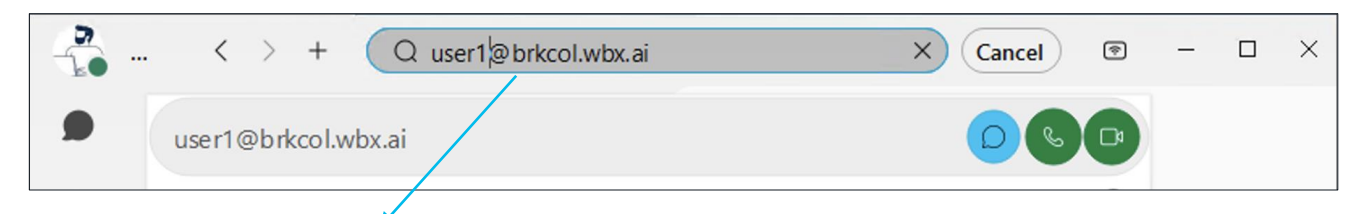

- 'brkcol.wbx.ai' domain matches Webex domain.
- By default routes to Webex Services

| Unified ( | CM SIP Address | SIP Address Call Route Path                                                                                     |
|-----------|----------------|----------------------------------------------------------------------------------------------------|
| Routing   |                | Take note of all calls routing to your enterprise call control center for users dialing a SIP address in Webex. |
| -         |                | <ul> <li>All SIP address calls, except for addresses that match cloud Webe<br/>services</li> </ul>              |
|           |                | Only calls that match the specified (comma separated) domains                                                   |

| <br>< > + Q user1 <sup>l</sup> @brkcol.wbx.ai | X Cancel 💿 | _ | × |
|-----------------------------------------------|------------|---|---|
| user1@brkcol.wbx.ai                           |            |   |   |

#### Why does this call fail? Answer User not licensed for 'Call on Webex'

cisco

|   | Licenses              | O Messaging         | Basic Messaging<br>Advanced Messaging            |
|---|-----------------------|---------------------|--------------------------------------------------|
|   |                       | 📋 Meeting           | Basic Space Meetings                             |
|   |                       | 🗞 Calling           | Register to Unified Communications Manager (UCM) |
|   |                       | Edit Licenses       |                                                  |
|   | Control Hub > Users > | User > Summary> Lic | enses                                            |
| / |                       |                     |                                                  |

| Select second search result succeeds | ◎ ☆ user1                               |      |
|--------------------------------------|-----------------------------------------|------|
| People                               | Messages Profile Content Meetings +Apps | S⊒ Q |
| Active                               | Add to contacts Phone Work: 1000        |      |
|                                      | Email<br>user1@brkcol.wbx.ai            |      |

<Debug> [2192] CallHandler.cpp:58 CallHandler::makeCall:makeCall, callId[1000, origin[search\_room],
isUseSipUrlToCallTheDevice: 0

<Debug> [2192] EccManager.cpp:2609 EccManager::canClaimCallImpl:Invite call thats a one2one and Ecc is registered: Call will be an Ecc call

<Debug> [2192] CallManager.cpp:2164 CallManager::getConflictedCalls:Session created: softphone call

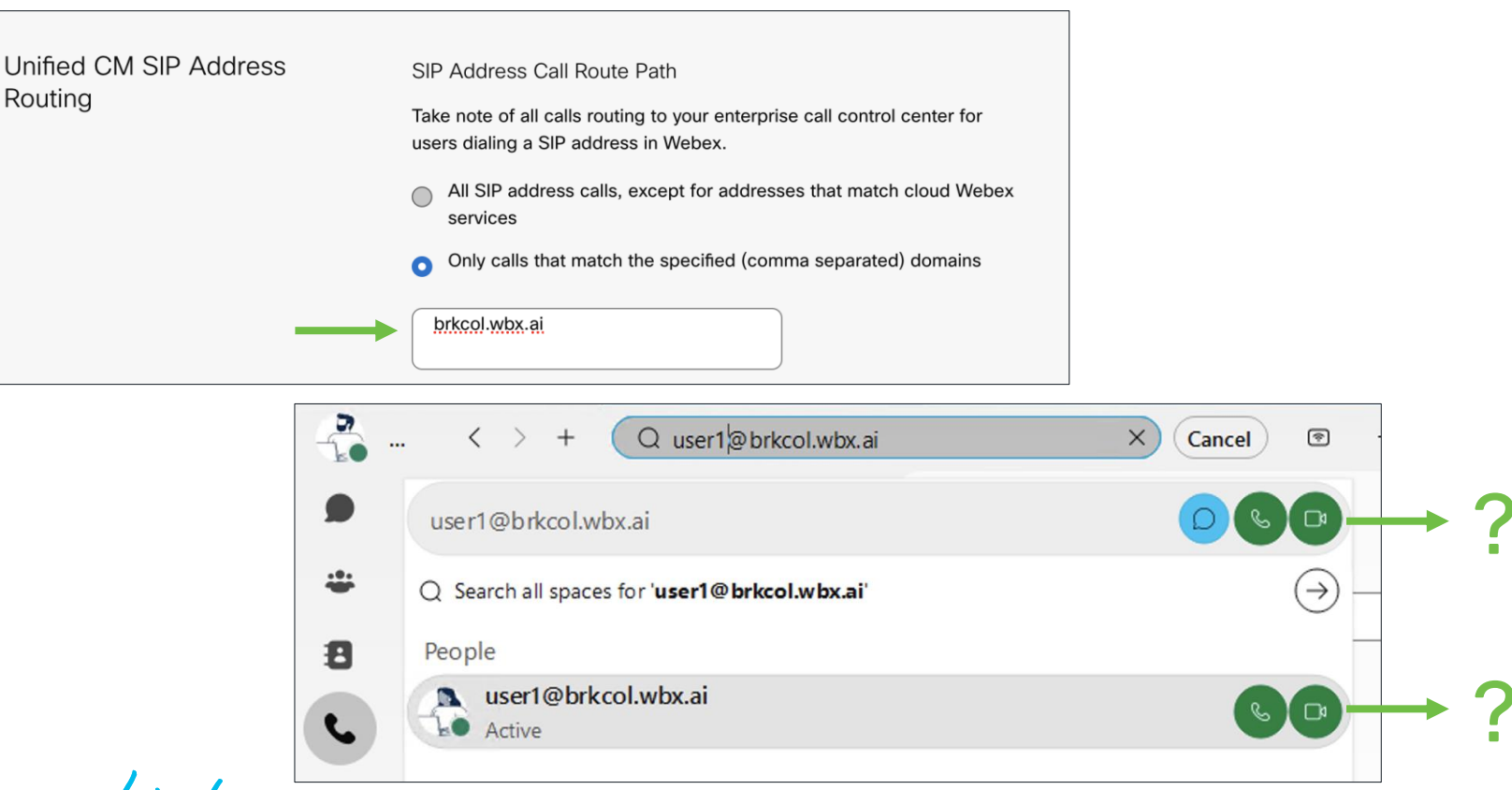
## Unified CM SIP Address Routing

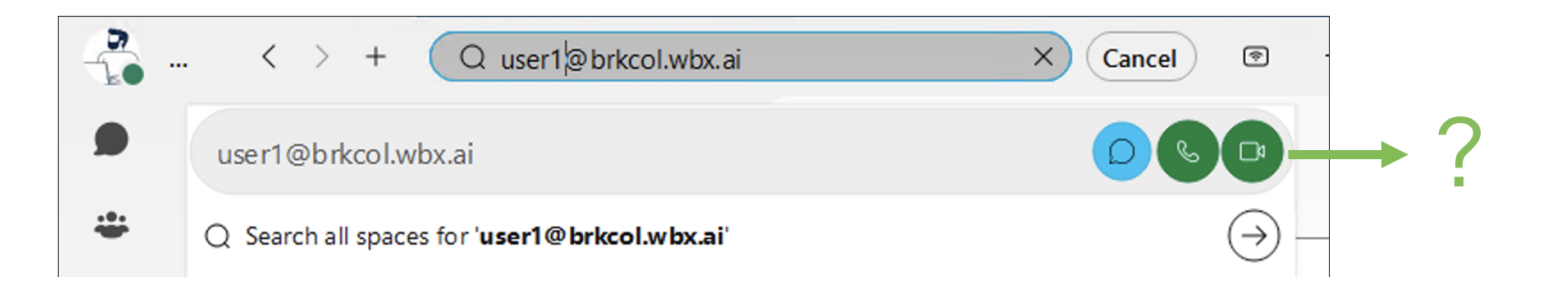

Domain matches allow list for SIP calls to UCM

<Debug> [1372] CallHandler.cpp:58 CallHandler::makeCall:makeCall, callId[u\*\*\*1@br\*\*ol.wbx.ai, origin[search\_room], isUseSipUrIToCallTheDevice: 0

<Debug> [1372] SipUriRoutingHelper.cpp:85 SipUriRoutingHelper::isRoutedToEcc:Match allowlist domain

<Debug> [1372] CallManager.cpp:2164 CallManager::getConflictedCalls:Session created: softphone call

## Conclusions

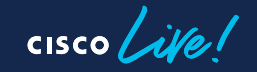

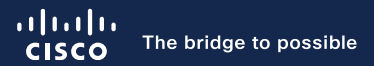

## Thank you

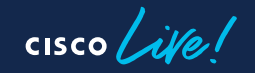

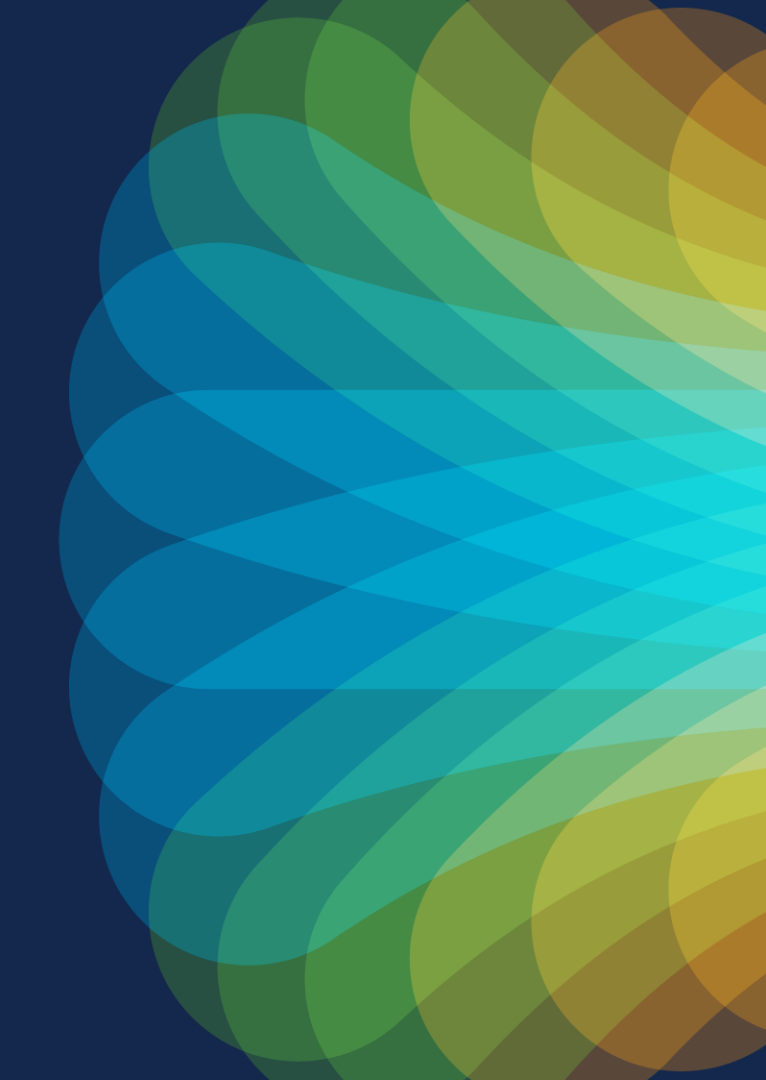

cisco live!

Let's go